## ATMOSPHERE **IISKY**<sup>™</sup> เพื่ออากาศสะอาด และคุณภาพชีวิตที่ดียิ่งvึ้น

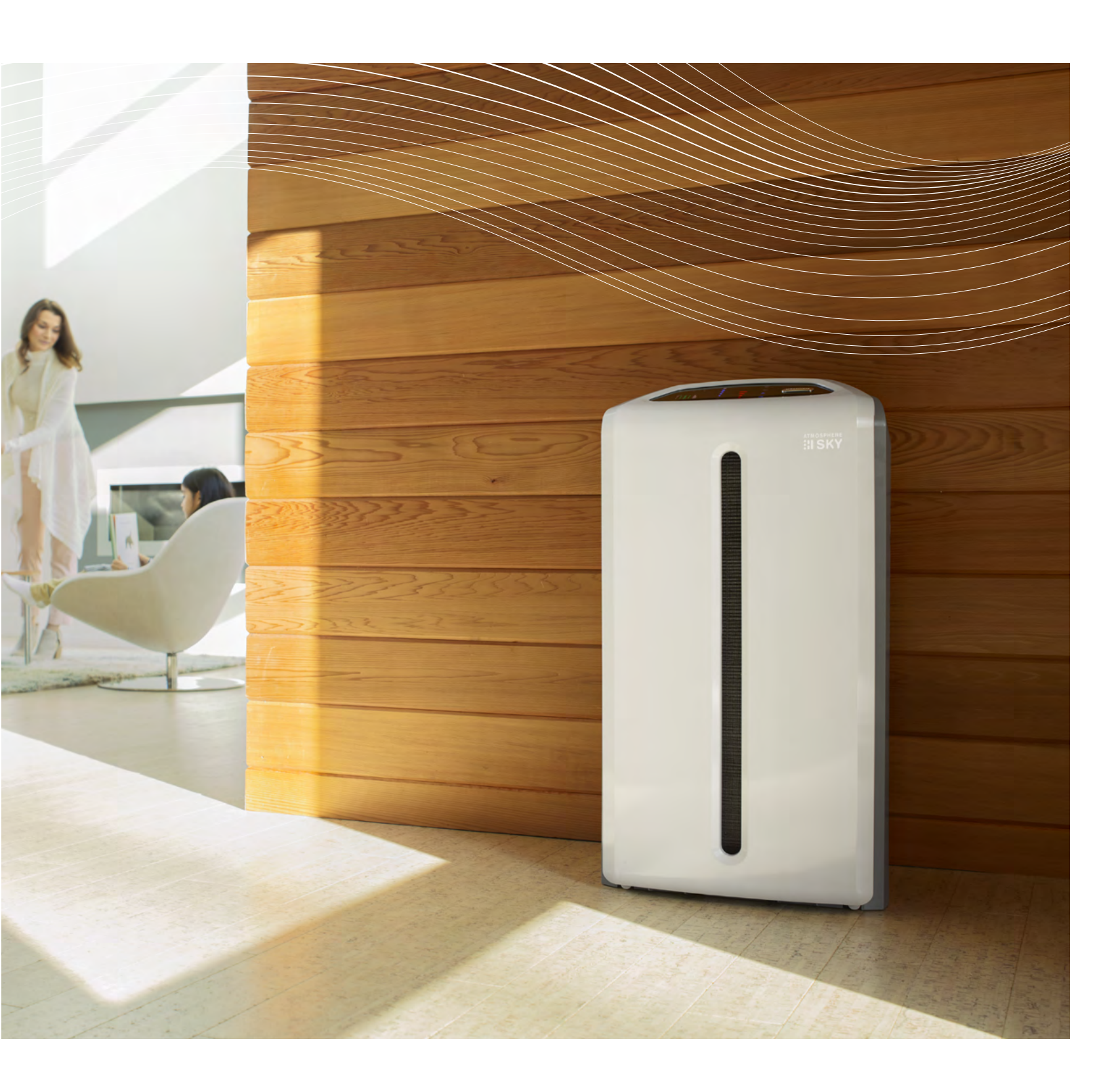

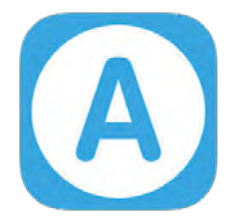

## คู่มือการใช้งานแอพพลิเคชั่น (A) Atmosphere Connect

## วิธีการใช้งานคู่มือ

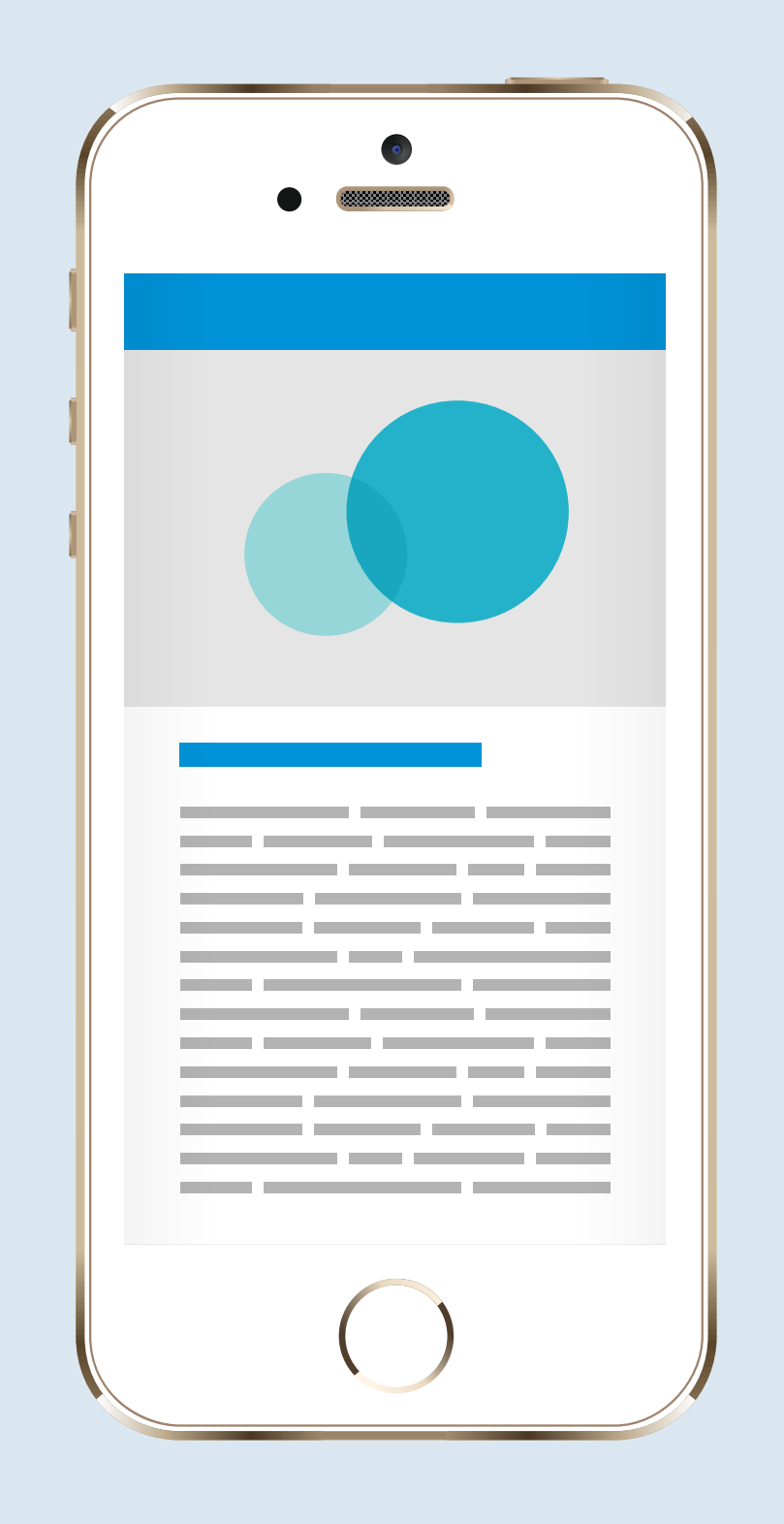

เลื่อนขึ้น - ลง เพื่อเปลี่ยนหน้า

lcon ภายในคู่มือ

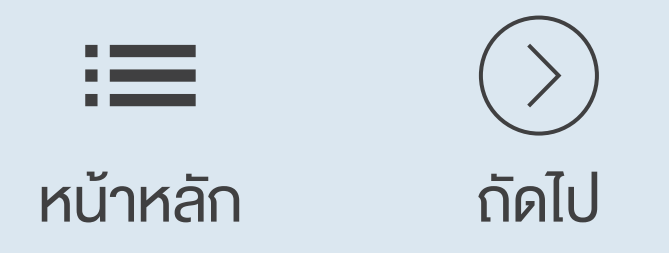

# สารบัญ

รู้จักแอพพลิเคชั่น Atmosphere Connect

อุปกรณ์ที่รองรับการใช้ แอพพลิเคชั่น

เริ่มต้นใช้งาน

การสมัคร Amway ID

การเปิด Bluetooth ของเครื่อง กรองอากาศ

การเชื่อมต่อเครื่องกรองอากาศกับ

#### แอพพลิเคชัน

#### การลงทะเบียนรับประกันผลิตภัณฑ์

การดูง้อมูลผลิตภัณฑ์ และติดต่อบริษัท

การแจ้งเตือนเพื่ออัพเดทแอพพลิเคชั่น (>)

การตรวจสอบการใช้งานแผ่นกรอง

การดูคุณภาพอากาศภายนอกบ้าน/ อาคาร

การดูคุณภาพอากาศภายในบ้าน/ อาคาร

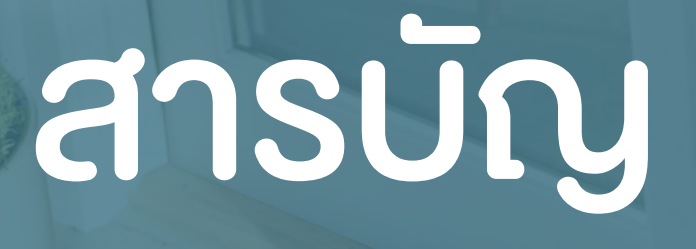

การควบคุมการทำงาน

## คำถามที่พบบ่อย

## ATMOSPHERE CONNECT

แอพพลิเคชั่นที่ช่วยเพิ่มประสบการณ์ การดูแลอากาศภายในอาคาร/บ้าน ให้สะอาดได้จากทุกหนแห่ง เพียง เชื่อมต่อเครื่องกรองอากาศ แอทโมสเฟียร์ สกาย เง้ากับสมาร์ทโฟน หรือแท็บเล็ตผ่านระบบ Wi-Fi หรือ Bluetooth ตลอด 24 ชั่วโมง

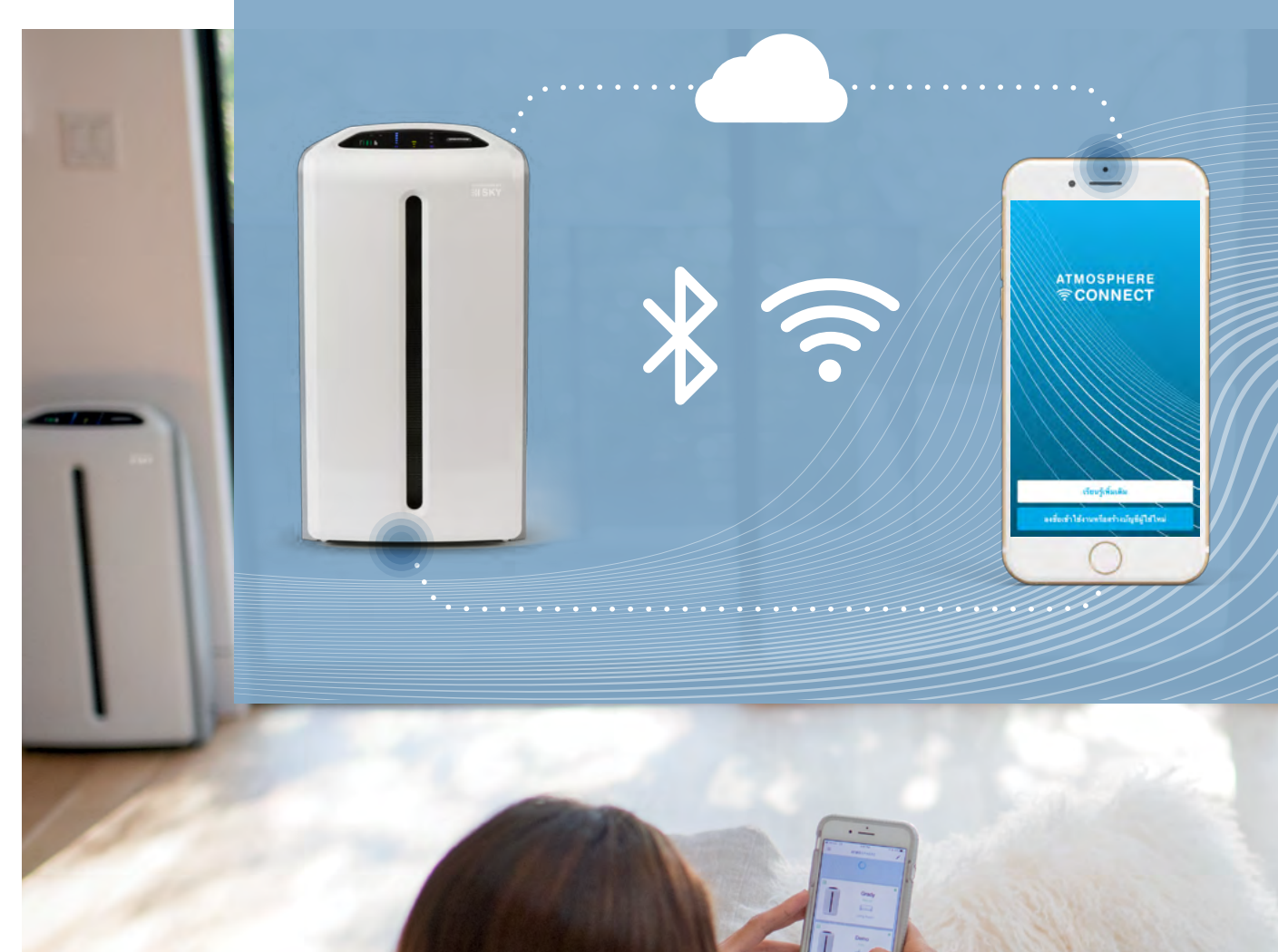

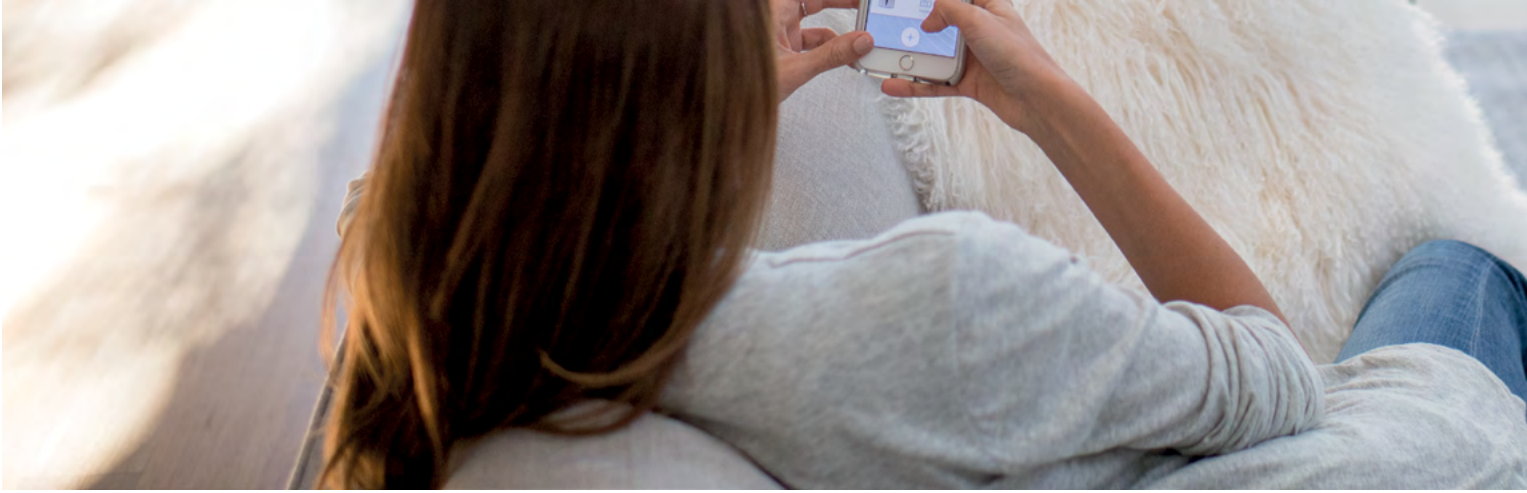

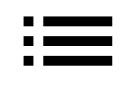

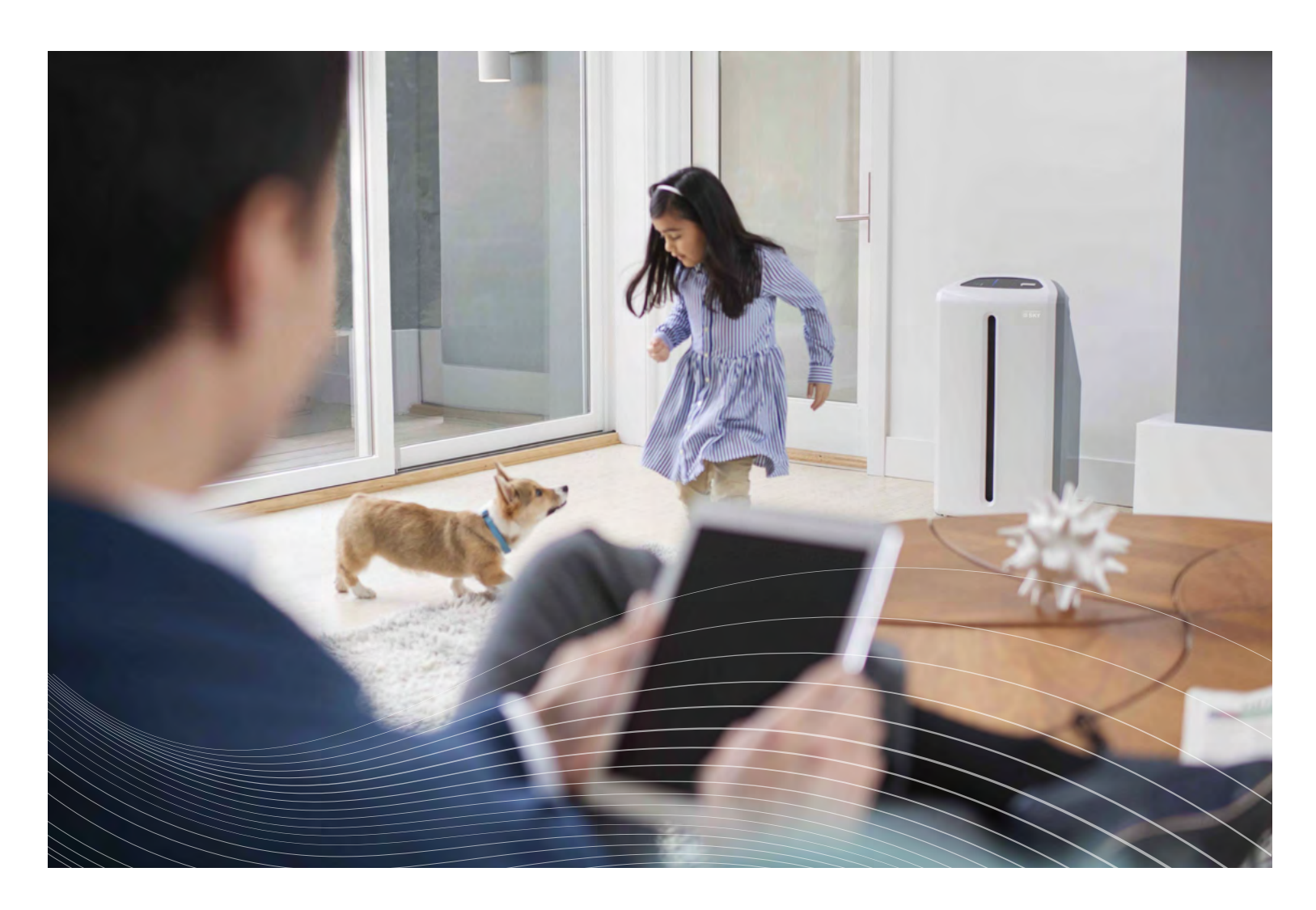

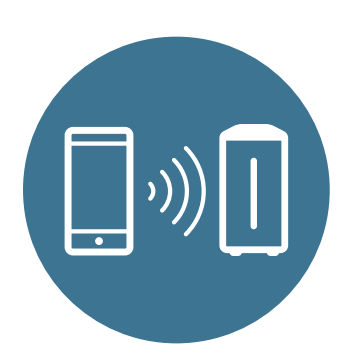

## ควบคุมการทำงาน จากทุกที่

เปลี่ยนสมาร์ทโฟนหรือแท็บเล็ต ให้เป็นรีโมทคอนโทรลที่สามารถ ควบคุมการทำงานของเครื่อง กรองอากาศได้ทุกที่ ทั้งจากใน

#### บ้านและนอกบ้าน

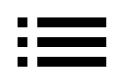

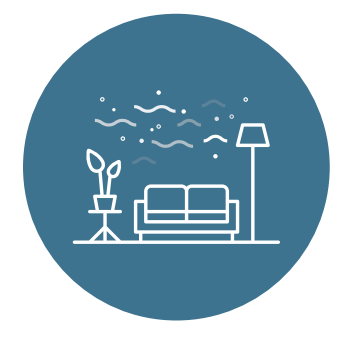

## ตรวจสอบคุณภาพ อากาศทั้งในและนอกบ้าน (Indoor and Outdoor Air Quality)

 ตรวจสอบคุณภาพอากาศ ภายในบ้านด้วยระบบเซ็นเซอร์ ฝุ่นของเครื่องกรองอากาศ และตรวจสอบคุณภาพอากาศ ภายนอกบ้านด้วยข้อมูลจาก สถาบันที่น่าเชื่อถือ
 คาดการณ์คุณภาพอากาศ ภายนอกบ้านล่วงหน้า 3 วัน

บันทึกคุณภาพอากาศภายใน

## บ้านย้อนหลัง 7 วัน

## ตรวจสอบอายุการใช้งาน แผ่นกรอง

แจ้งข้อมูลอายุการใช้งานของแผ่น กรองหยาบ แผ่นกรองฝุ่น และ แผ่นกรองกลิ่น พร้อมระบบแจ้ง เดือนเปลี่ยนแผ่นกรองอย่างแม่นยำ

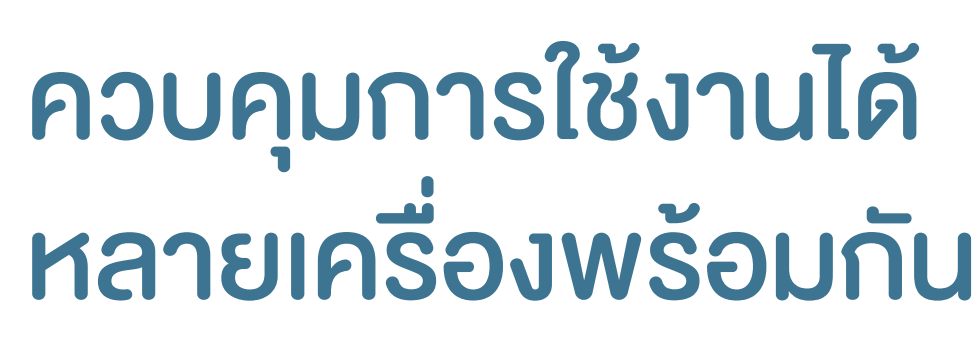

สมาร์ทโฟนหรือแท็บเล็ต 1
 เครื่องสามารถเชื่อมต่อกับ
 เครื่องกรองอากาศที่ต้องการ

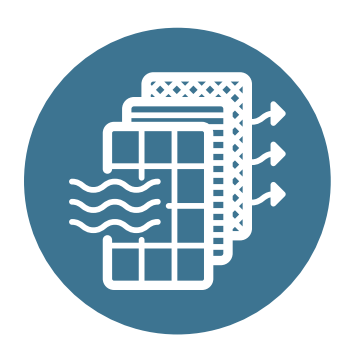

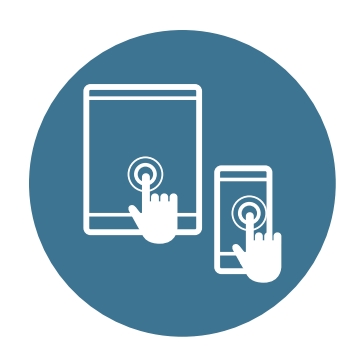

## ควบคุมได้หลายเครื่องในเวลา เดียวกัน

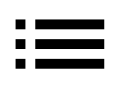

ขณะเดียวกัน เครื่องกรอง
 อากาศ 1 เครื่องก็สามารถ
 ถูกควบคุมการทำงานจาก
 สมาร์ทโฟนหรือแท็บเล็ต
 หลายเครื่องได้เช่นกัน

**สำคัญ!** อย่าลืมติดตามฟีเจอร์ใหม่ๆ และ อัพเดทแอพพลิเคชั่นอย่างต่อเนื่อง

## สมาร์ทโฟนและแท็บเล็ต ที่รองรับแอพพลิเคชั่น (A)

iOS 10.0 ขึ้นไป หรือ Android 5.0 ขึ้นไป

ดาวน์โหลดที่

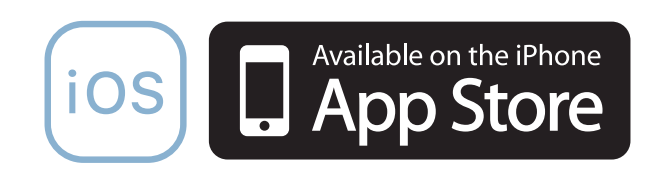

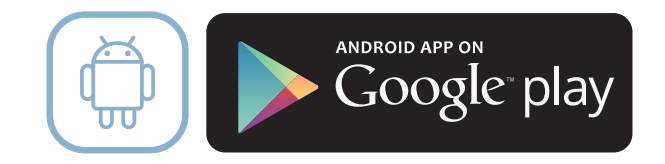

### หมายเหตุ: อุปกรณ์ที่รองรับการใช้งานอาจเปลี่ยนแปลง หากมีการพัฒนาปรับปรุงแอพพลิเคชั่น

## **เริ่มต้นใช้งาน** เชื่อมต่อเครื่องกรองอากาศแอทโมสเฟียร์ สกายกับสมาร์ทโฟนหรือแท็บเล็ต

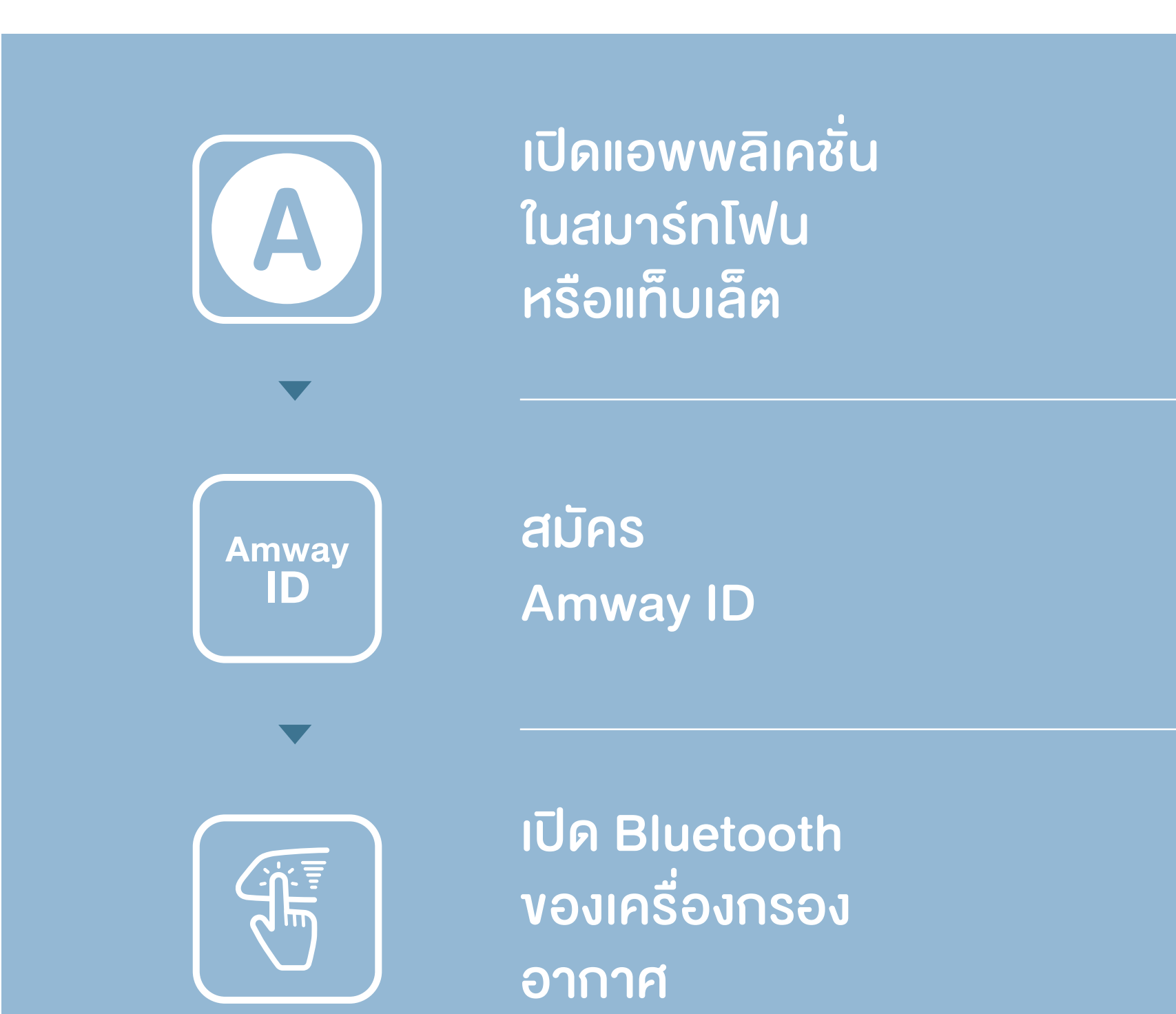

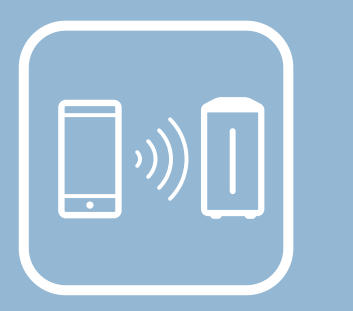

เชื่อมต่อเครื่อง

กรองอากาศ กับแอพพลิเคชั่น

## การสมัคร Amway ID

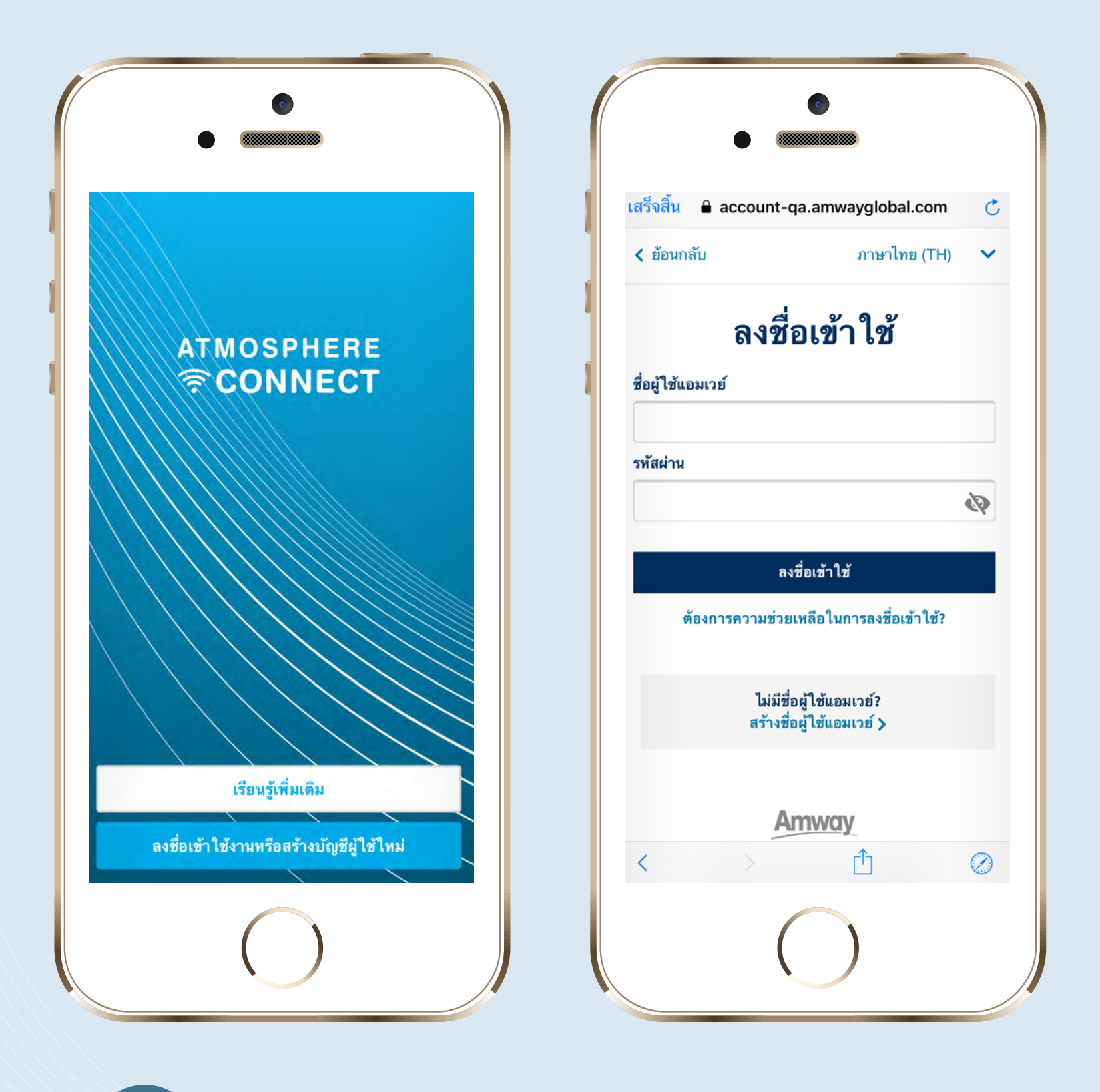

ปี "ลงชื่อเข้าใช้หรือสร้างบัญชีผู้ใช้ใหม่"

# จากนั้นเลือก "สร้างชื่อผู้ใช้แอมเวย์"

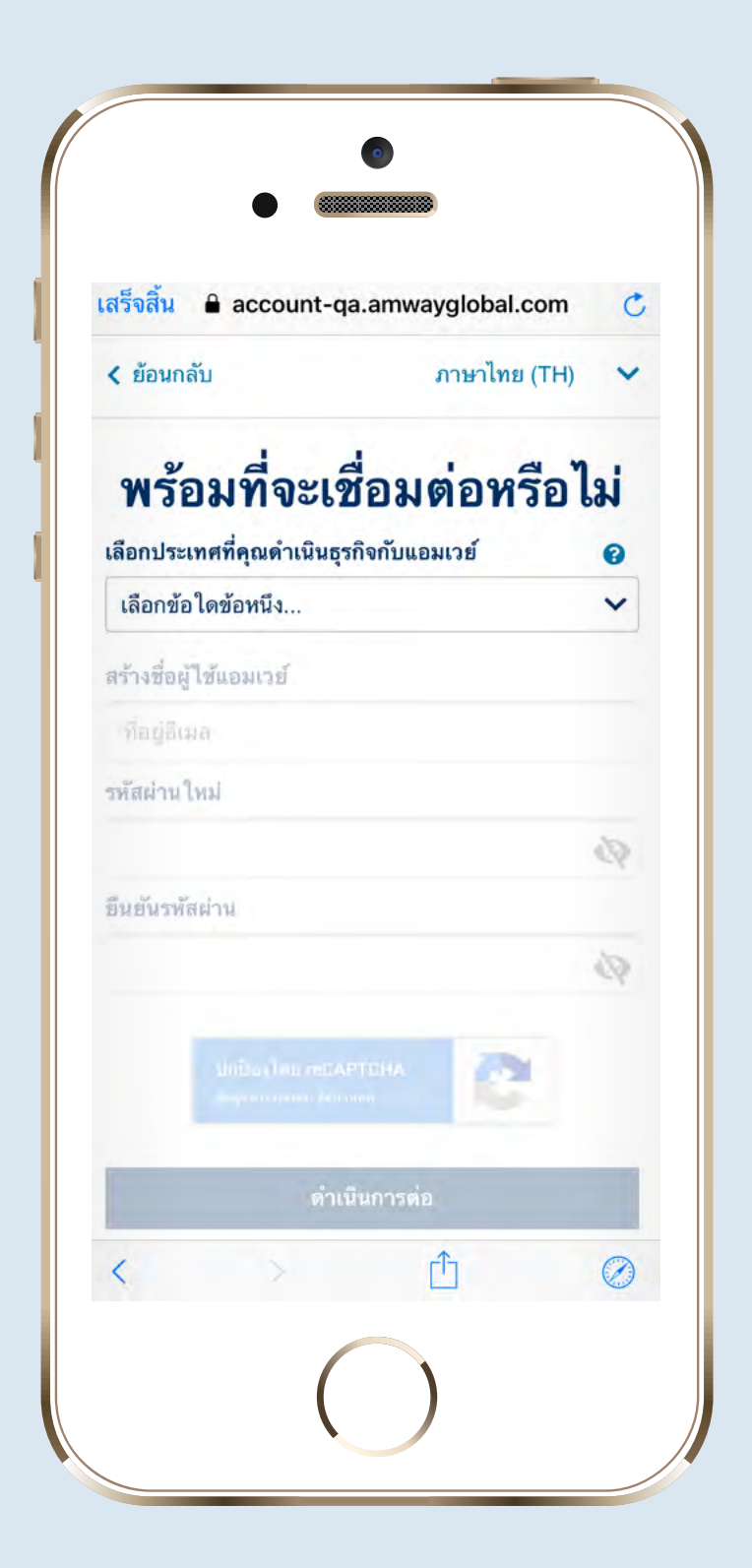

2 เลือกประเทศก่อน จากนั้น ส่วนที่เหลืององหน้าจอจะขึ้นมา

ให้ใส่ข้อมูล

| สรีจสิน 🔒 account                   | -qa.amwayglobal.com |
|-------------------------------------|---------------------|
| < ย้อนกลับ                          | ภาษาไทย (TH) 🗸      |
| พร้อมที่จะ                          | เชื่อมต่อหรือไม่    |
| เลือกประเทศที่คุณดำเนิน             | เธุรกิจกับแอมเวย์ 🧿 |
| ไทย                                 | ~                   |
| สร้างชื่อผู้ใช้แอมเวย์              |                     |
| ที่อยู่อีเมล                        |                     |
| รหัสผ่าน ใหม่                       |                     |
|                                     | Ø                   |
| ยืนยันรทัสผ่าน                      |                     |
|                                     | Ø                   |
| ปกป้อง โดย re<br>ช้อมูลส่วนบุคคล-ช้ | САРТСНА             |
| ด้                                  | ำเนินการต่อ         |
|                                     | <u> </u>            |

3 กรอกอีเมล์และรหัสผ่าน

#### โดยรหัสผ่านจะต้องมีตัวอักษรอย่างน้อย

#### 8 ตัว และตัวเลขอย่างน้อย 1 ตัว

แล้ว "ดำเนินการต่อ"

## จากนั้นจะพบหน้าจอ ให้ตรวจสอบ อีเมลที่ได้กรอกไว้

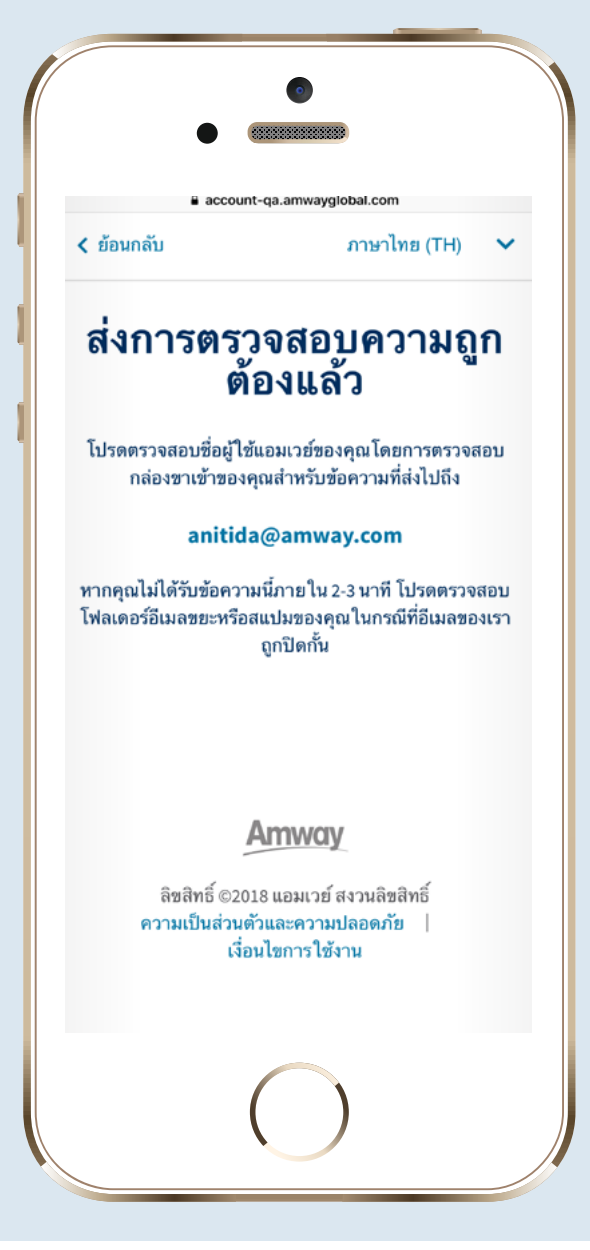

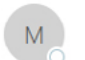

ວ. 29/01/19 18:14

mail@account-preprod.amwayglobal.com Activation link for your new Amway ID

Io Nitida Asawaninont

Retention Policy Default 18 months Delete (1 year, 6 months)

f If there are problems with how this message is displayed, click here to view it in a web browser.

Click here to download pictures. To help protect your privacy, Outlook prevented automatic download of some pictures in this message.

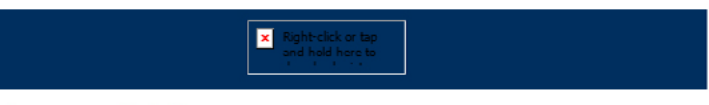

Expires 29/07/20

#### Welcome anitida@amway.com,

Confirming your email address will take you back to finalize your Amway ID

#### CONFIRM MY EMAIL

This message was sent by an automated system and cannot accept replies.

Don't miss another Amway email. Add <u>mail@account.amwayglobal.com</u> to your address book.

#### © 2018 Amway, US. All rights reserved.

## **เปิด Inbox** ในอีเมลของคุณ จะพบ อีเมลจาก Amway ID เพื่อให้ยืนยัน การสมัคร คลิก "Confirm My Email"

|                              | •                             |   |
|------------------------------|-------------------------------|---|
| •                            |                               |   |
|                              |                               |   |
| สร็จสิน 🔒 account-qa         | .amwayglobal.com              | C |
| < ย้อนกลับ                   | ภาษาไทย (TH)                  | ~ |
| ลงชื่อ                       | เข้าใช้                       |   |
| ชื่อผู้ใช้แอมเวย์            |                               | _ |
|                              |                               |   |
| รทัสผ่าน                     |                               | _ |
|                              | 2                             | ? |
|                              |                               |   |
| ลงชื่                        | อเข้าใช้                      |   |
| ต้องการความช่วยเห            | ลือในการลงชื่อเข้าใช้?        |   |
| ไม่มีชื่อผู้<br>สร้างชื่อผู้ | ุ่ไช้แอมเวย์?<br>ไช้แอมเวย์ ≽ |   |
|                              |                               |   |
| Am                           | nway                          |   |
| < >                          | Ċ (                           | D |
| (                            |                               |   |

5 เปิดแอพพลิเคชั่น Atmosphere Connect อีดดรั้ง

## Atmosphere Connect อีกครั้ง และใส่ที่อยู่อีเมลและรหัสที่ใช้ในการสมัคร เมื่อสักครู่

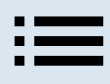

| เสร็จสิ้น 🔒 account-ga.amwavglobal.com 🔿                                                                         |
|----------------------------------------------------------------------------------------------------|
| < ย้อนกลับ ภาษาไทย (TH) V                                                                                        |
| เชื่อมโยงบัญชีผู้ใช้ที่มีอยู่<br>ดุณมีบัญชีผู้ใช้ที่ลงทะเบียนกับแอมเวย์ในปัจจุบันหรือไม่<br>ใช่ ไม่ใช่<br>ยกเลิก |
|                                                                                                    |
| ลิขสิทธิ์ ©2018 แอมเวย์ สงวนลิขสิทธิ์                                                                            |
| ความเป็นส่วนตัวและความปลอดภัย  <br>เงื่อนไขการใช้งาน<br><                                                        |
|                                                                                                    |
| 6                                                                                                    |
|                                                                                                    |
| กรณทคุณคอบุคคลทวไป                                                                                               |
| เลือก "ไม่" จากนั้นคุณจะพบหน้าจอให้                                                                              |
| กรอกชื่อและนามสกุล                                                                                               |

# • กรณีที่คุณคือนักธุรกิจแอมเวย์

#### หรือสมาชิก

## เลือก "ใช่" และเลือกประเทศ และทำตาม ขั้นตอนต่อไป

| สร็จสิ้น 🔒 a                                                                   | ccount-qa.a                                                       | amwayglobal.co                                     | m 💍                                                                    |  |  |
|--------------------------------------------------------------------------------|-------------------------------------------------------------------|----------------------------------------------------|------------------------------------------------------------------------|--|--|
| < ย้อนกลับ                                                                     |                                                                   | ภาษาไทย (1                                         | -н) 🗸                                                                  |  |  |
| เสื่อมโ                                                                        |                                                                   | สมให้ส                                             |                                                                        |  |  |
| <b>เขยม</b><br>ดุณมีบัญชีผู้ใช                                                 | <b>ช</b> ที่ลงทะเบียนส                                            | <b>ุ๊บผู เบทเ</b> ง<br>กับแอมเวย์ในปัจจุบั         | <b>ายรู</b><br>นหรือไม่                                                |  |  |
|                                                                                | ใช่                                                               | ไม่ใช่                                             |                                                                        |  |  |
|                                                                                |                                                                   | 4                                                  |                                                                        |  |  |
| ลือกประเทศที่คุ                                                                | าุณได้รับการลง                                                    | ทะเบยน                                             |                                                                        |  |  |
| เลือกประเทศที่คุ<br>ไทย<br>ในการเชื่อมโยง                                      | ุณได้รับการลง<br>มบัญชีผู้ใช้ที่มีอ                               | เทะเบยน<br>เยู่ของคุณ โปรดป้อา                     | งข้อมูลต่อ                                                             |  |  |
| เลือกประเทศที่คุ<br>ใทย<br>ในการเชื่อมโยง<br>ไปนี้:<br>amwayshoppi             | ุณได้รับการลง<br>เบัญชีผู้ใช้ที่มีอ<br>ng.com ชื่อผู้ใ            | เทะเบยน<br>อยู่ของคุณ โปรดป้อา<br>ช้               | <ul> <li>มูลต่อ</li> </ul>                                             |  |  |
| เลือกประเทศที่คุ<br>ใทย<br>ในการเชื่อมโยง<br>ไปนี้:<br>amwayshoppi<br>รหัสผ่าน | ุณได้รับการลง<br>มบัญชีผู้ใช้ที่มีอ<br>ng.com ชื่อผู้ใ            | เทะเบยน<br>เยู่ของคุณ โปรดป้อา<br>ชั               | <ul> <li>มข้อมูลต่อ</li> </ul>                                         |  |  |
| เลือกประเทศที่คุ<br>ใหการเชื่อมโยง<br>ไปนี้:<br>amwayshoppi<br>รหัสผ่าน        | ุณได้รับการลง<br>เบัญชีผู้ใช้ที่มีอ<br>ng.com ชื่อผู้ใ            | เทะเบยน<br>อยู่ของคุณ โปรดป้อา<br>ช้               | <ul> <li>มข้อมูลต่อ</li> <li>พัง</li> </ul>                            |  |  |
| เลือกประเทศที่คุ<br>ใทย<br>ในการเชื่อมโยง<br>ไปนี้:<br>amwayshoppi<br>รหัสผ่าน | ุณได้รับการลง<br>มบัญชีผู้ใช้ที่มีอ<br>ng.com ชื่อผู้ใ            | เทะเบยน<br>มยู่ของคุณ โปรดป้อา<br>ช้<br>การต่อ     | <ul> <li>มีข้อมูลต่อ</li> <li>มีข้อมูลต่อ</li> </ul>                   |  |  |
| เลือกประเทศที่คุ<br>ไทย<br>ในการเชื่อมโยง<br>ไปนี้:<br>amwayshoppi<br>รหัสผ่าน | งุณได้รับการลง<br>มบัญชีผู้ใช้ที่มีอ<br>ng.com ชื่อผู้ใ<br>ดำเนิน | เทะเบยน<br>มยู่ของคุณ โปรดป้อา<br>ช้<br>การต่อ<br> | <ul> <li>มข้อมูลต่อ</li> <li>เข้อมูลต่อ</li> <li>เข้อมูลต่อ</li> </ul> |  |  |

(7)กรอกชื่อบัญชีและรหัสผ่านที่ใช้ เข้าเว็บไซต์

### www.amwayshopping.com

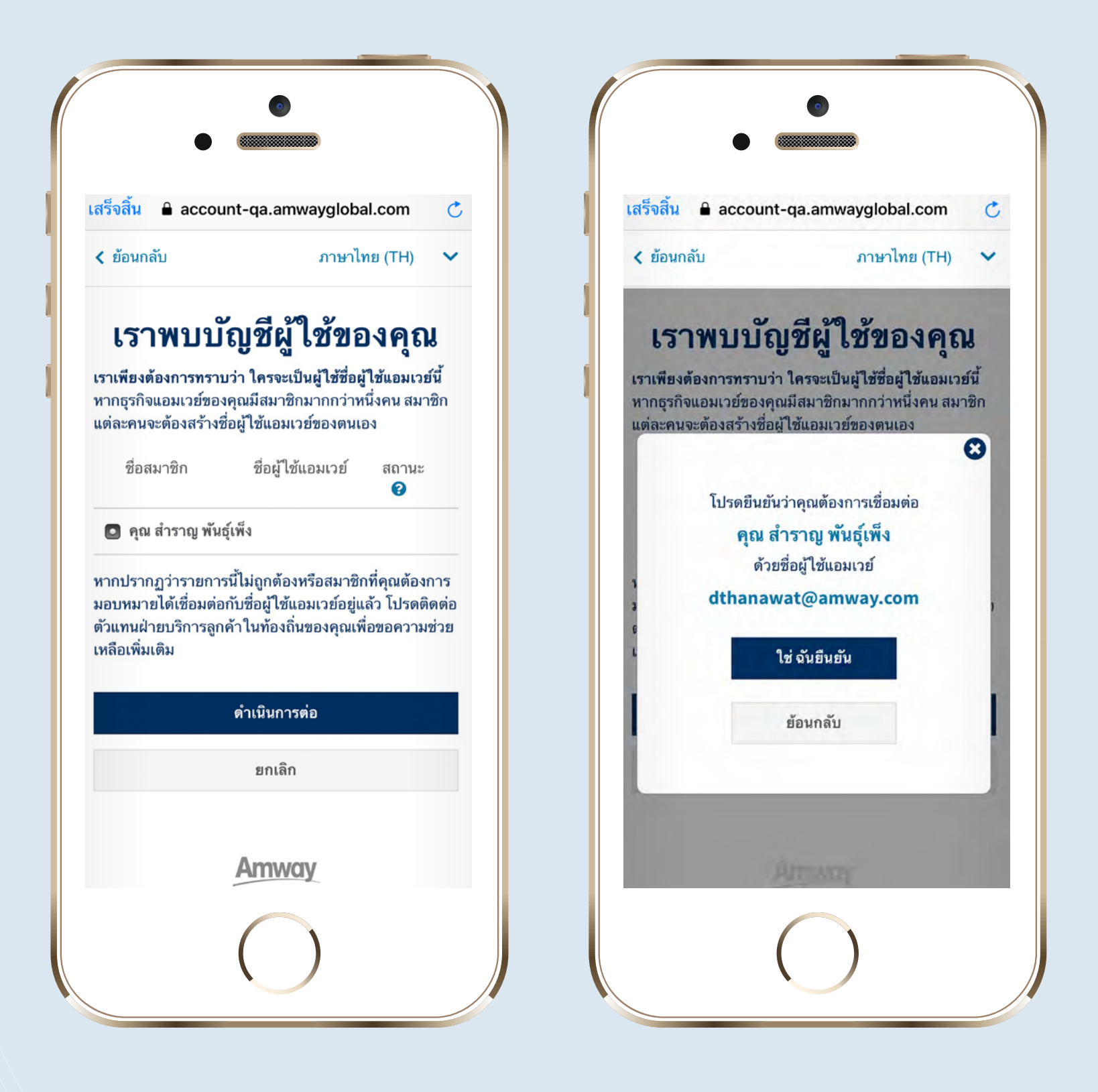

8 ตรวจความถูกต้องของบัญชี นัดธุรดิจแอนแอร์หรือสนุจซิด

## นักธุรกิจแอมเวย์หรือสมาชิก ที่ต้องการเชื่อมต่อกับ Amway ID งองคุณและ "ดำเนินการต่อ"

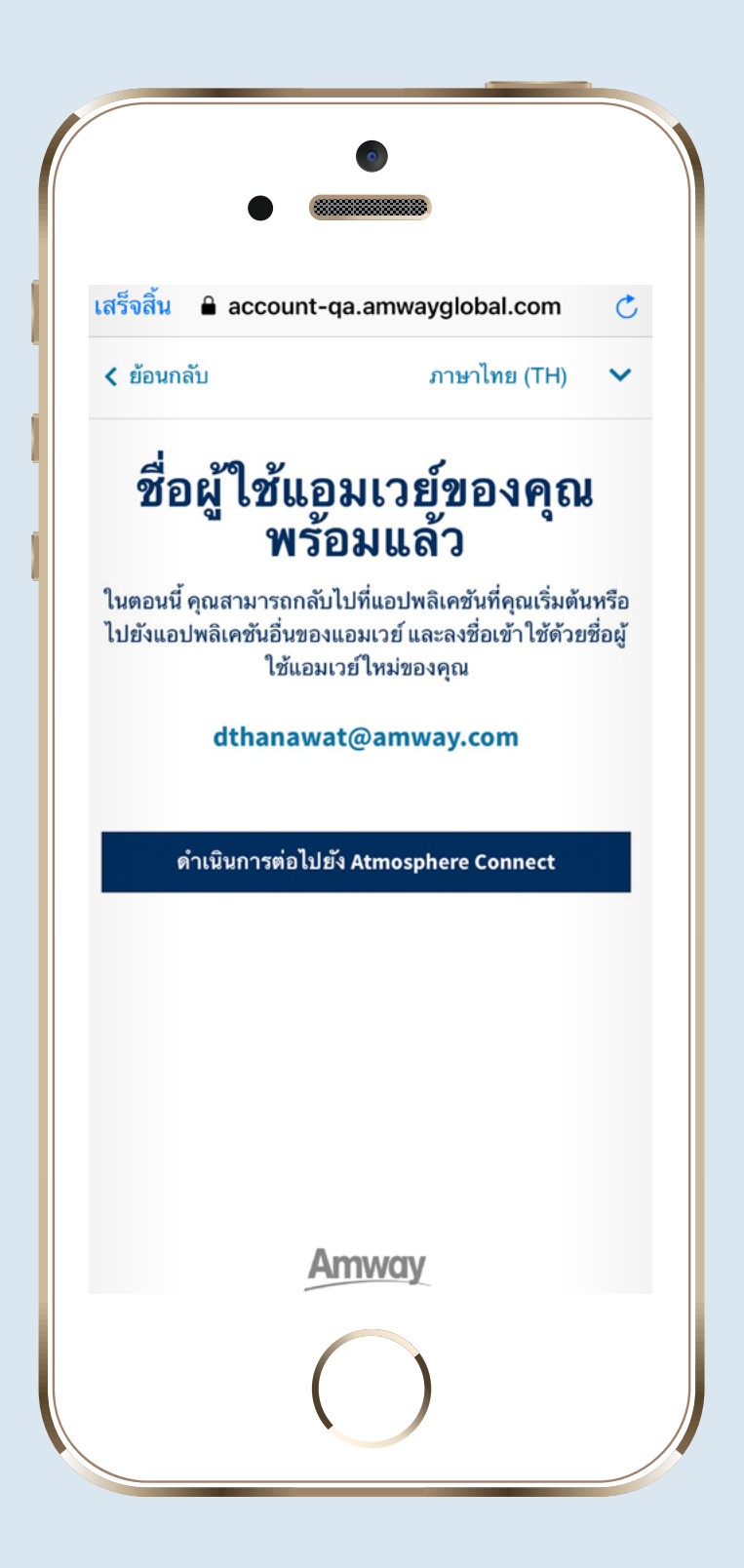

9 ยินดีด้วย คุณสมัคร Amway ID เรียบร้อยแล้ว

# หมายเหตุ: วิธีการเชื่อมต่อ Amway ID กับรหัส นักธุรกิจแอมเวย์และสมาชิกจะมีการเปลี่ยนแปลง อีกครั้งภายในเดือนมีนาคม 2562

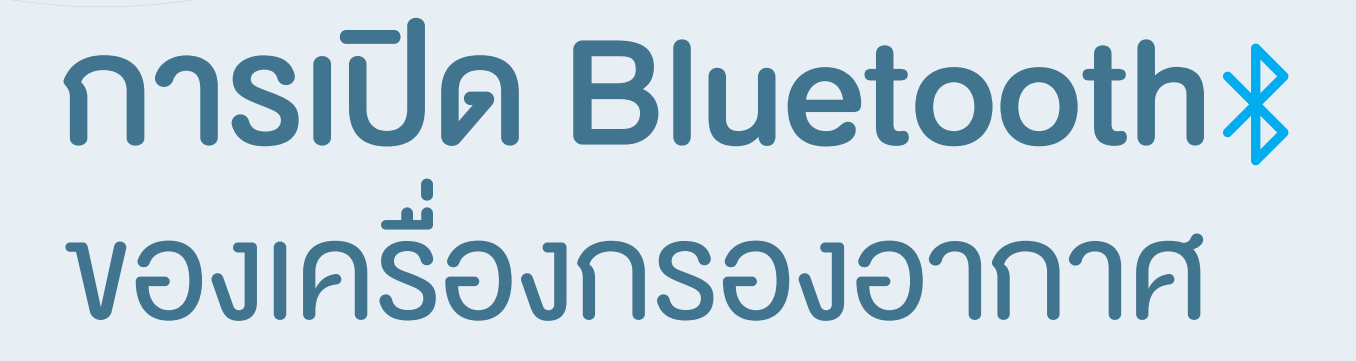

## การแสดงสัญลักษณ์ Bluetooth บนหน้าจอแสดงผลงอง เครื่องกรองอากาศ

## กะพริบสี่งาว

Bluetooth ของเครื่องกรองอากาศ เปิดแล้ว พร้อมเชื่อมต่อ กับแอพพลิเคชั่น

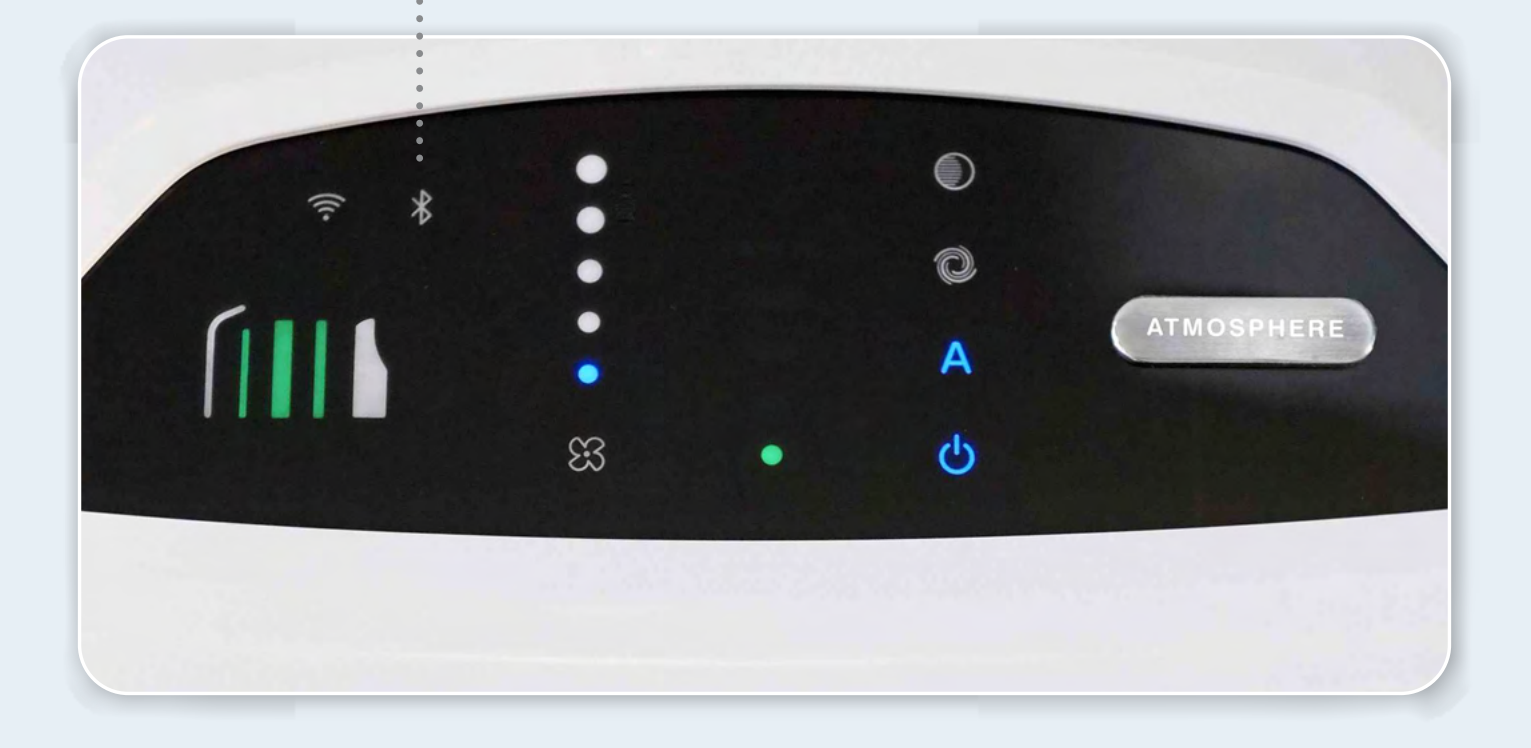

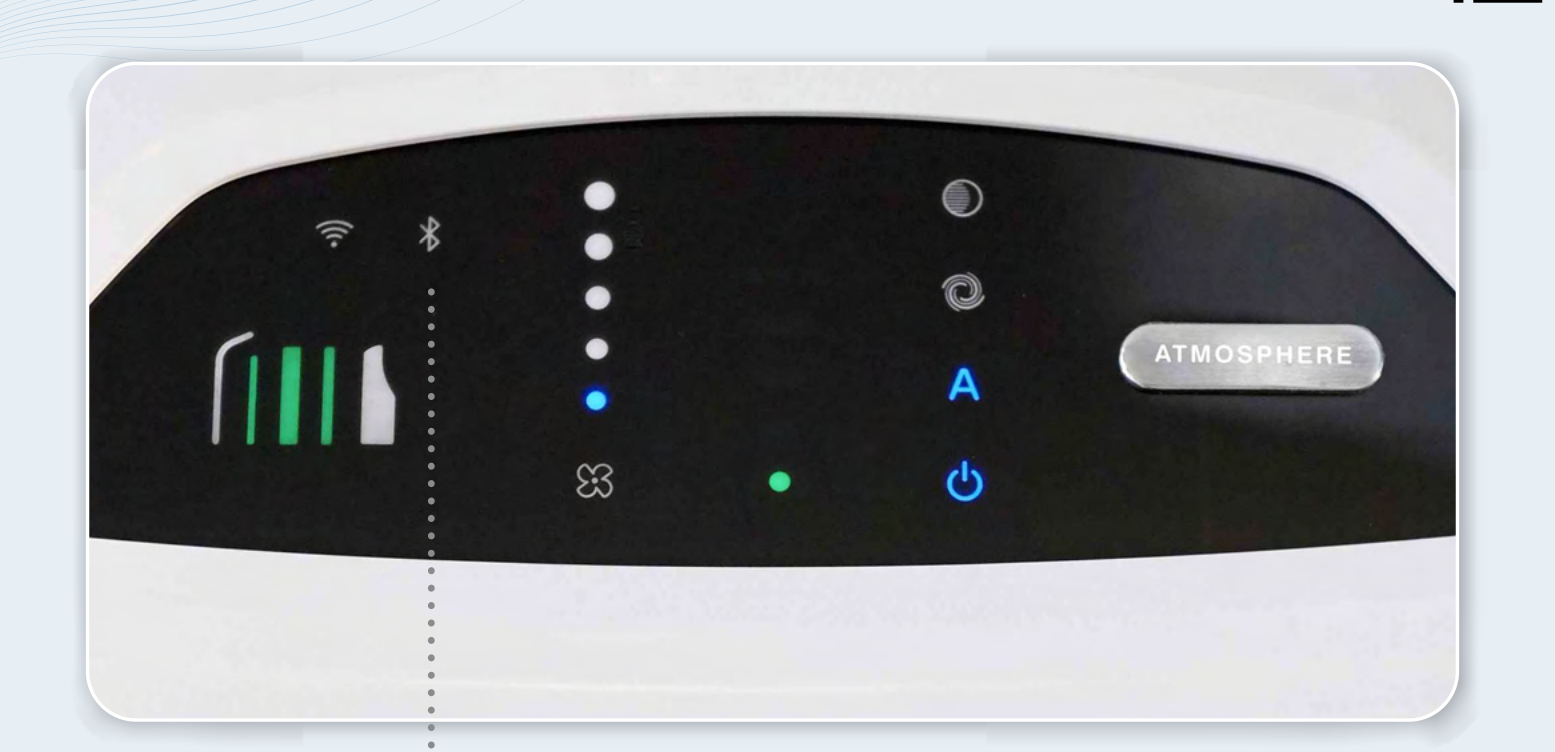

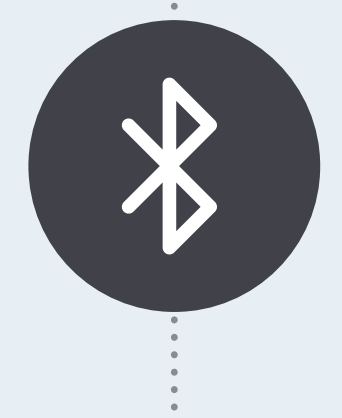

## สี่งาว

Bluetooth ปิดอยู่ แตะที่สัญลักษณ์ เพื่อเปิด

**สีฟ้า** เครื่องกรองอากาศมีการเชื่อมต่อ Bluetooth กับสมาร์ทโฟนหรือแท็บเล็ตอื่นอยู่ หากต้องการยกเลิกการเชื่อมต่อ แตะที่

## สัญลักษณ์ค้างไว้ 5 วินาที หลังจากที่ สัญลักษณ์หายไปแล้ว แตะที่สัญลักษณ์ อีกครั้งเพื่อเปิด Bluetooth

# การเชื่อมต่อ เครื่องกรองอากาศ กับแอพพลิเคชั่น

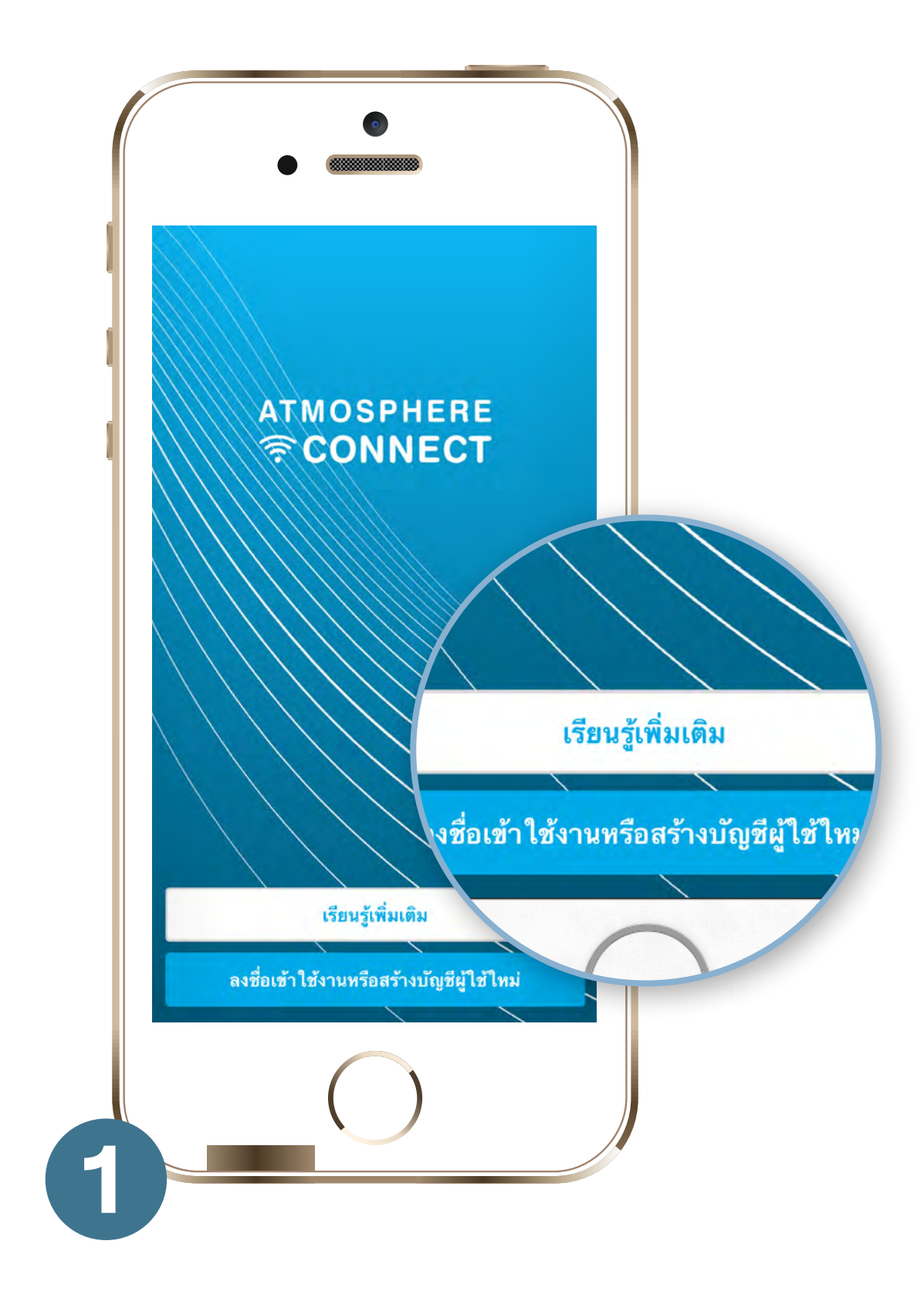

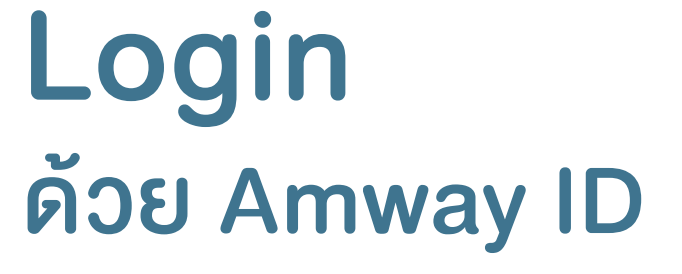

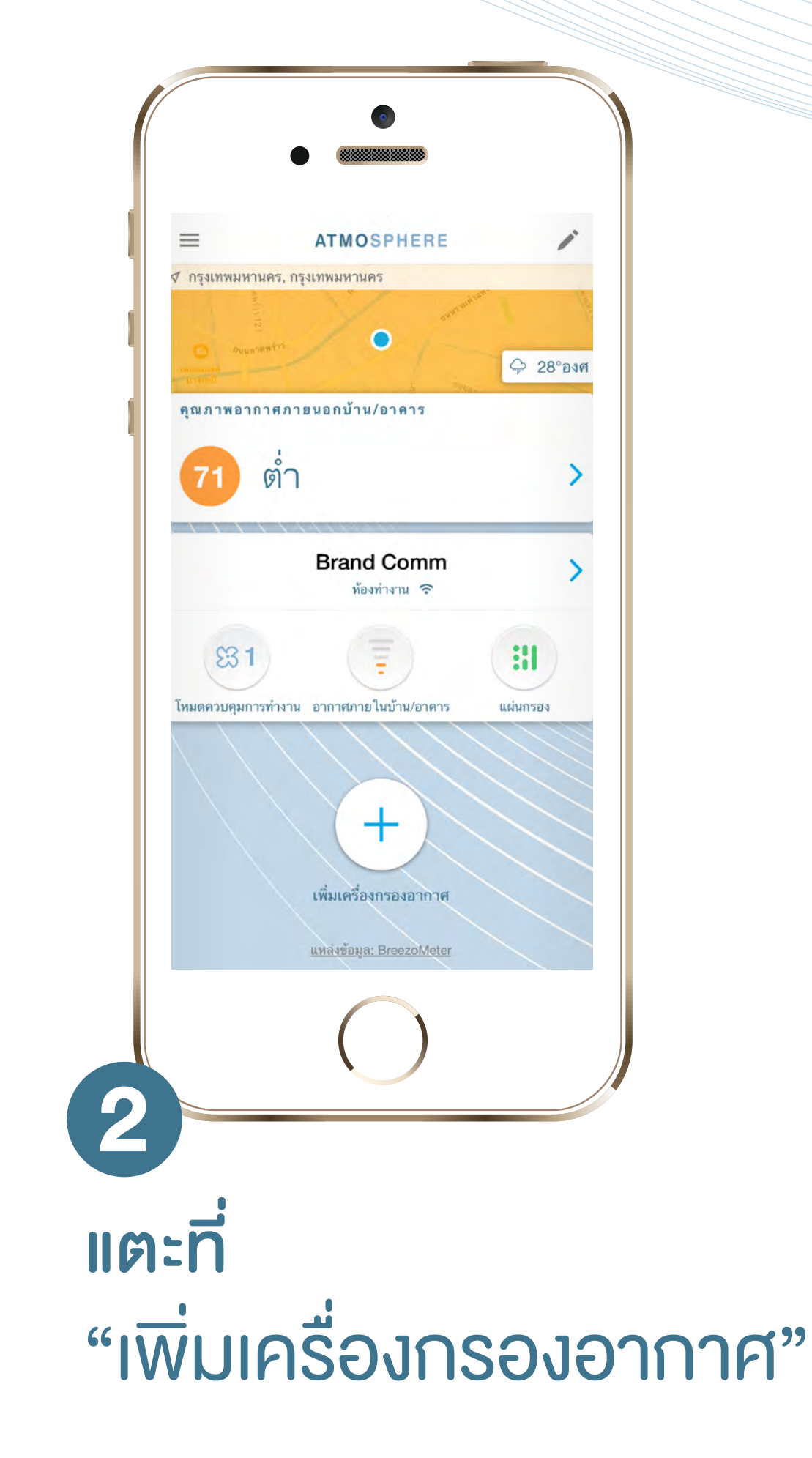

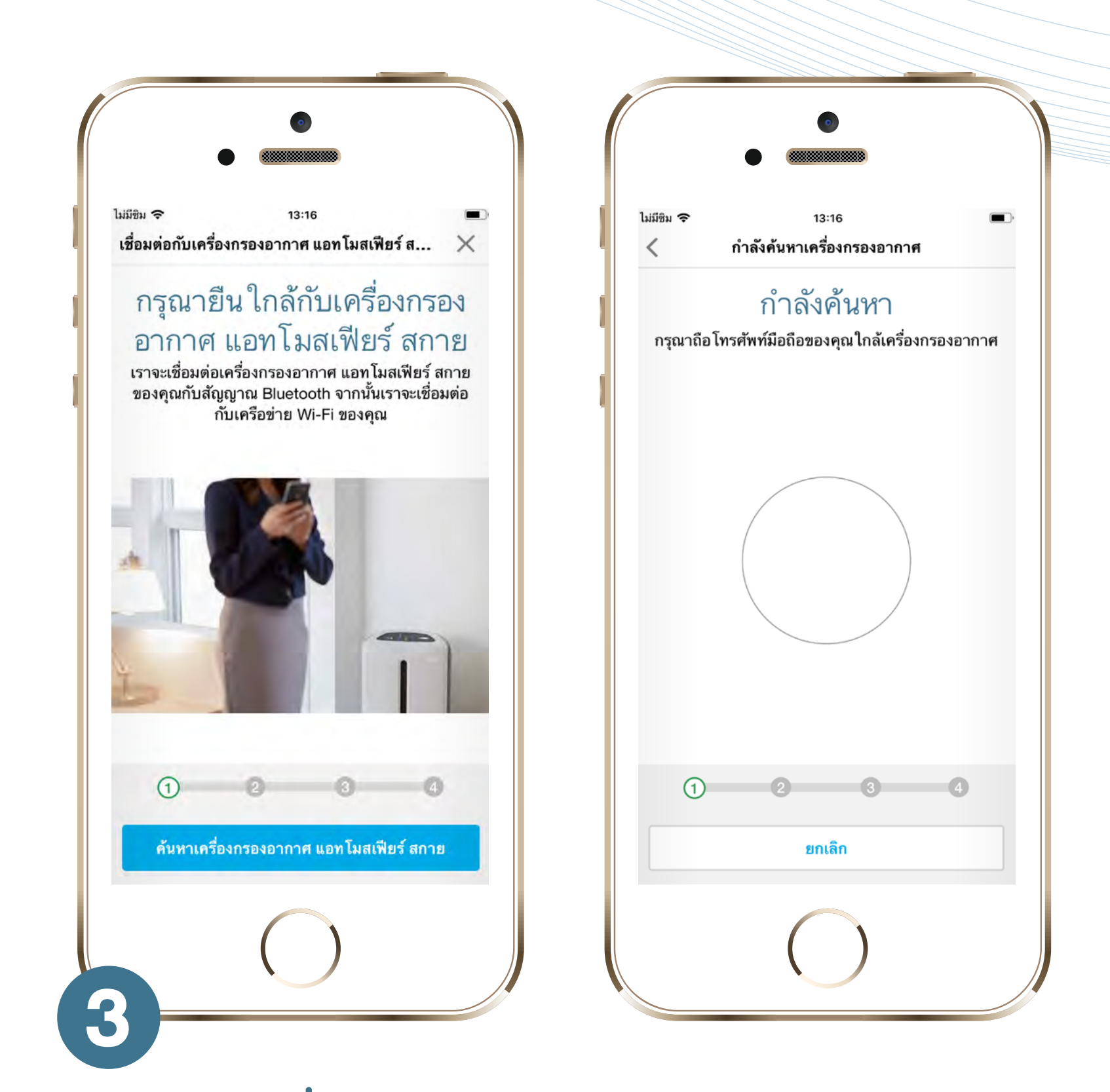

# ค้นหาเครื่องกรองอากาศ แอทโมสเฟียร์ สกาย

ถือสมาร์ทโฟนหรือแท็บเล็ตไว้ใกล้เครื่องกรอง

## อากาศ แล้วแตะ "ค้นหาเครื่องกรองอากาศ

แอทโมสเฟียร์ สกาย"

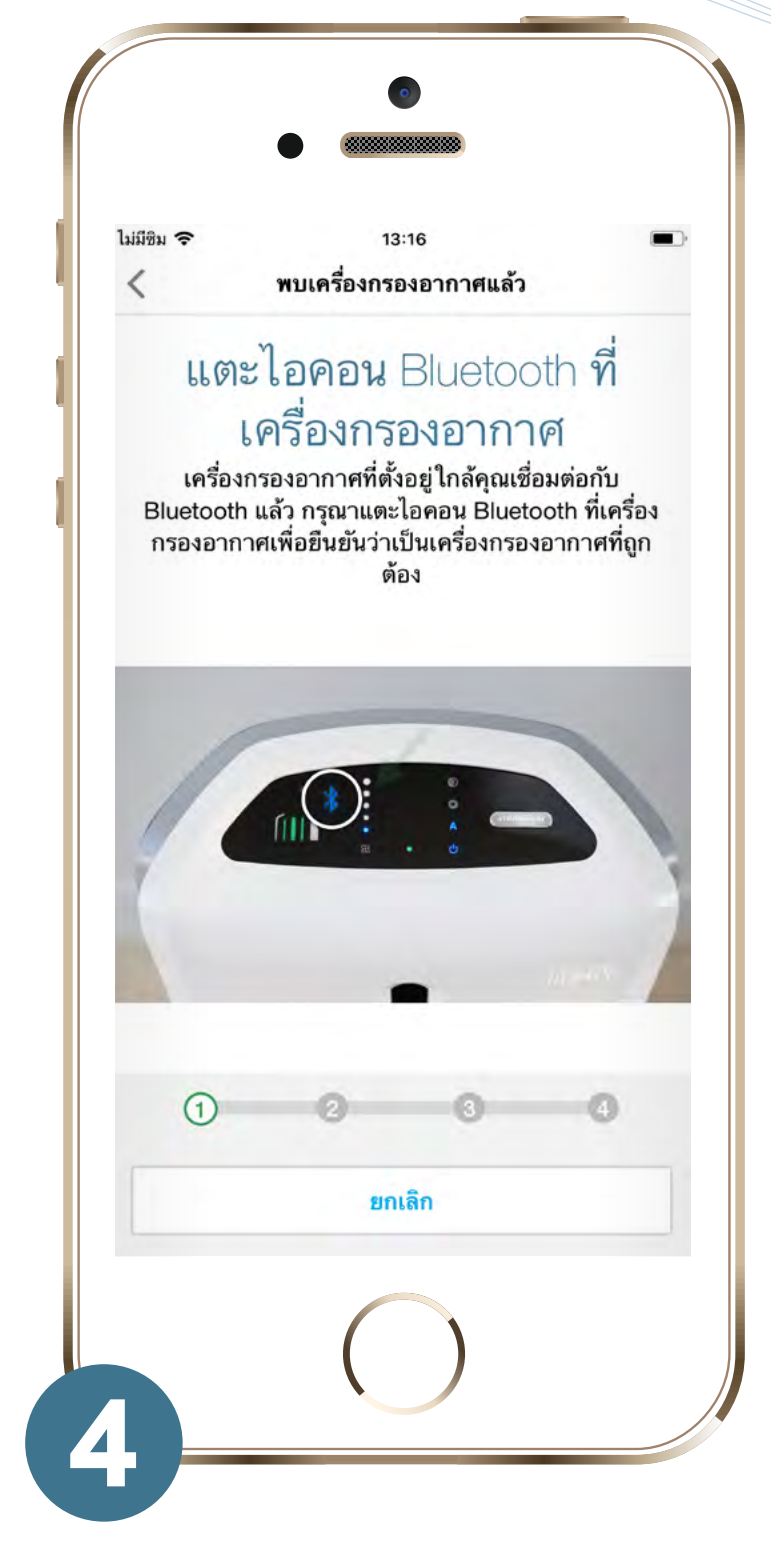

**เชื่อมต่อกับแอพพลิเคชั่น** หลังจากที่แอพพลิเคชั่นค้นหาเครื่องกรอง อากาศเจอแล้ว คุณจะพบหน้านี้ ซึ่งคุณ

## มีเวลา 45 วินาที่ในการกดสัญลักษณ์ Bluetoothที่หน้าจอแสดงผลของเครื่อง กรองอากาศ เพื่อเชื่อมต่อกับแอพพลิเคชั่น

## หลังจากที่เครื่องกรองอากาศเชื่อมต่อ กับแอพพลิเคชั่นเรียบร้อยแล้ว ให้เลือก ว่าจะควบคุมเครื่องกรองอากาศผ่าน

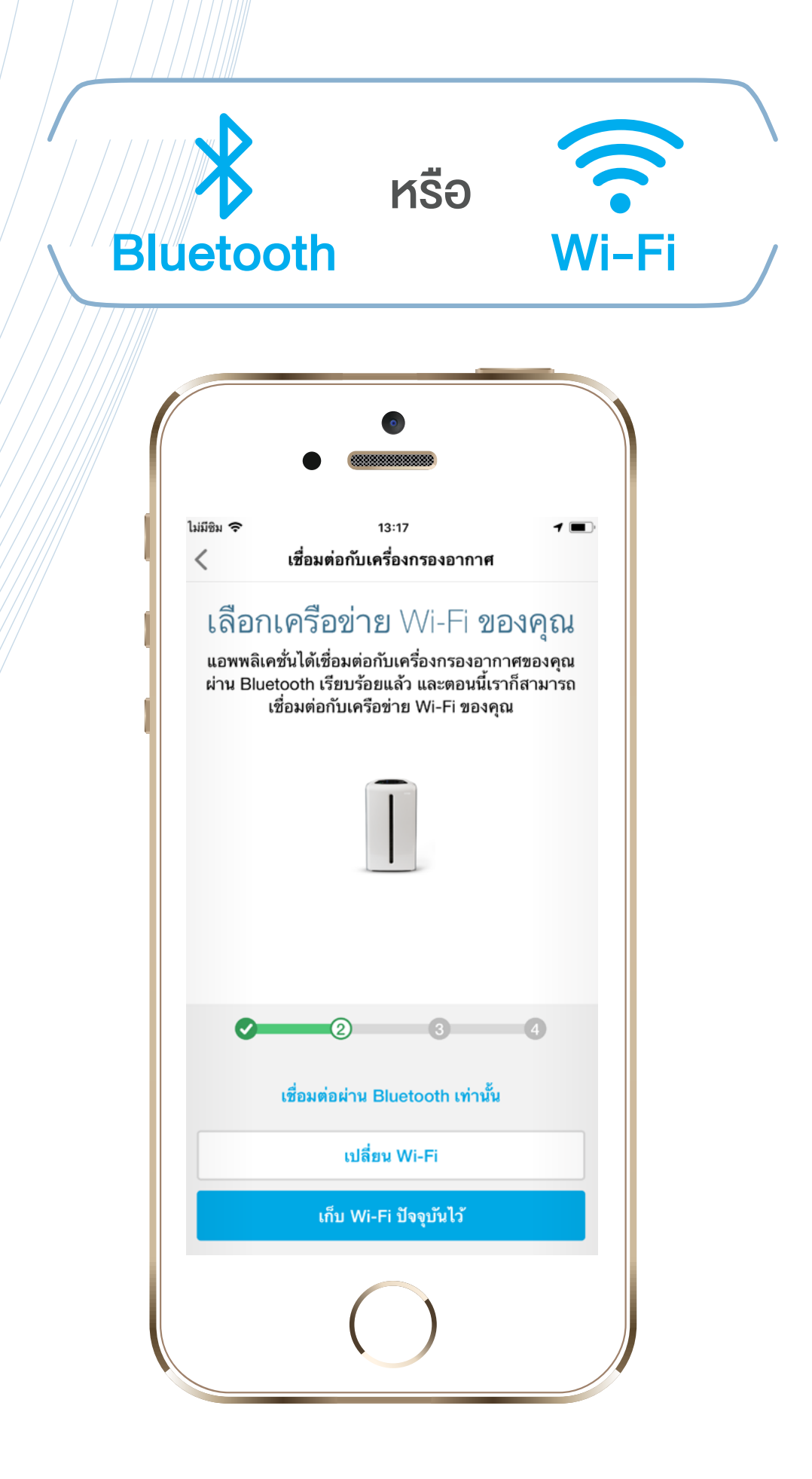

## ขอแนะนำให้เชื่อมต่อผ่าน Wi-Fi โดยเฉพาะ การใช้งานครั้งแรก เพื่อที่คุณจะสามารถอัพเดท

:=

การใช้งานแอพพลิเคชั่นและเครื่องกรองอากาศ ได้อย่างต่อเนื่อง นอกจากนี้การเลือกเชื่อมต่อ แบบนี้ไม่ได้ทำให้คุณเชื่อมต่อกับเครื่อง กรองอากาศผ่านทาง Wi-Fi อย่างเดียวเท่านั้น แต่ยังมีการเชื่อมต่อผ่าน Bluetooth ในเวลาเดียวกันด้วย

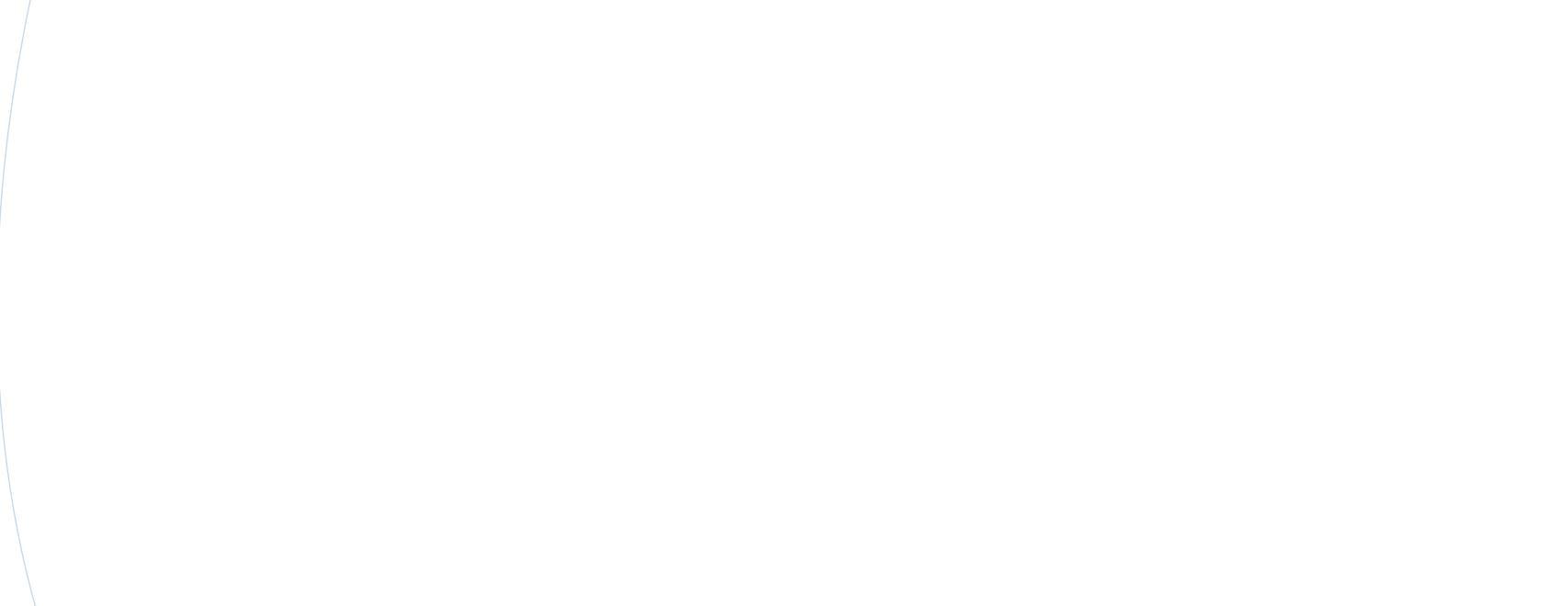

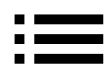

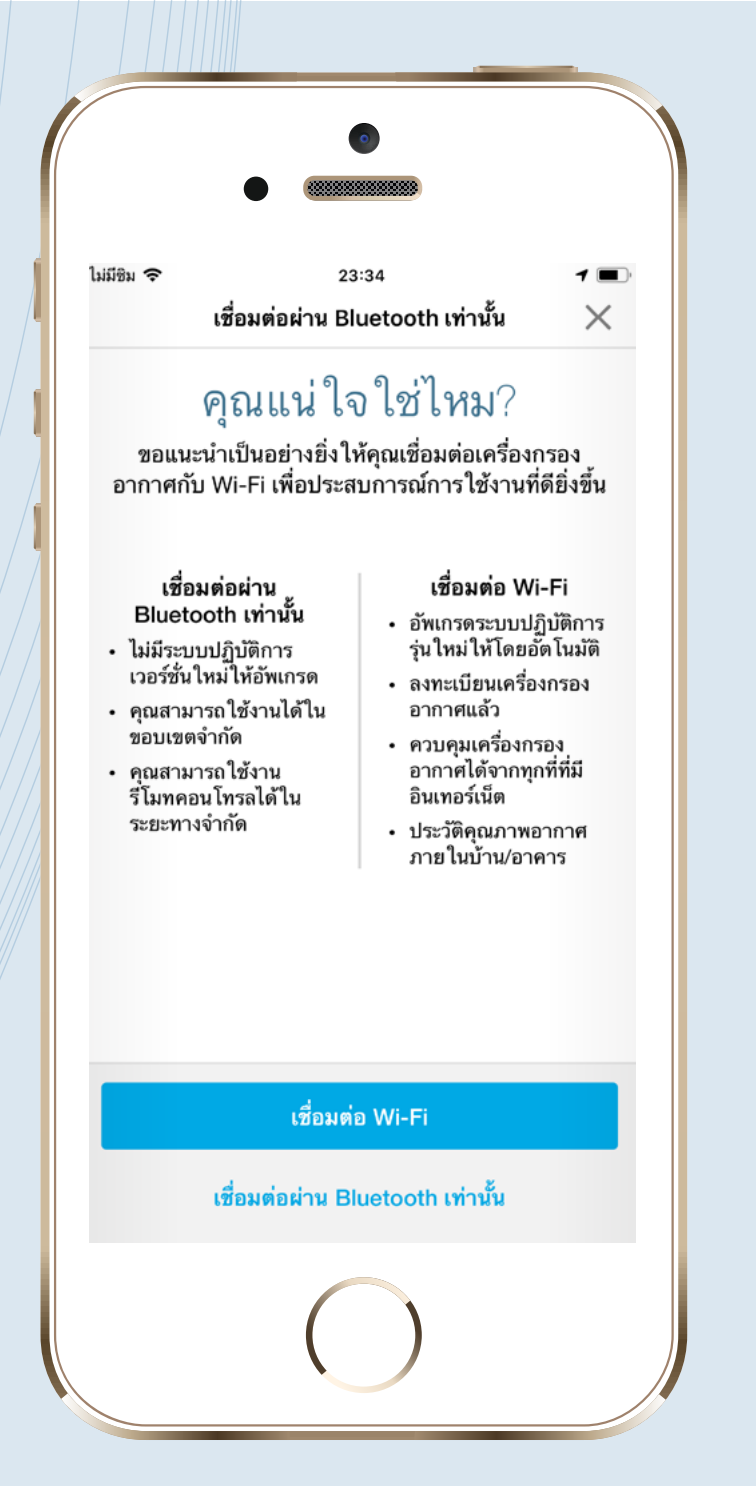

## หากคุณเลือก Bluetooth เท่านั้น คุณจะพบหน้านี้

แอพพลิเคชั่นจะทำการเชื่อมต่อให้ จากนั้นตั้งชื่อและตั้งค่าที่อยู่ของ เครื่องกรองอากาศ

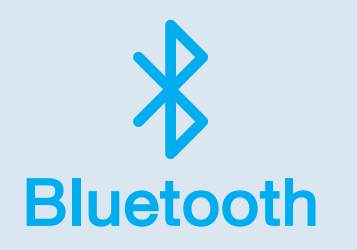

## หากคุณเลือกที่จะเชื่อมต่อ ผ่าน wi-fi ให้เลือกเครือง่ายที่จะเชื่อมต่อ ตั้งชื่อและตั้งค่าที่อยู่งองเครื่อง กรองอากาศ

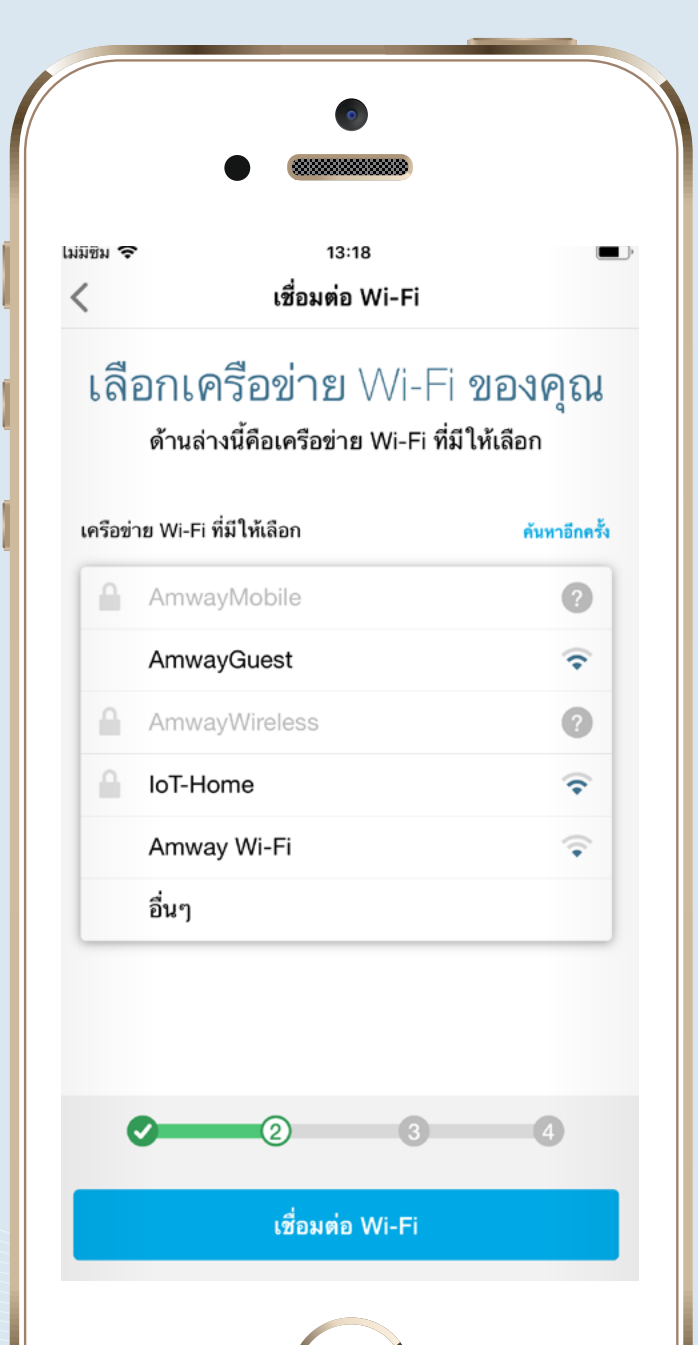

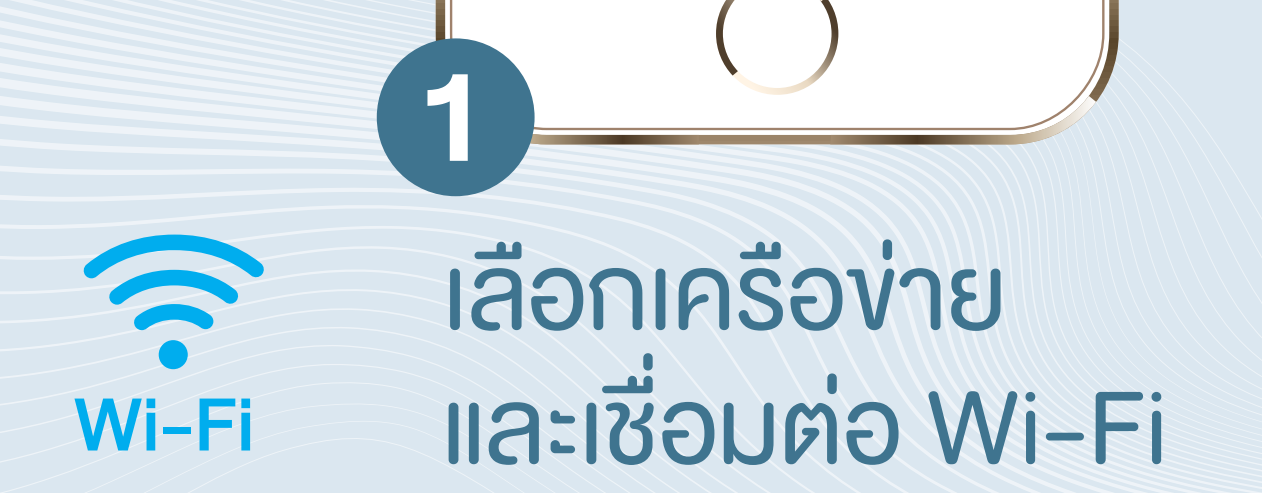

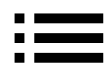

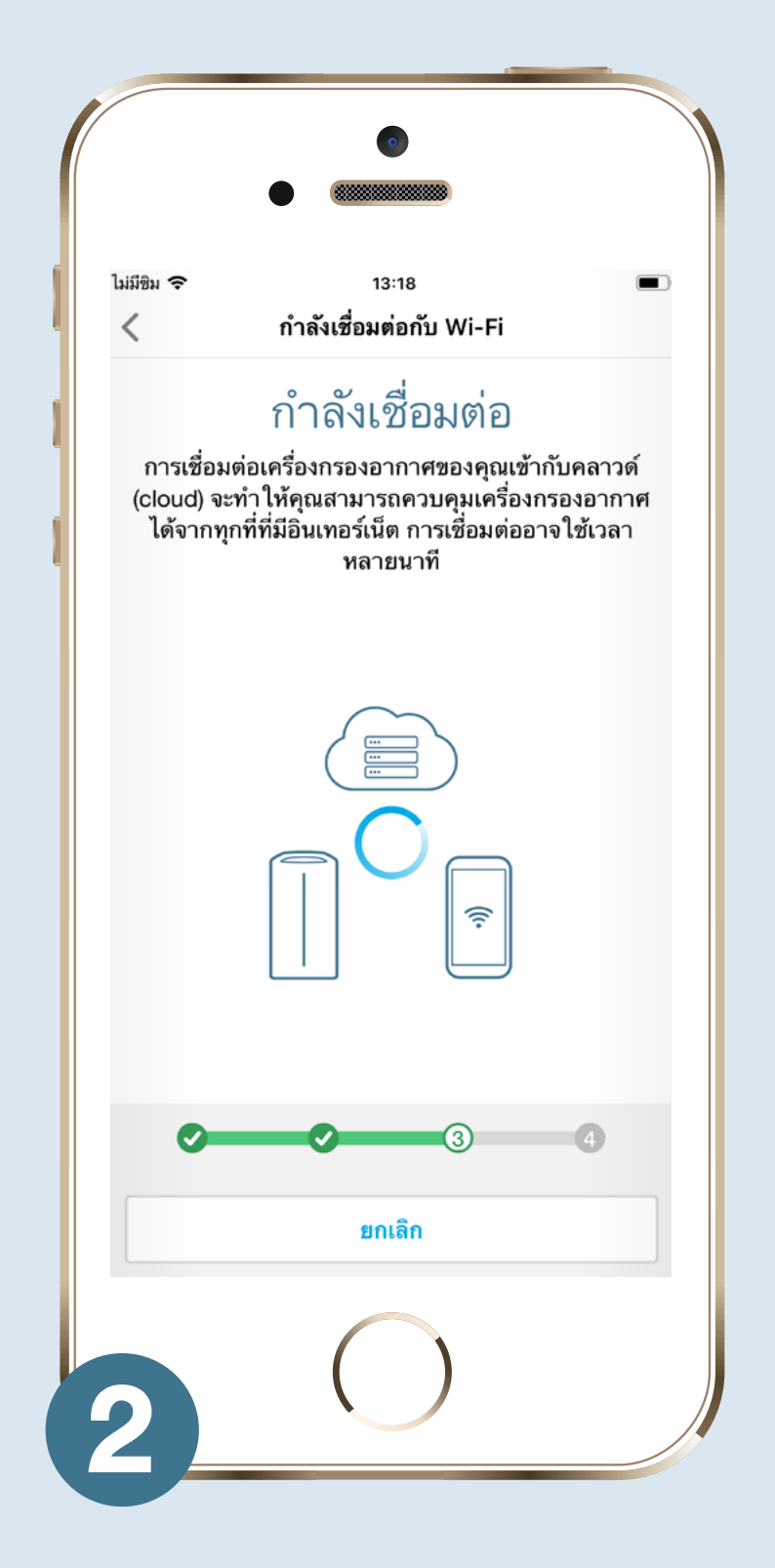

กำลังเชื่อมต่อ Wi-Fi

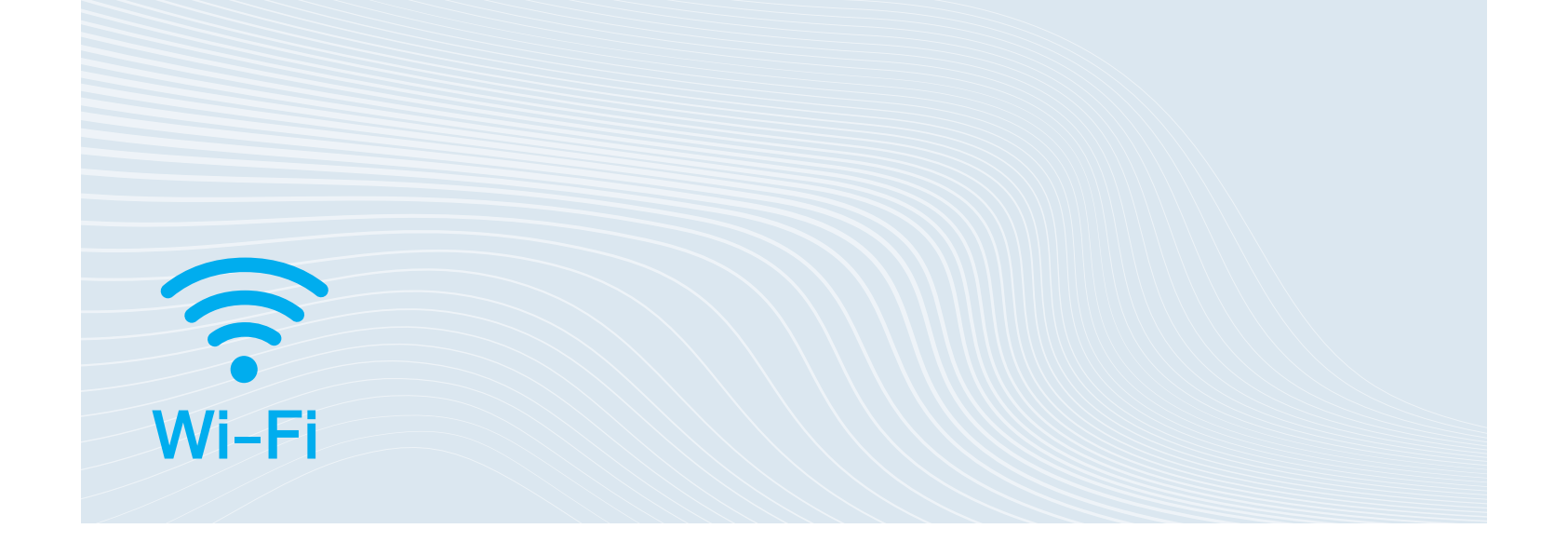

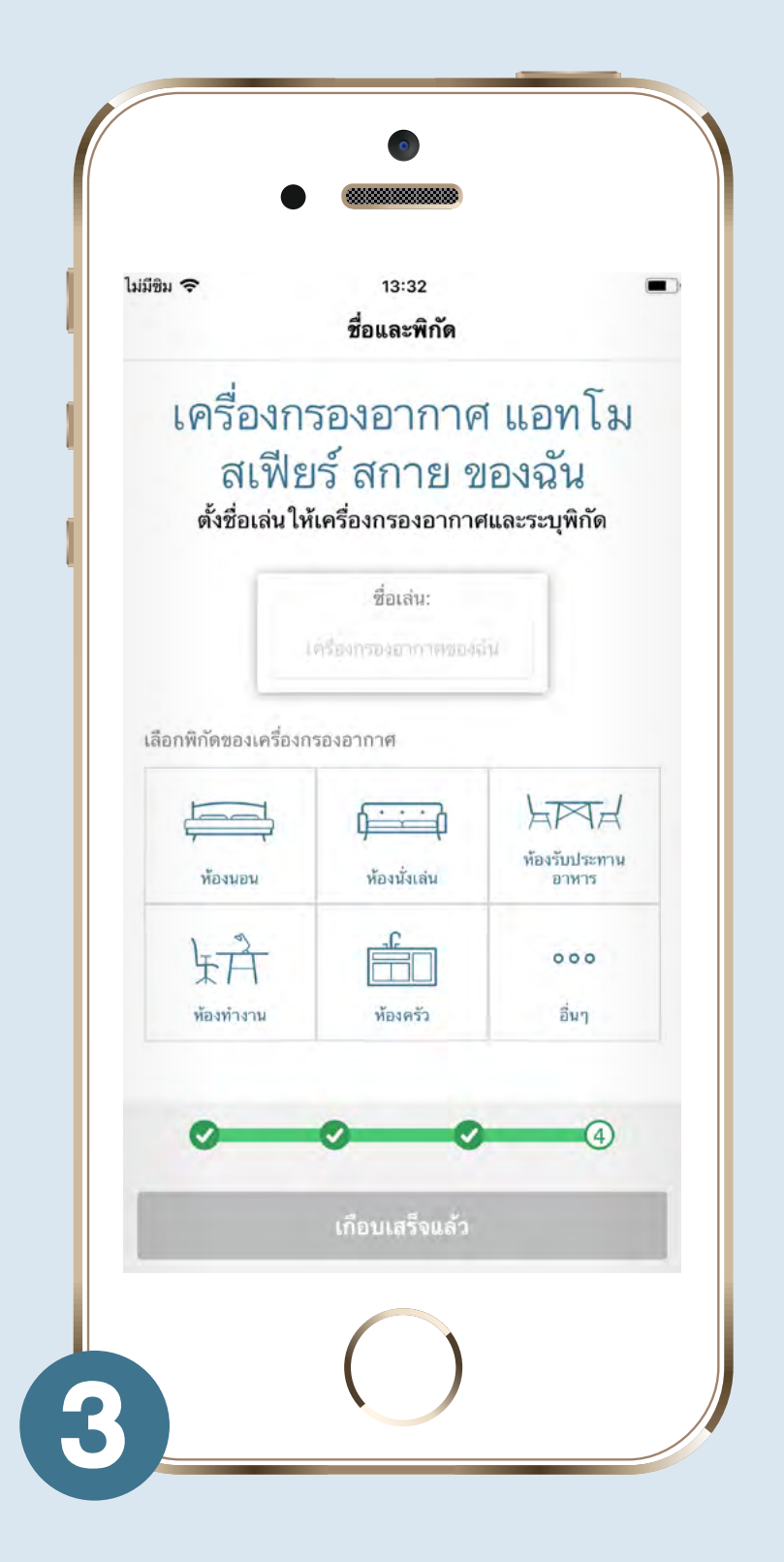

## ตั้งชื่อและที่อยู่งอง เครื่องกรองอากาศ

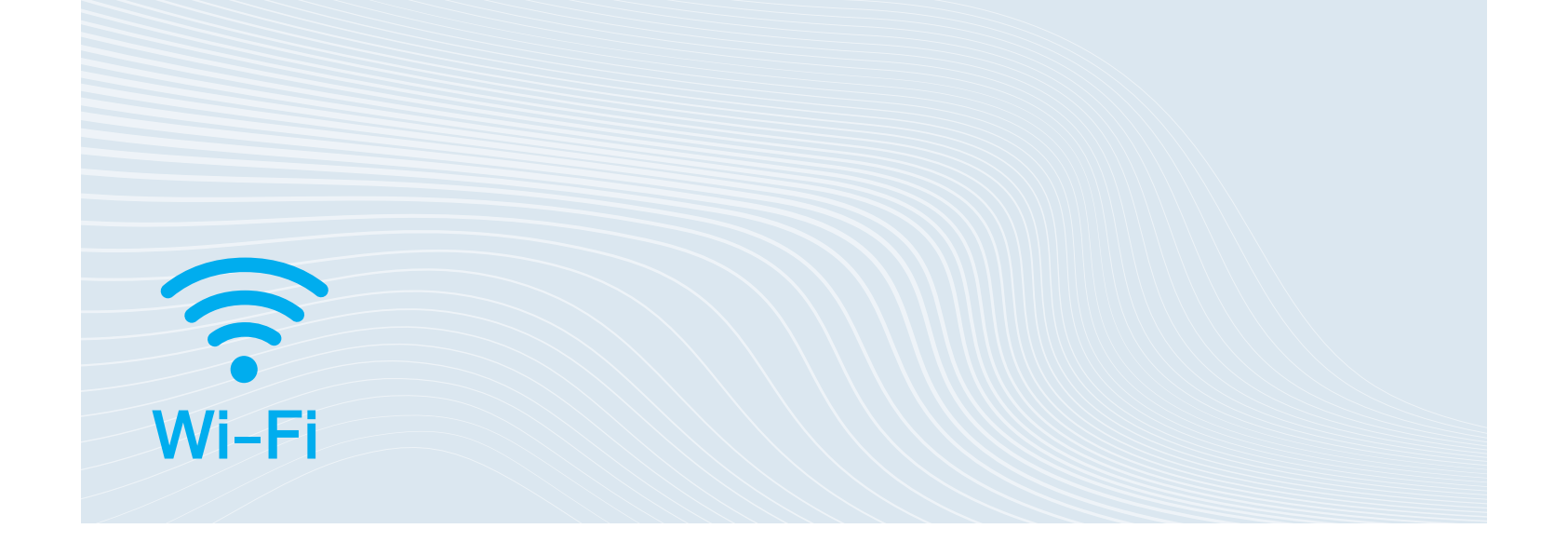

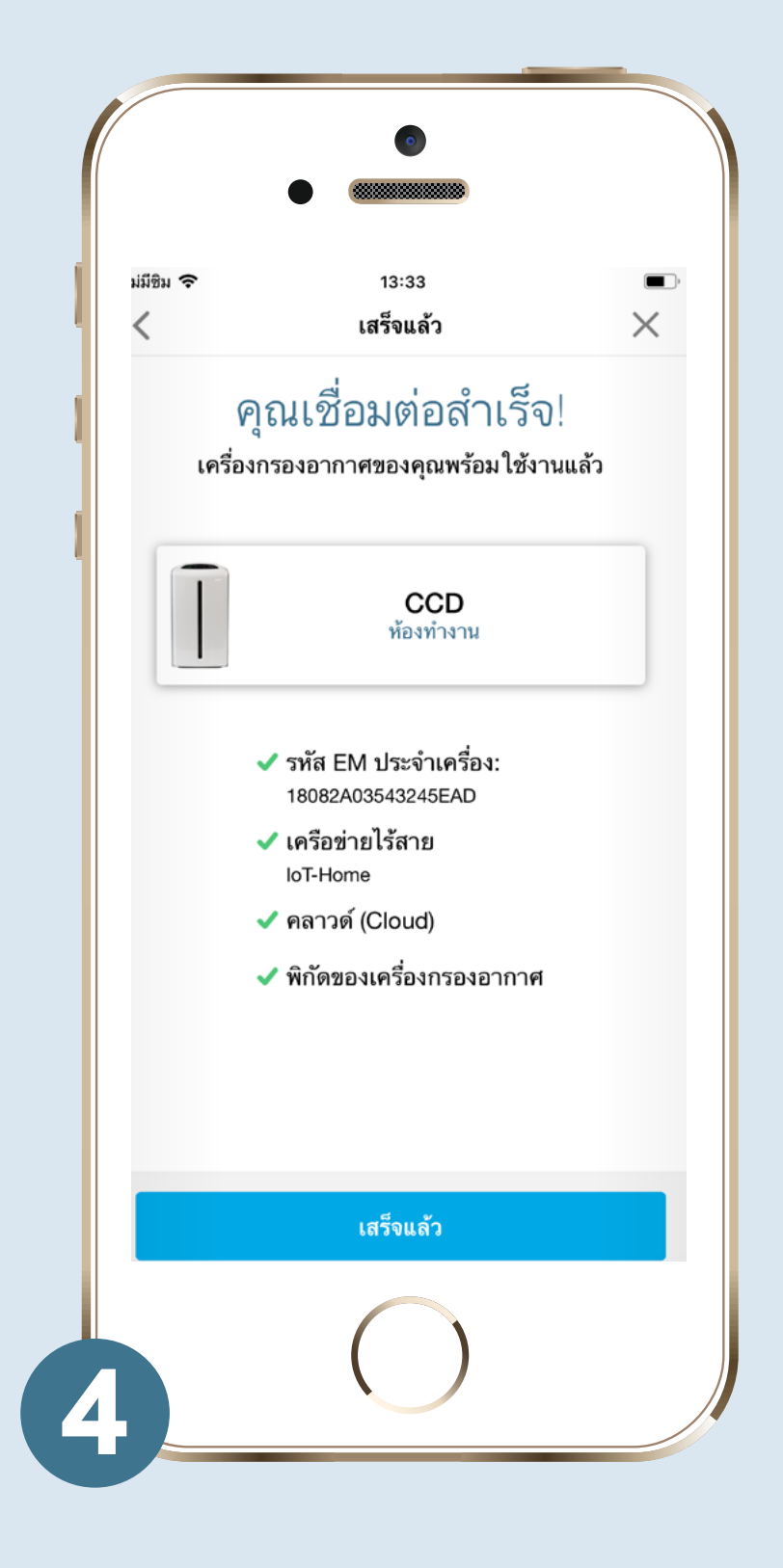

เชื่อมต่อสำเร็จ

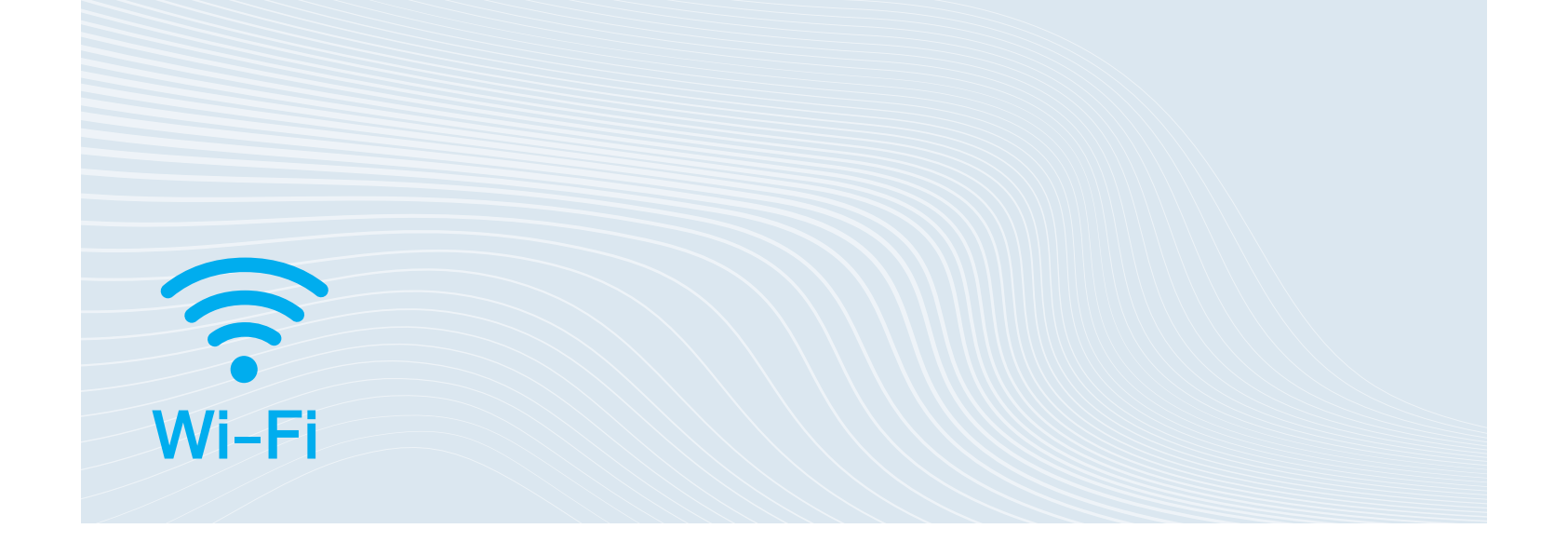

## ี การลงทะเบียน รับประกันผลิตภัณฑ์

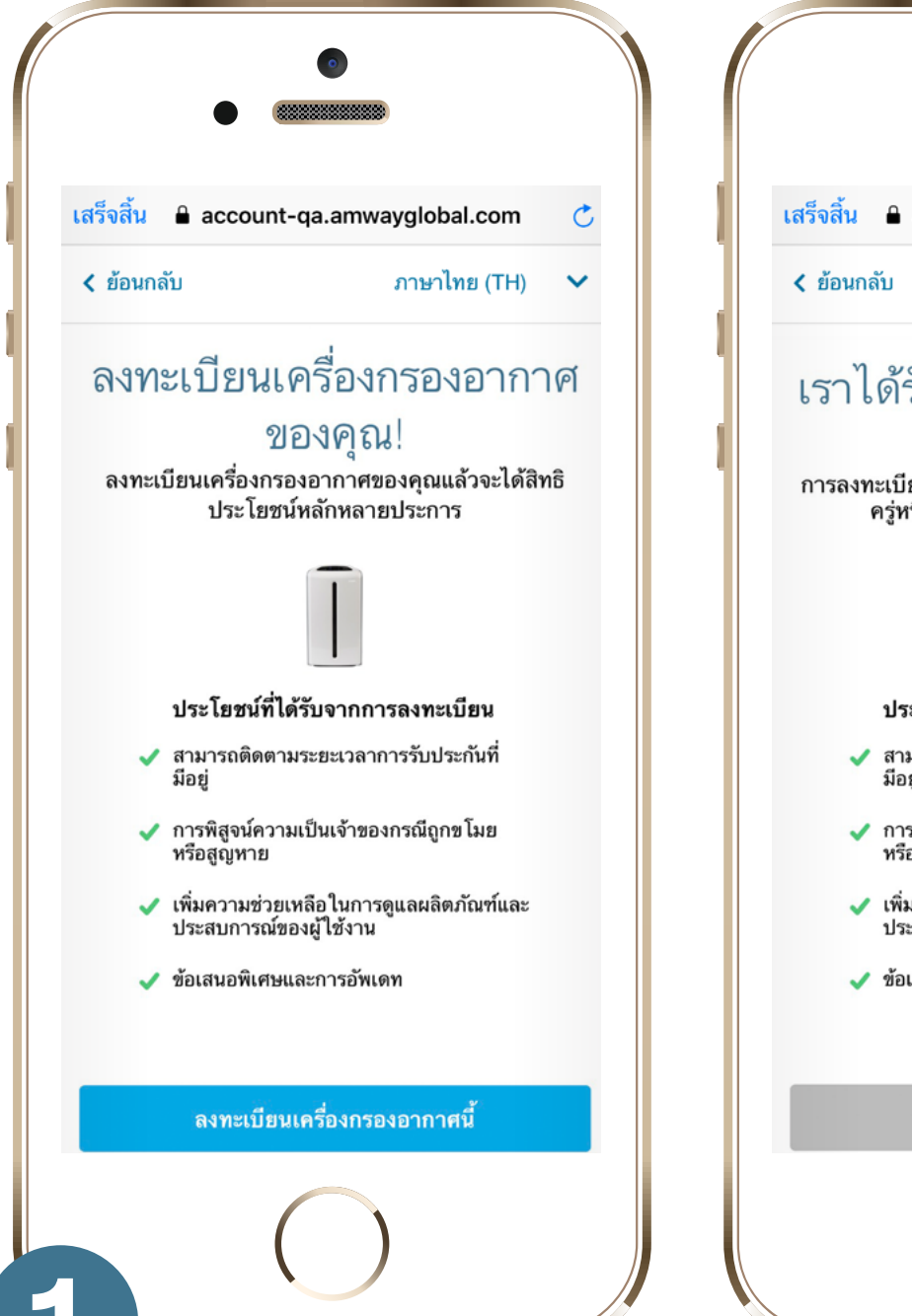

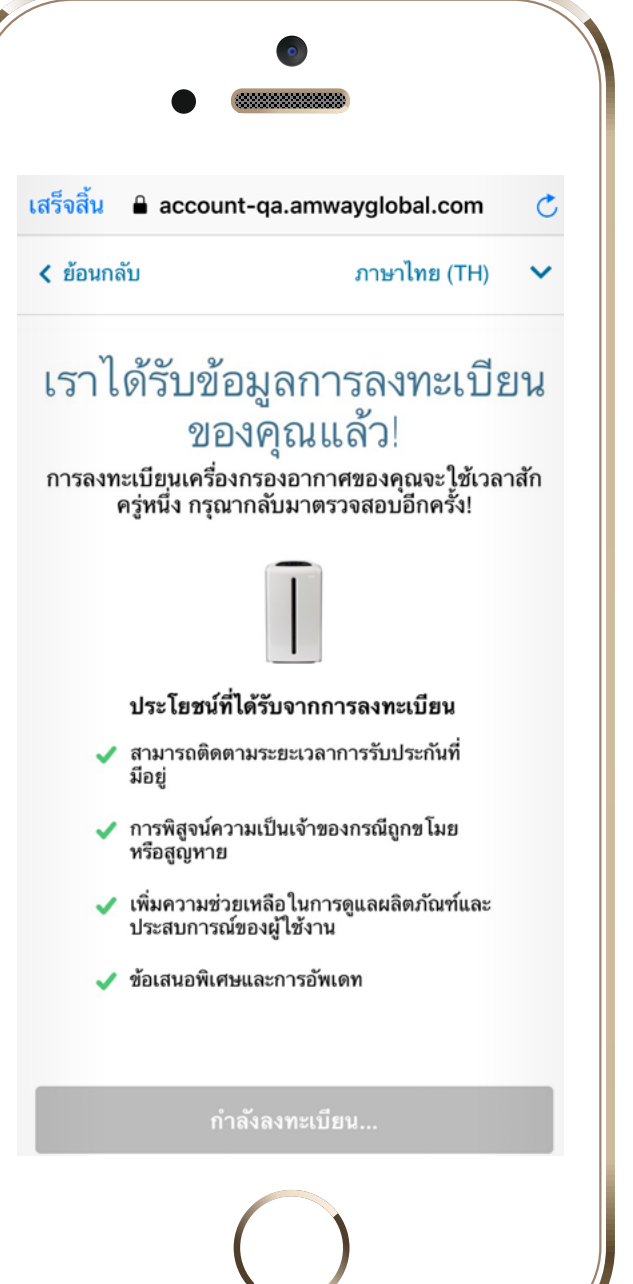

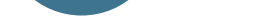

#### แตะลงทะเบียนผลิตภัณฑ์

#### 🗸 การสนับสนุนด้านผลิตภัณฑ์ 🗸 ความคุ้มครองในการซ่อมและบริการ ลงทะเบียนเมื่อ 28/1/2562 เริ่ม 11/12/2561 หมดอายุเมื่อ 27/1/2567 เครื่องกรองอากาศของคุณได้รับการรับประกัน 5 ปี ดู รายละเอียดเพิ่มเติมได้จากคู่มือการใช้งาน หากพบปัญหาการใช้งานเครื่องกรองอากาศ กรุณา ติดต่อนักธุรกิจแอมเวย์ที่ดแลคณ หรือแผนกบริการหลัง 2 หลังจากลงทะเบียนเสร็จแล้ว คุณจะพบข้อมูลการรับประกันของ เครื่องกรองอากาศของคุณ

เสร็จสิ้น 🔒 account-qa.amwayglobal.com

ผลิตภัณฑ์ของคุณอยู่ ในการ รับประกันแล้ว ขอบคุณที่ลงทะเบียนเครื่องกรองอากาศของคุณ

> **แอทโมสเฟียร์ สกาย** 181640039JAAM

< ย้อนกลับ

C

ภาษาไทย (TH)

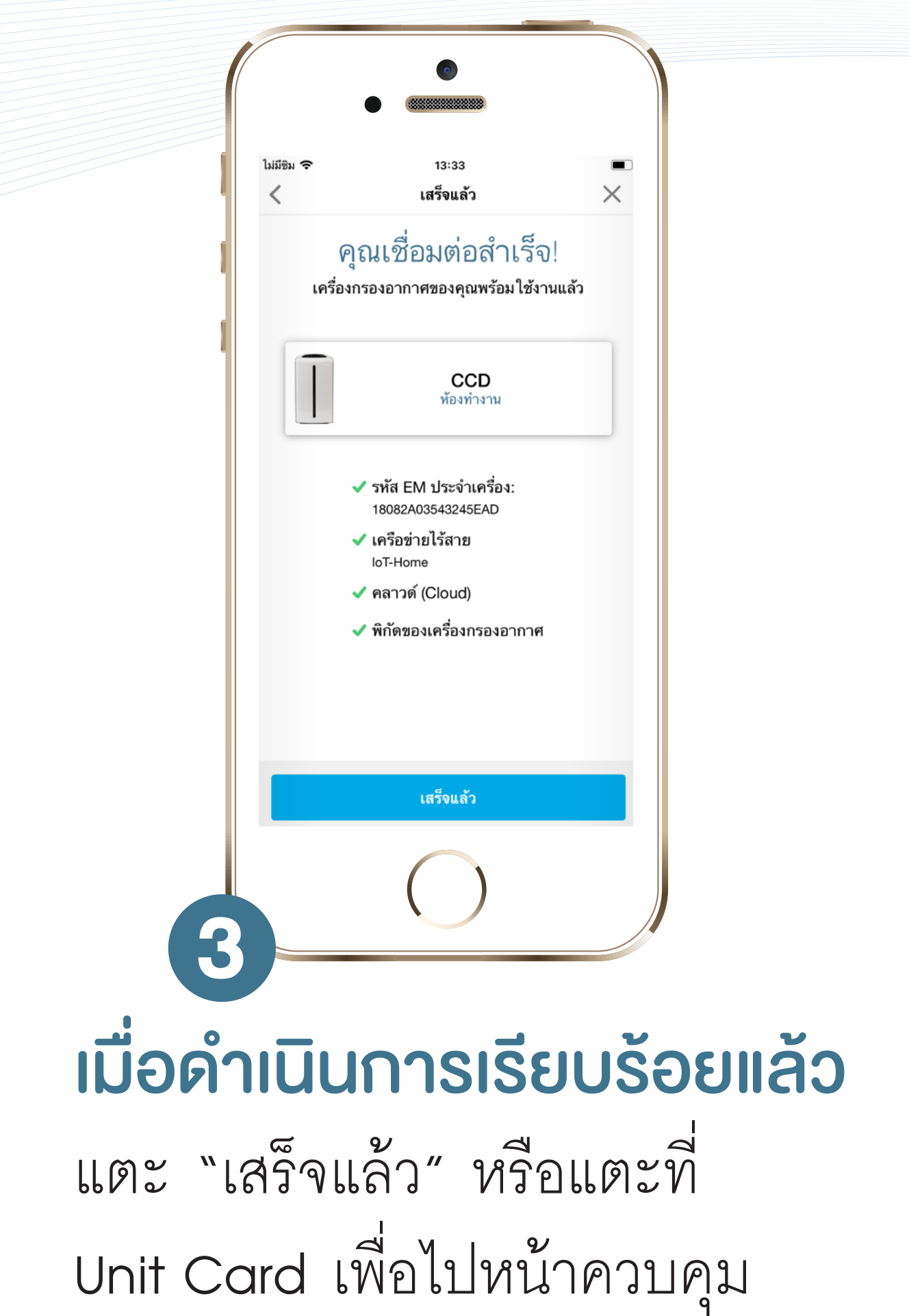

# การใช้งาน หรือปิดหน้านี้

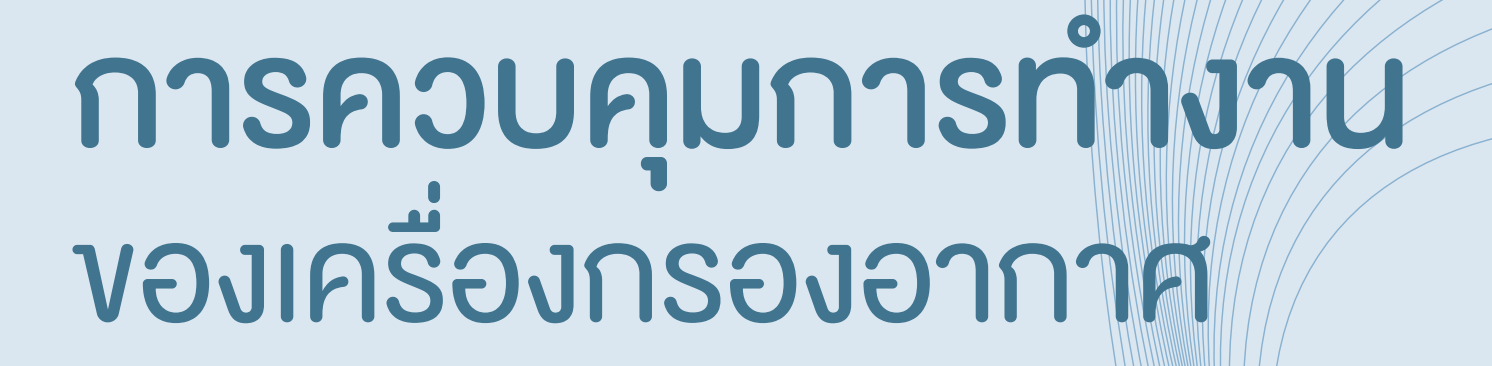

## เปิดหน้าควบคุมการใช้งาน เพื่อเลือกฟังก์ชั่น

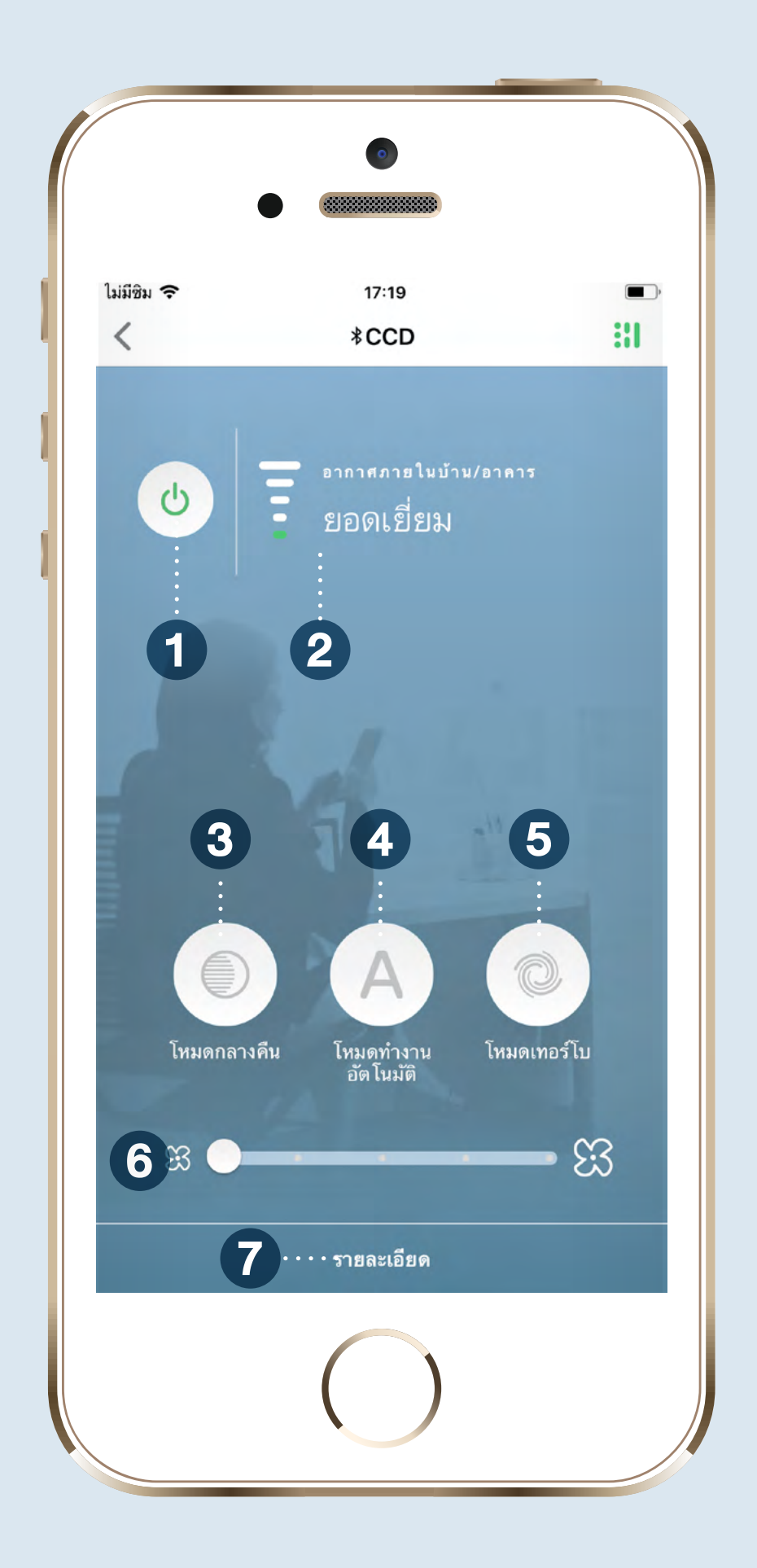
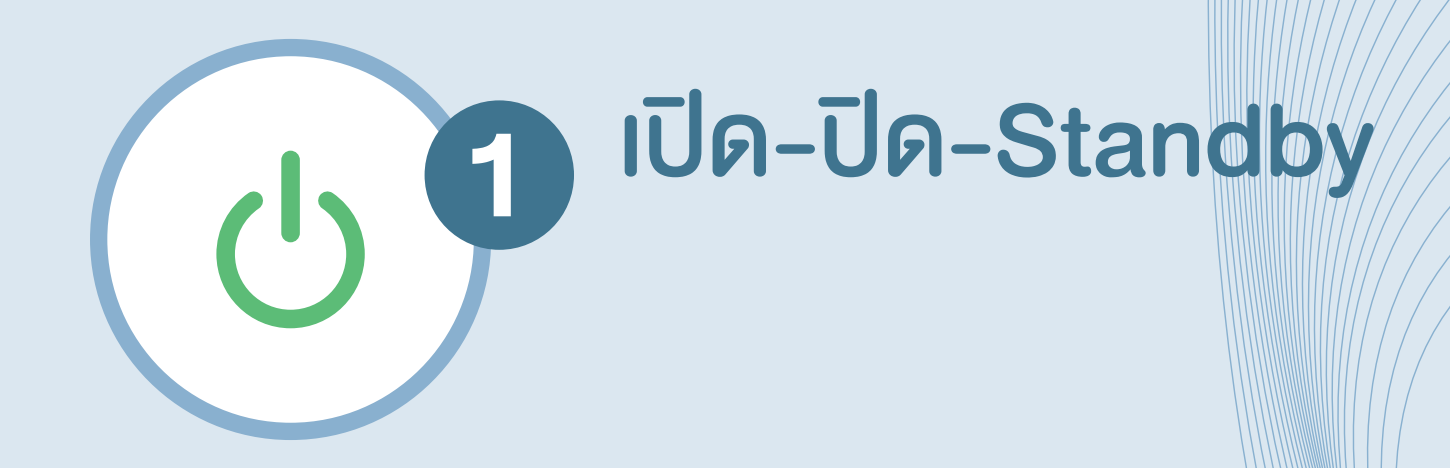

# คุณภาพอากาศ ภายในบ้าน/อาคาร

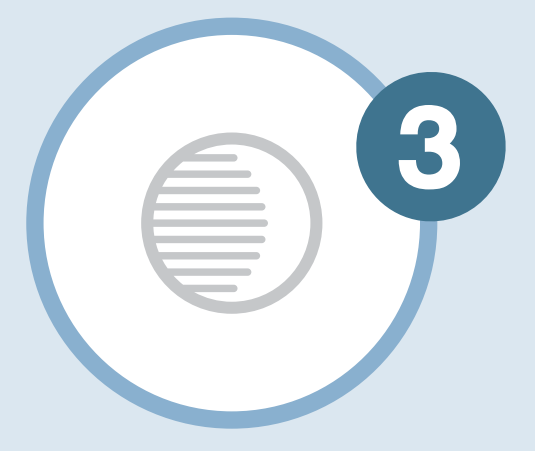

# โหมดกลางคืน

ระดับแสงไฟที่หน้าจอแสดงผล จะลดลงเพื่อการนอนหลับสนิท ยิ่งขึ้นในตอนกลางคืน หากต้องการออกจากโหมดนี้ ให้แตะไอคอนอีกครั้งหรือ แตะไอคอนโหมดอื่นที่ต้องการ

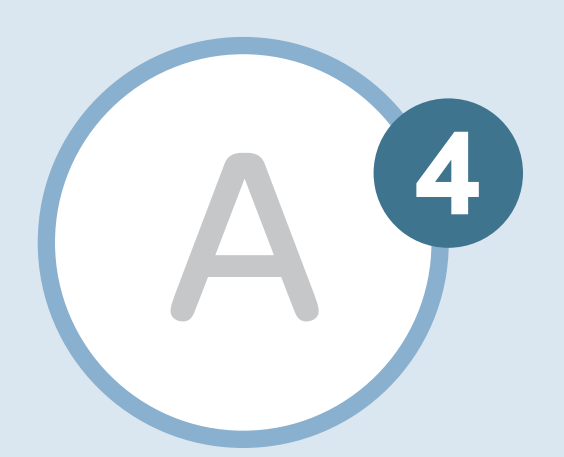

โหมดอัตโนมัติ เครื่องกรองอากาศจะปรับ ระดับความแรงลมแตกต่าง ไปตามคุณภาพอากาศใน แต่ละขณะ หากต้องการออก จากโหมดนี้ ให้แตะไอคอน อีกครั้ง หรือแตะไอคอน โหมดอื่นที่ต้องการ

ความแรงลมระดับเกอร์โบ เครื่องกรองอากาศจะปรับความ แรงลมเป็นระดับสูงสุด ใช้เมื่อ คุณภาพอากาศแย่ หรือต้องการ กำจัดกลิ่นไม่พึงประสงค์ จากการทำอาหาร ควันบุหรี่ สัตว์เลี้ยง และจากแหล่งต่าง ๆ หากต้องการออกจากโหมดนี้ ให้แตะไอคอนอีกครั้งหรือแตะ ไอคอนโหมดอื่นที่ต้องการ

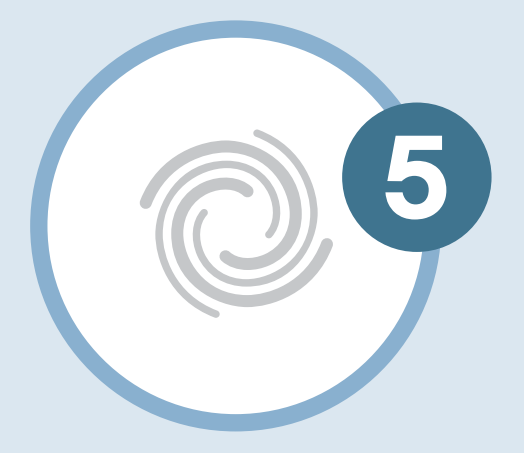

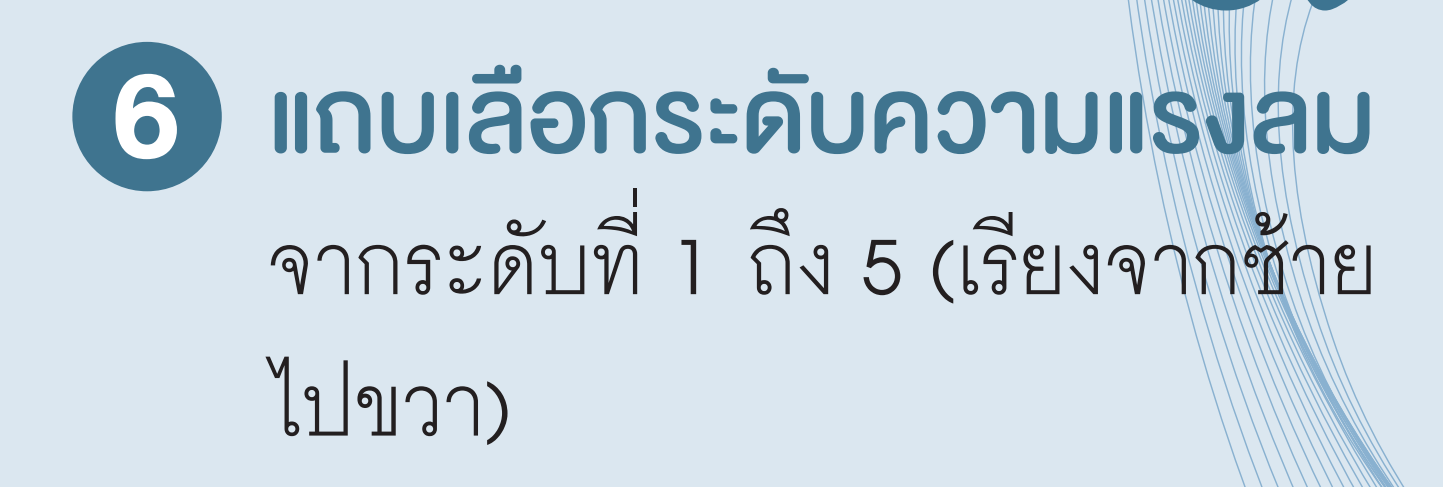

.... รายละเอียด

ES

7 รายละเอียด แตะเพื่อดูรายละเอียด เครื่องกรองอากาศที่ใช้อยู่

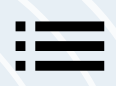

# **การควบคุมการทำงาน** แตะเพื่อดูรายละเอียดเครื่องกรอง อากาศที่ใช้อยู่

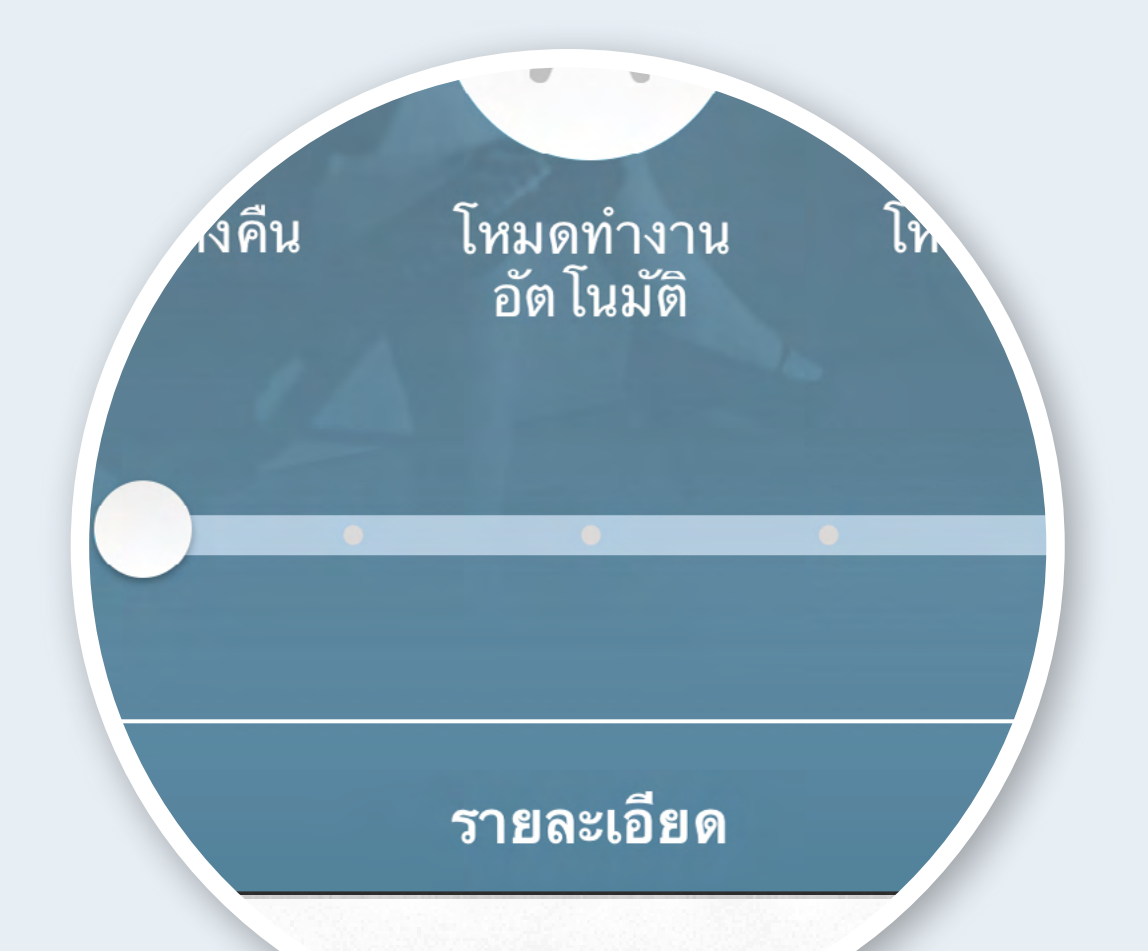

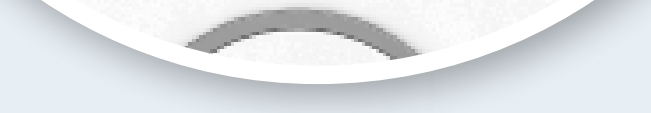

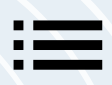

#### ประกอบด้วย

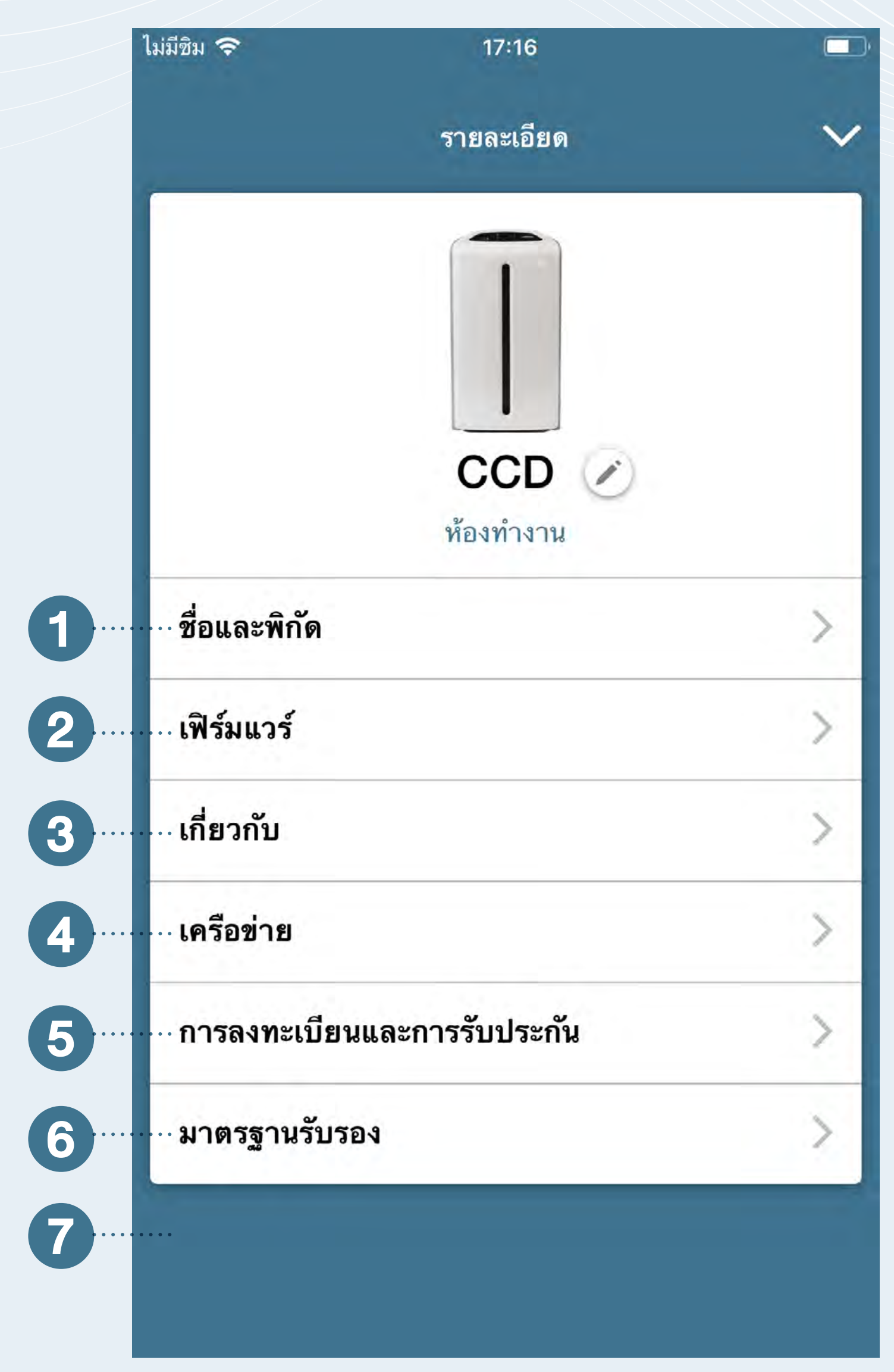

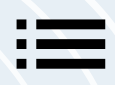

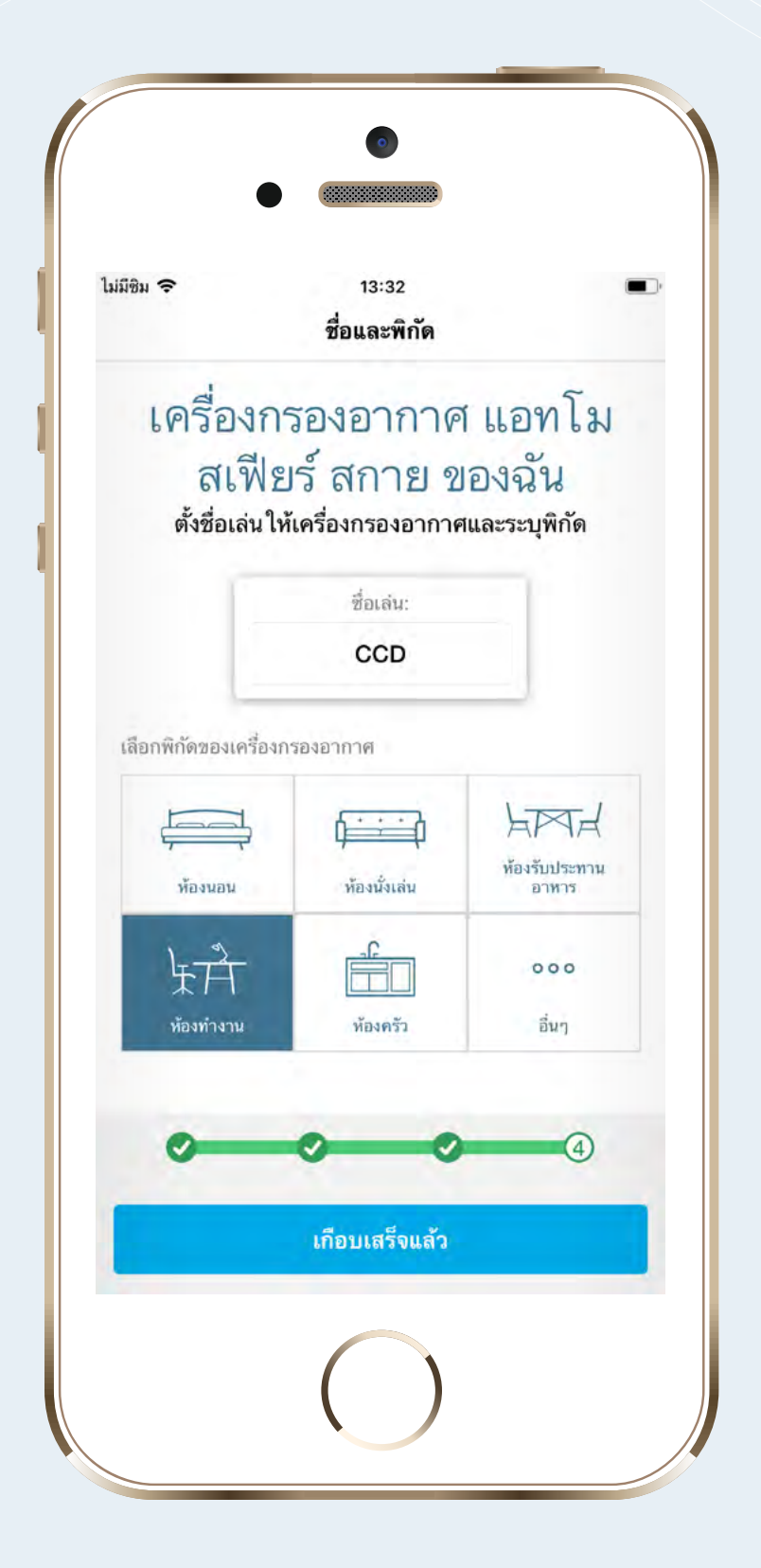

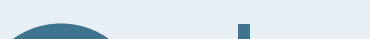

# ชื่อเครื่องกรองอากาศและ จุดที่ตั้งเครื่องกรองอากาศ

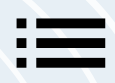

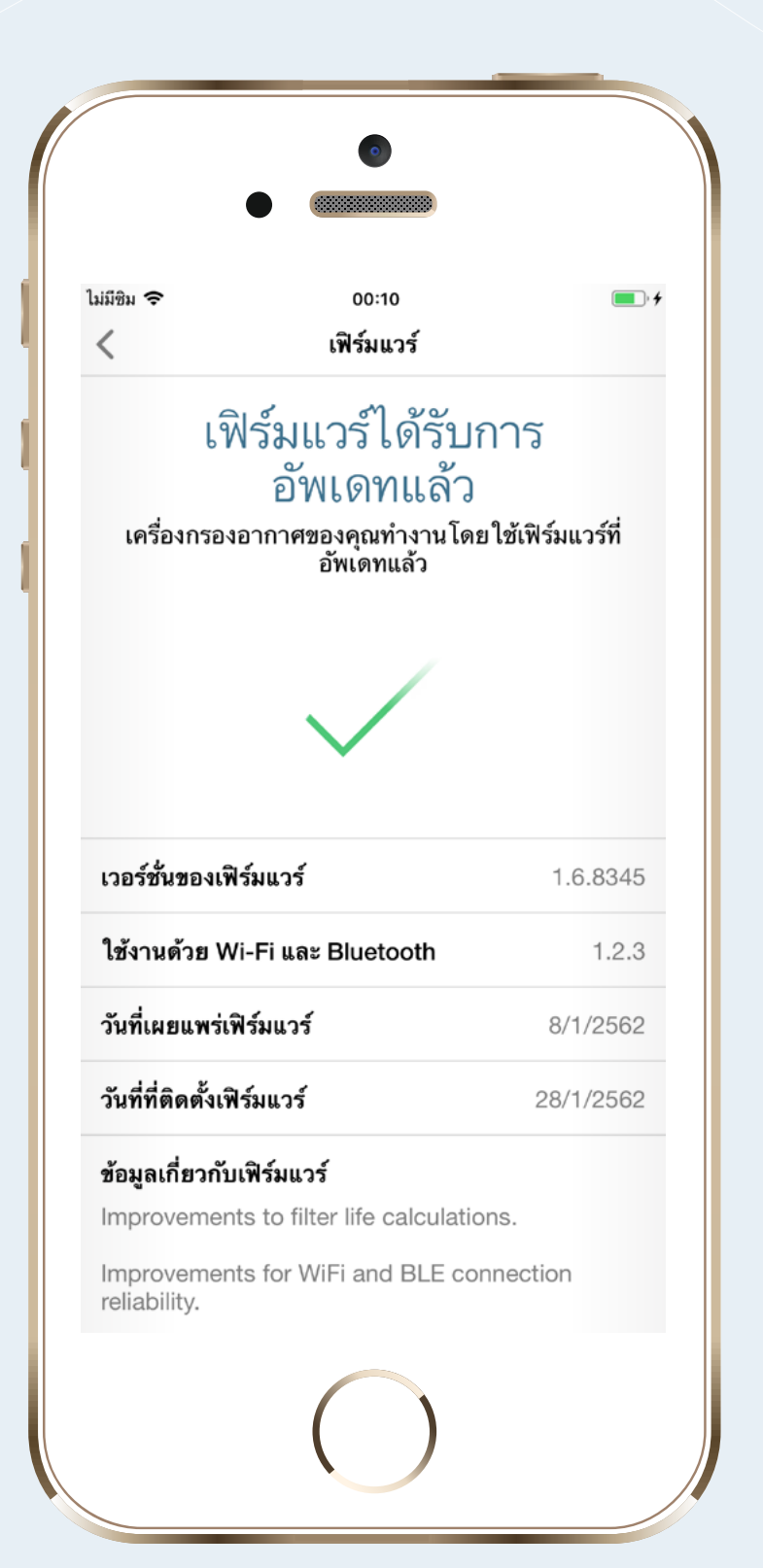

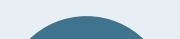

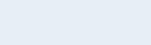

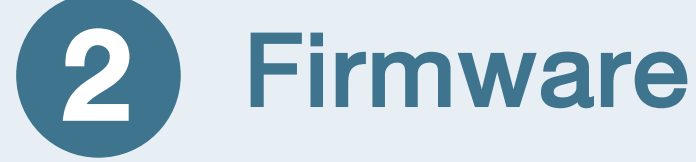

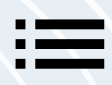

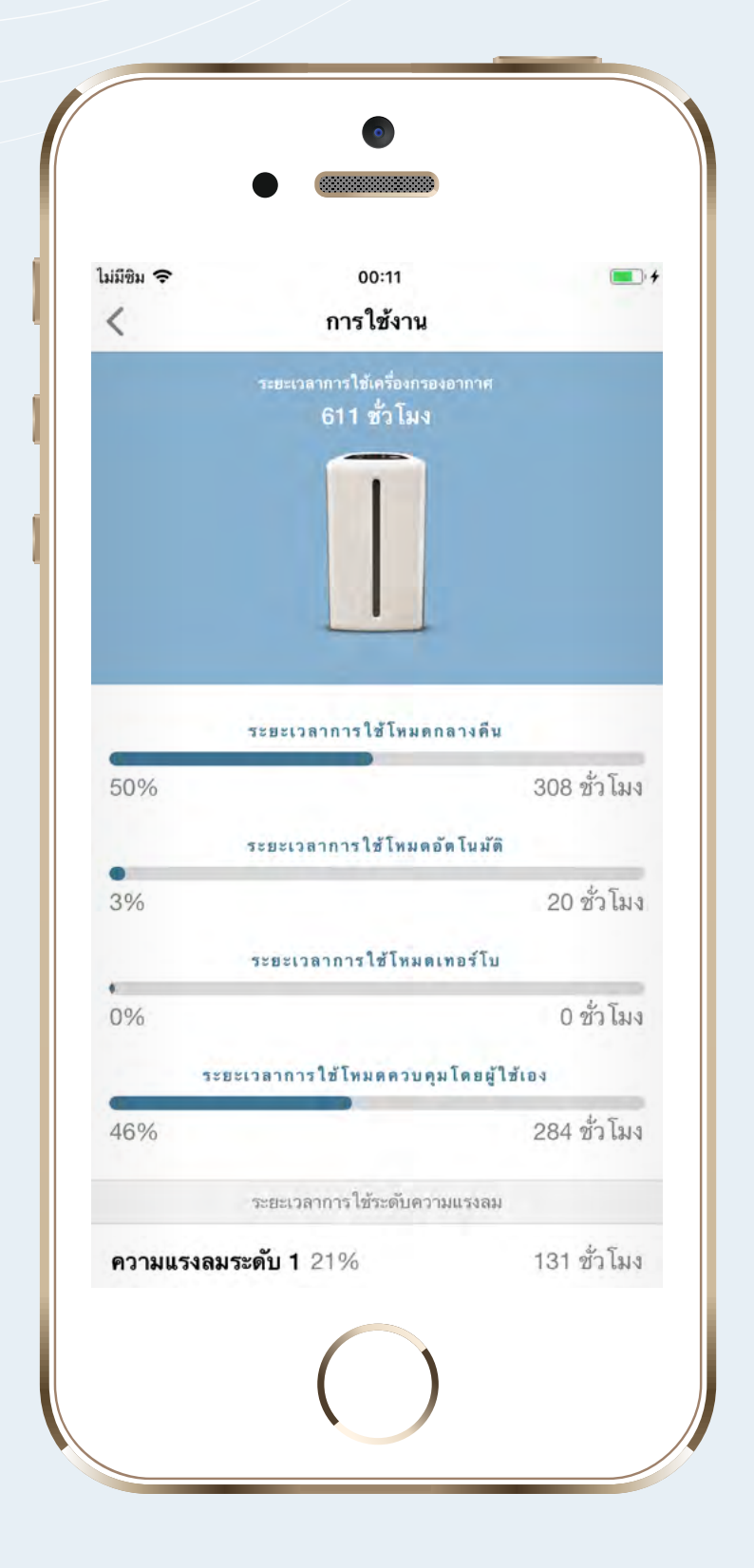

| มมีชิม 🗢        | 00:11                   |               | <b>• •</b> |
|-----------------|-------------------------|---------------|------------|
| <               | การใช้งาน               |               |            |
|                 | ระยะเวลาการใช้โหมดเ     | ทอร์โบ        |            |
| •<br>0%         |                         | 0             | ชั่ว โมง   |
| 52821           | วลาการใช้โหมดควบคุม     | เโดยผู้ใช้เอง |            |
| 46%             |                         | 284           | ชั่วโมง    |
|                 | ระยะเวลาการใช้ระดับควา: | มแรงลม        |            |
| ความแรงลมระ     | <b>:ดับ 1</b> 21%       | 131           | ชั่วโมง    |
| ความแรงลมระ     | <b>ตับ 2</b> 25%        | 151           | ชั่วโมง    |
| ความแรงลมระ     | <b>ตับ 3</b> 54%        | 327           | ชั่วโมง    |
| ความแรงลมระ     | <b>ดับ 4</b> 0%         | 2             | ชั่วโมง    |
| ความแรงลมระ     | <b>ตับ 5</b> 0%         | 1             | ชั่วโมง    |
|                 | จำนวนแผ่นกรองที่ติดตั้  | ึ่งแล้ว       |            |
| จำนวนครั้งที่ทำ | าความสะอาดแผ่นกร        | องหยาบ        | 0          |
| แผ่นกรองฝุ่น    |                         |               | 1          |
| แผ่นกรองกลิ่น   |                         |               | 1          |
|                 |                         |               |            |

# 3 การใช้งานต่างๆ

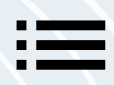

| <<br><                        | 17:16<br>เกี่ยวกับ | ×              |
|-------------------------------|--------------------|----------------|
| F                             |                    | 1              |
| รหัส EM ประจำเง               | <b>ารื่อง</b> 180  | 82A03543245EAD |
| รทัสประจำเครื่อง<br>กรองอากาศ |                    | 181640039JAAM  |
| เวอร์ชั่นของฮาร์ด             | แวร์               | 3245E          |
| เวอร์ชั่นของเฟิร์มเ           | เวร์               | 1.5.8206       |
|                               |                    |                |
|                               |                    | _              |

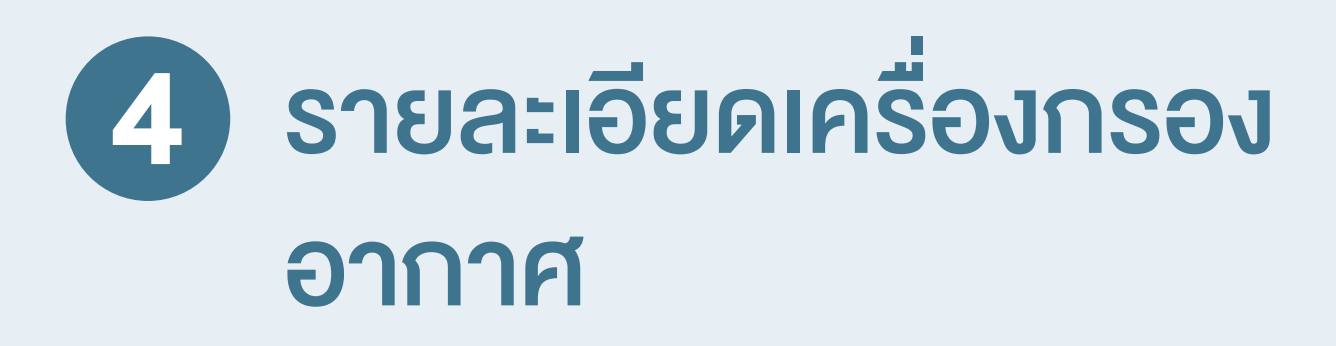

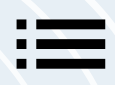

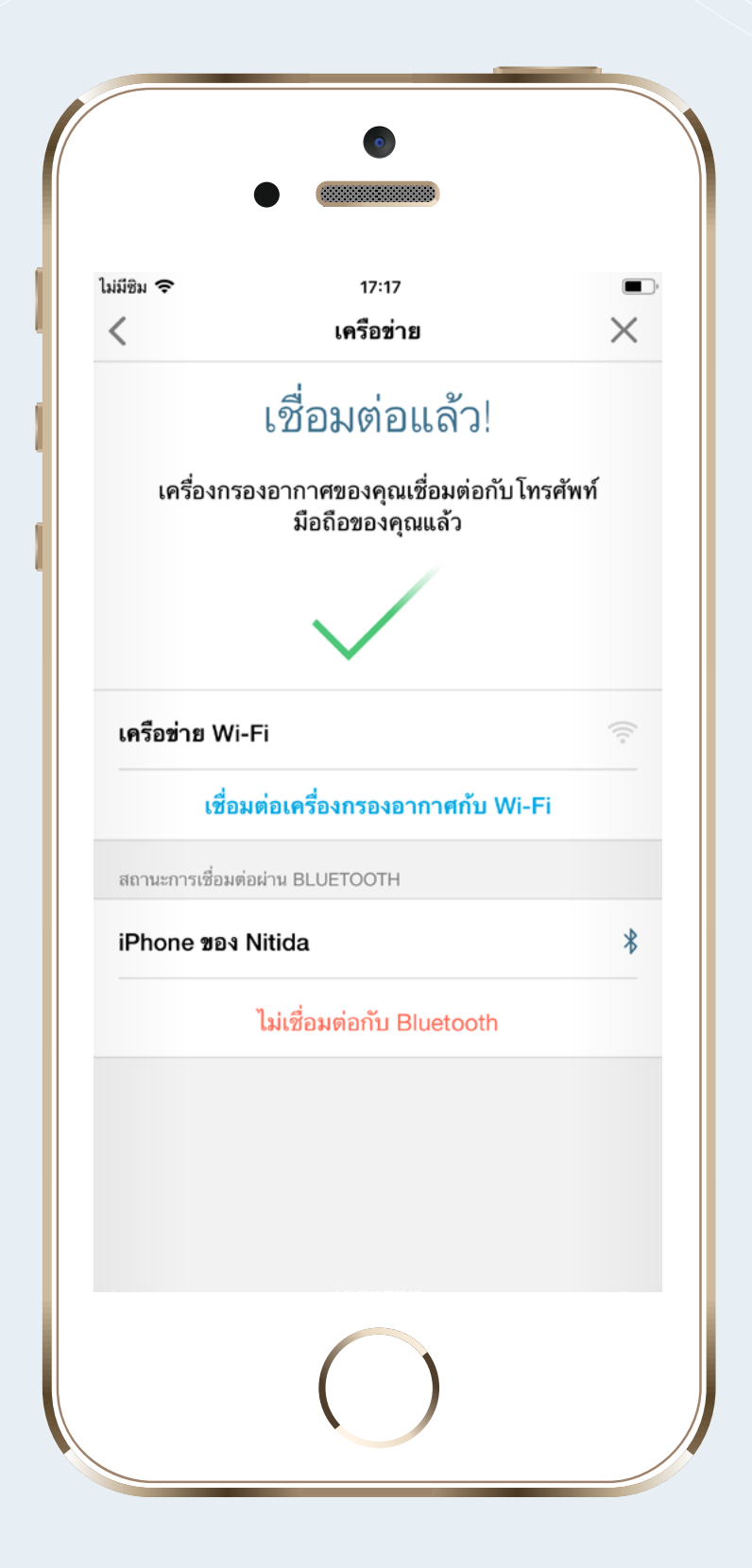

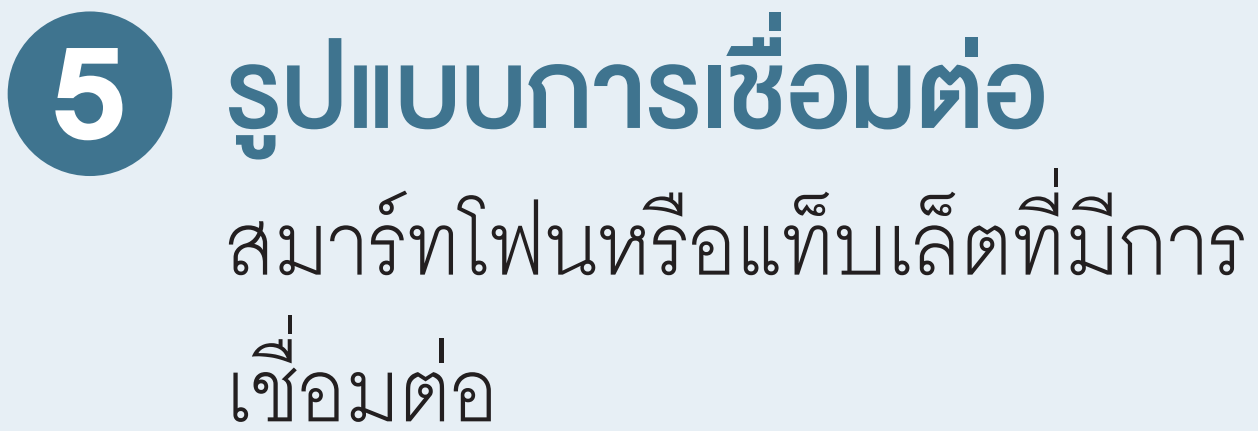

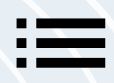

| •                                                                                                    |                                                                                                    |
|----------------------------------------------------------------------------------------------------|----------------------------------------------------------------------------------------------------|
| 10:05                                                                                                    | all 중 ■)                                                                                                    |
| < การลงทะเบยน<br>ผลิตภัณฑ์ขอ<br>รับประ<br>ขอบคุณที่ลงทะเบียนเ                                                             | และการรบประกน X<br>งคุณอยู่ ในการ<br>ะกันแล้ว<br>ครื่องกรองอากาศของคุณ                                                                     |
|                                                                                                    | อทโมสเฟียร์ สกาย<br>81640039JAAM<br>ถังมนอิตถังหร์                                                                                         |
| <ul> <li>การสนบสนุนส</li> <li>ความคุ้มครอง</li> </ul>                                                                     | งานผลตาแนท<br>ในการซ่อมและบริการ                                                                                                    |
| ลงทะเบียนเมื่อ                                                                                                    | 28/1/2562                                                                                                    |
| เริ่ม                                                                                                    | 11/12/2561                                                                                                    |
| หมดอายุเมื่อ                                                                                                    | 27/1/2567                                                                                                    |
| เครื่องกรองอากาศของคุ<br>รายละเอียดเพิ่มเติม<br>หากพบปัญหาการใช้งา<br>ติดต่อนักธุรกิจแอมเวย์ที่ดุ<br>การขาย หรือ Amway Co | ณได้รับการรับประกัน 5 ปี ดู<br>งได้จากคู่มือการใช้งาน<br>นเครื่องกรองอากาศ กรุณา<br>ๆแลคุณ หรือแผนกบริการหลัง<br>ontact Center 0-2725-8000 |
|                                                                                                    |                                                                                                    |
|                                                                                                    |                                                                                                    |

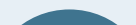

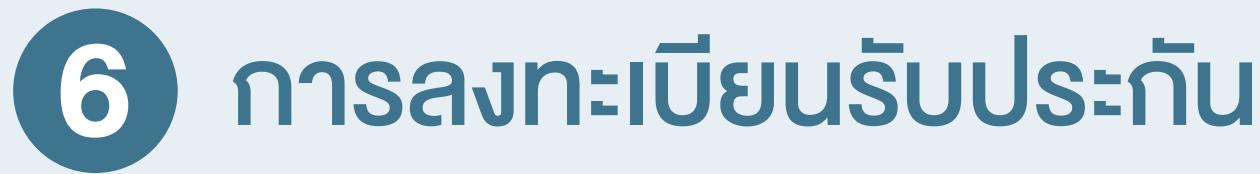

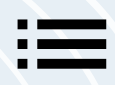

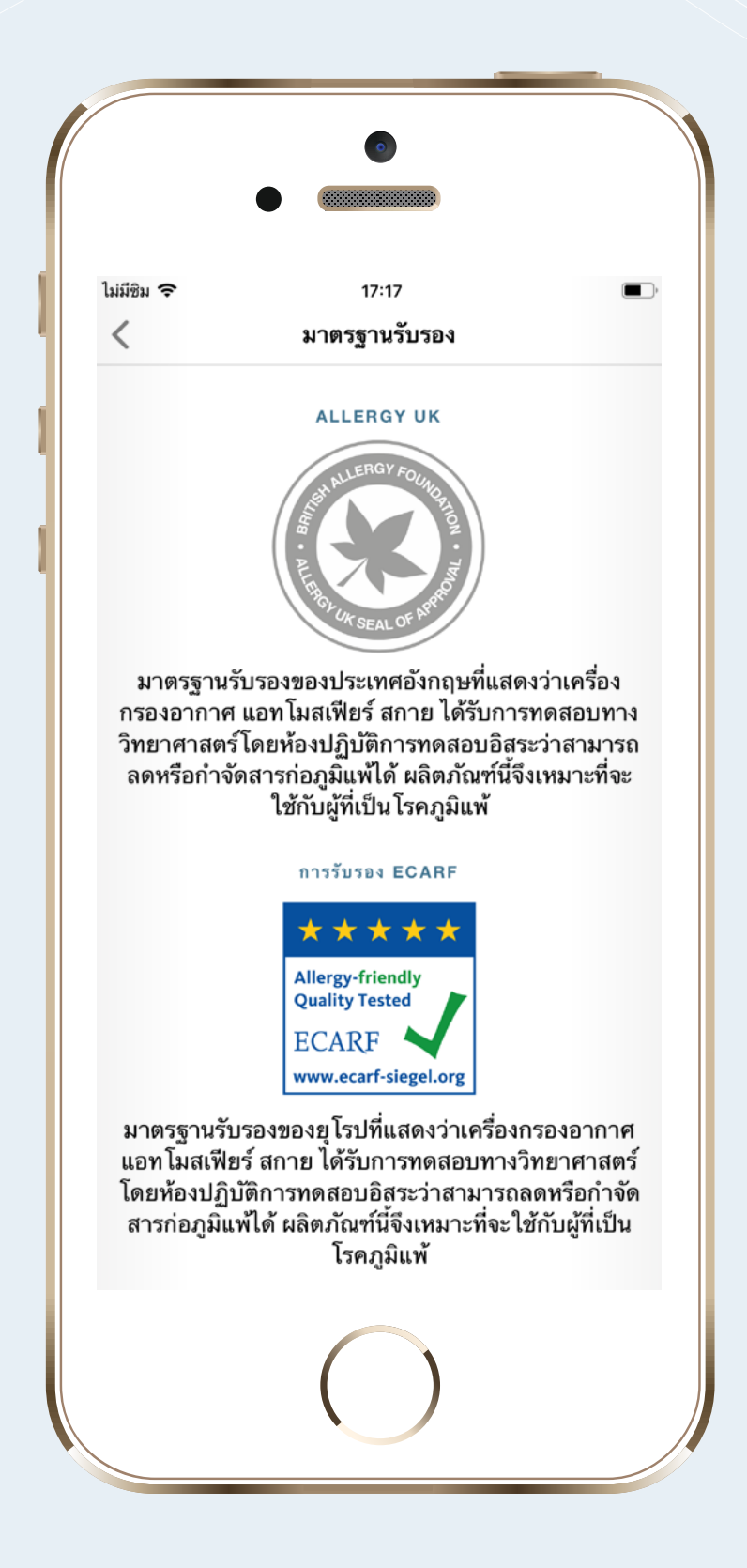

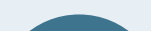

### 7 รายละเอียดมาตรฐานรับรอง คุณภาพเครื่องกรองอากาศ

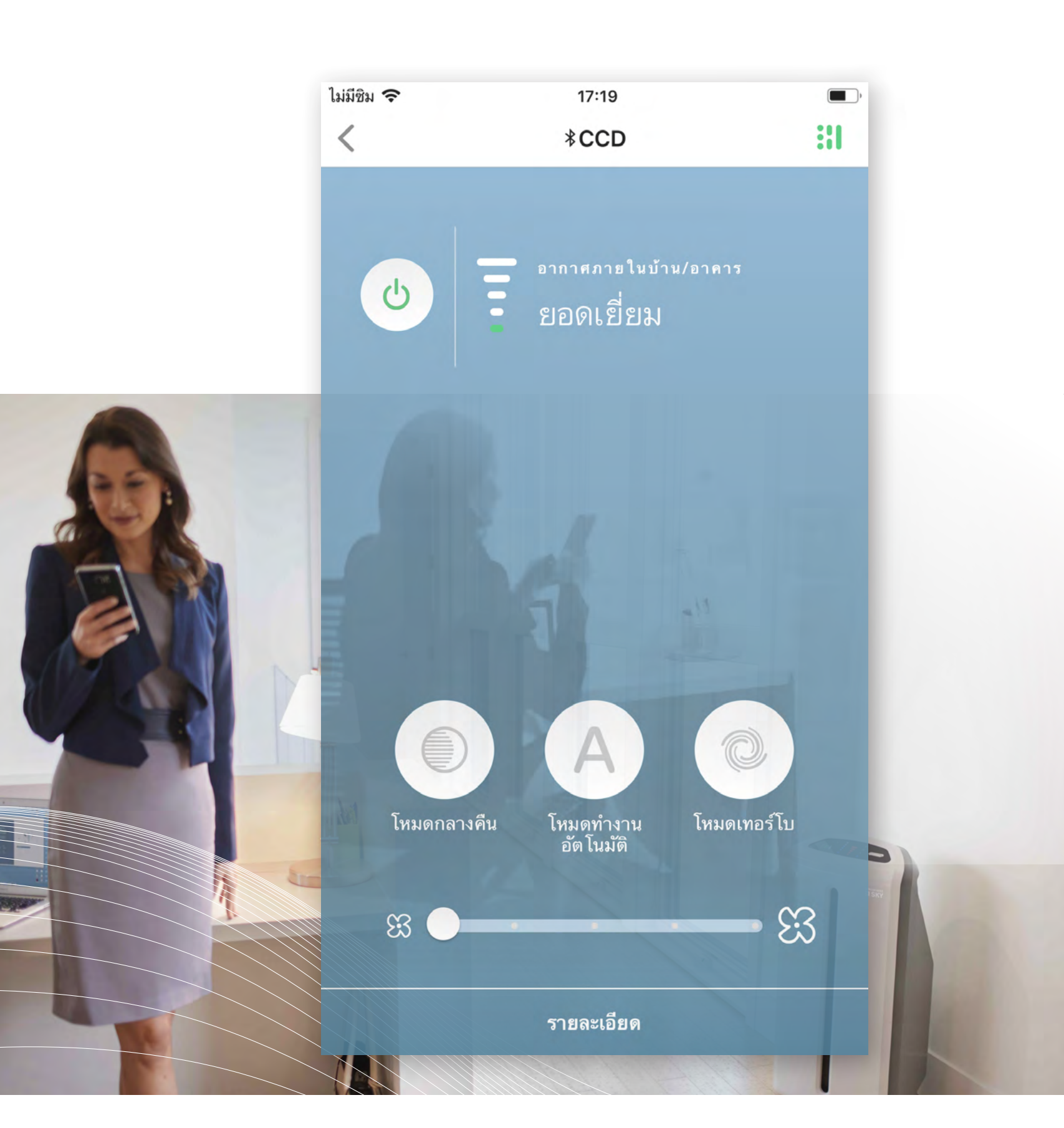

# **การดูคุณภาพอากาศ** ภายในบ้าน/อาคาร

#### **คุณภาพอากาศ** ในบริเวณที่ตั้งเครื่องกรองอากาศ

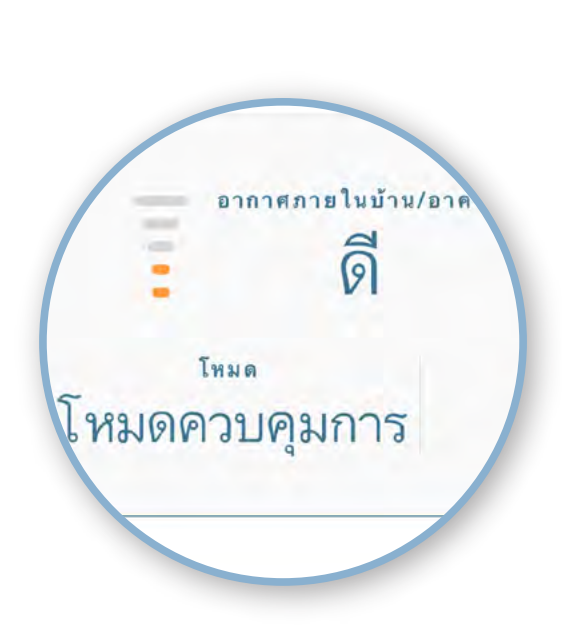

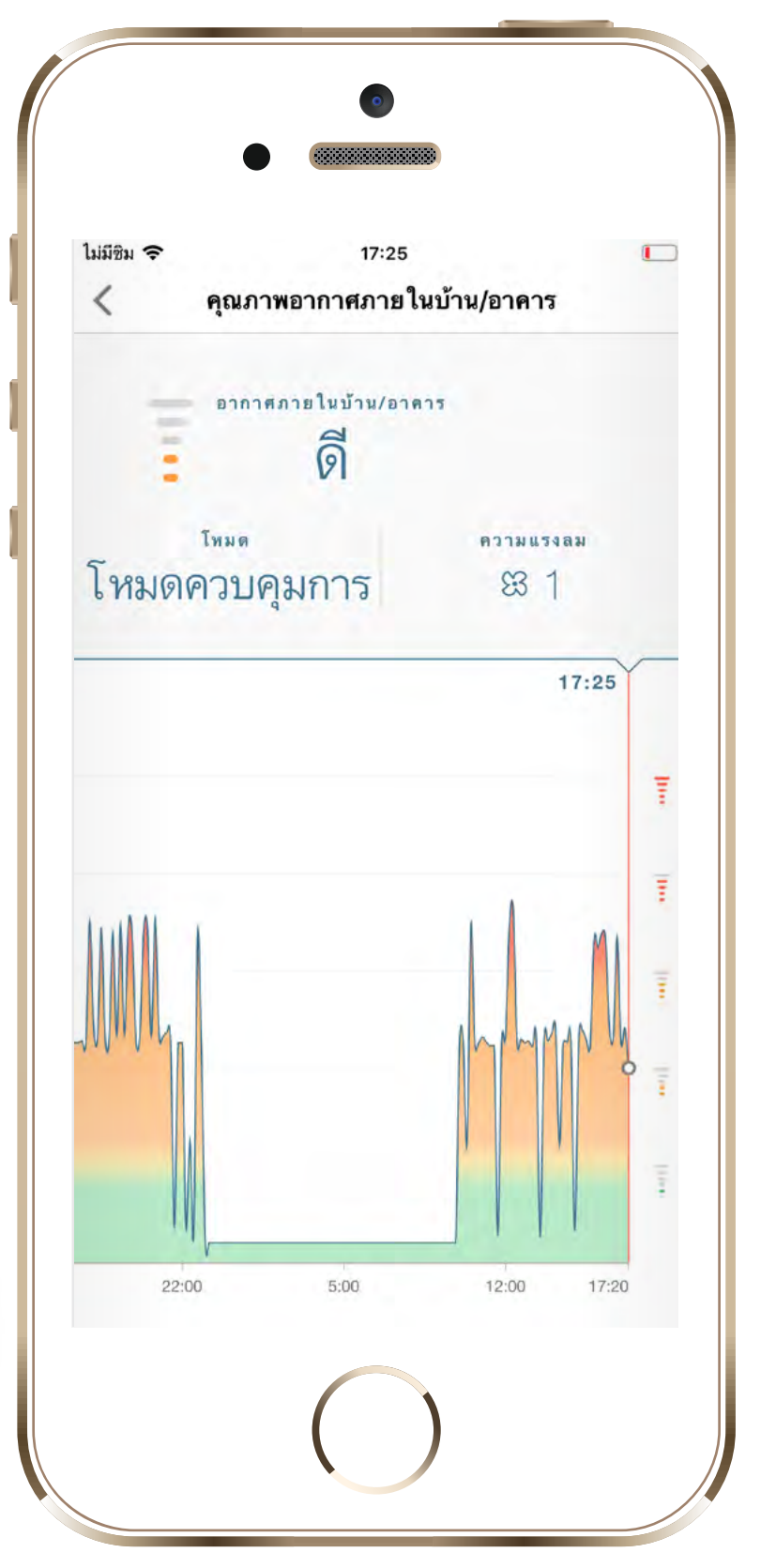

# ข้อมูลที่แสดงในหน้านี้

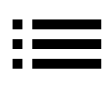

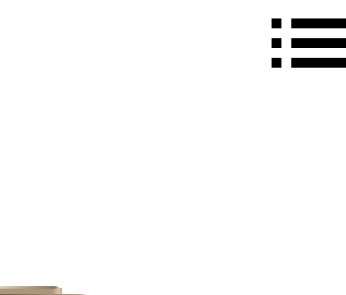

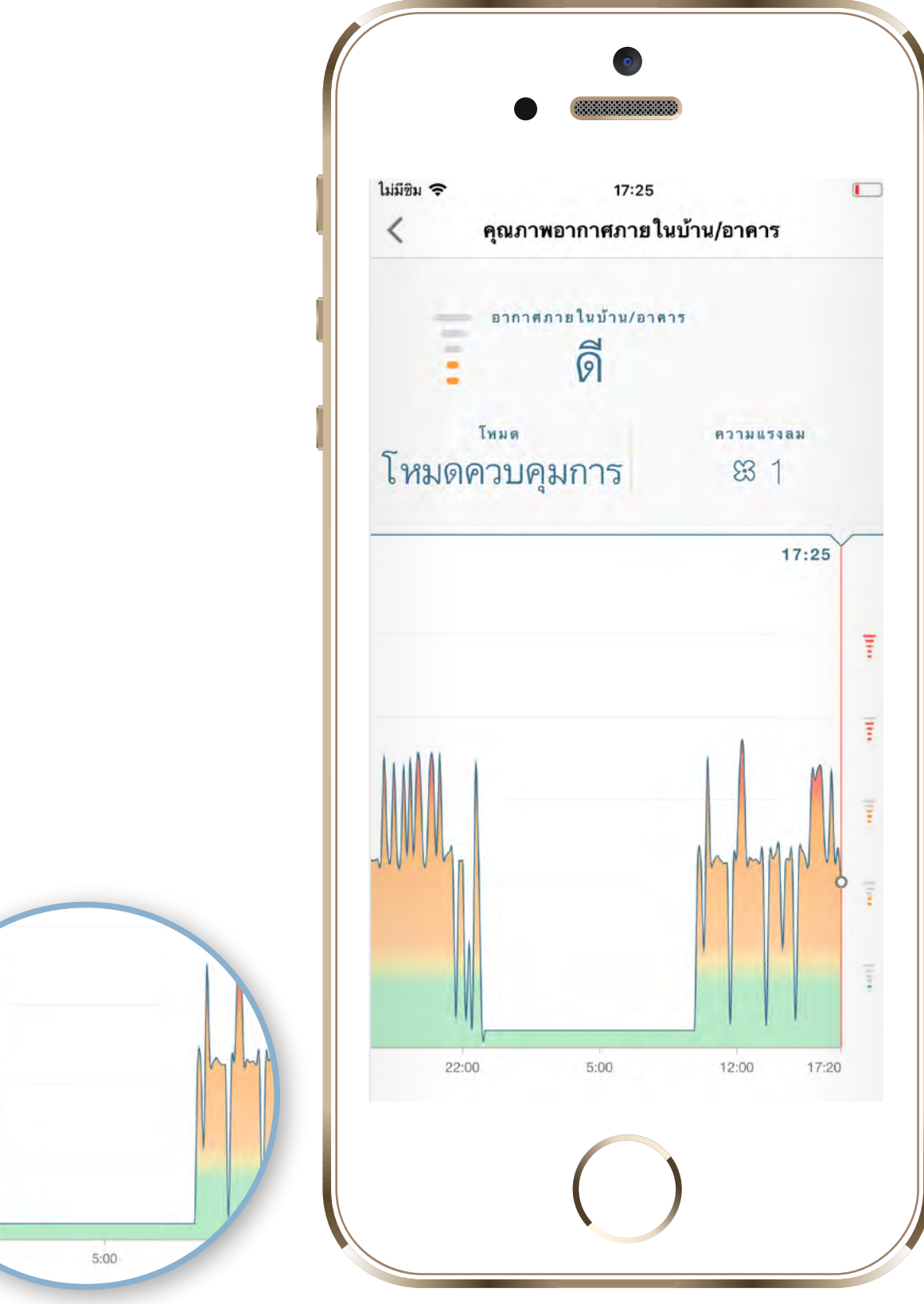

### **บันทึกคุณภาพอากาศ** ในบริเวณที่ตั้งเครื่องกรองอากาศ

#### ย้อนหลัง 7 วัน

#### สีแสดงสถานะคุณภาพอากาศ **โทดง**: แย่มาก / แย่

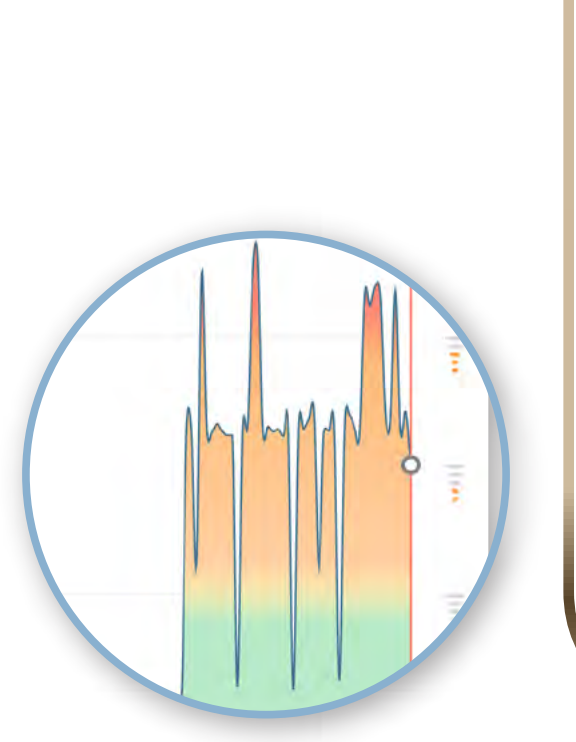

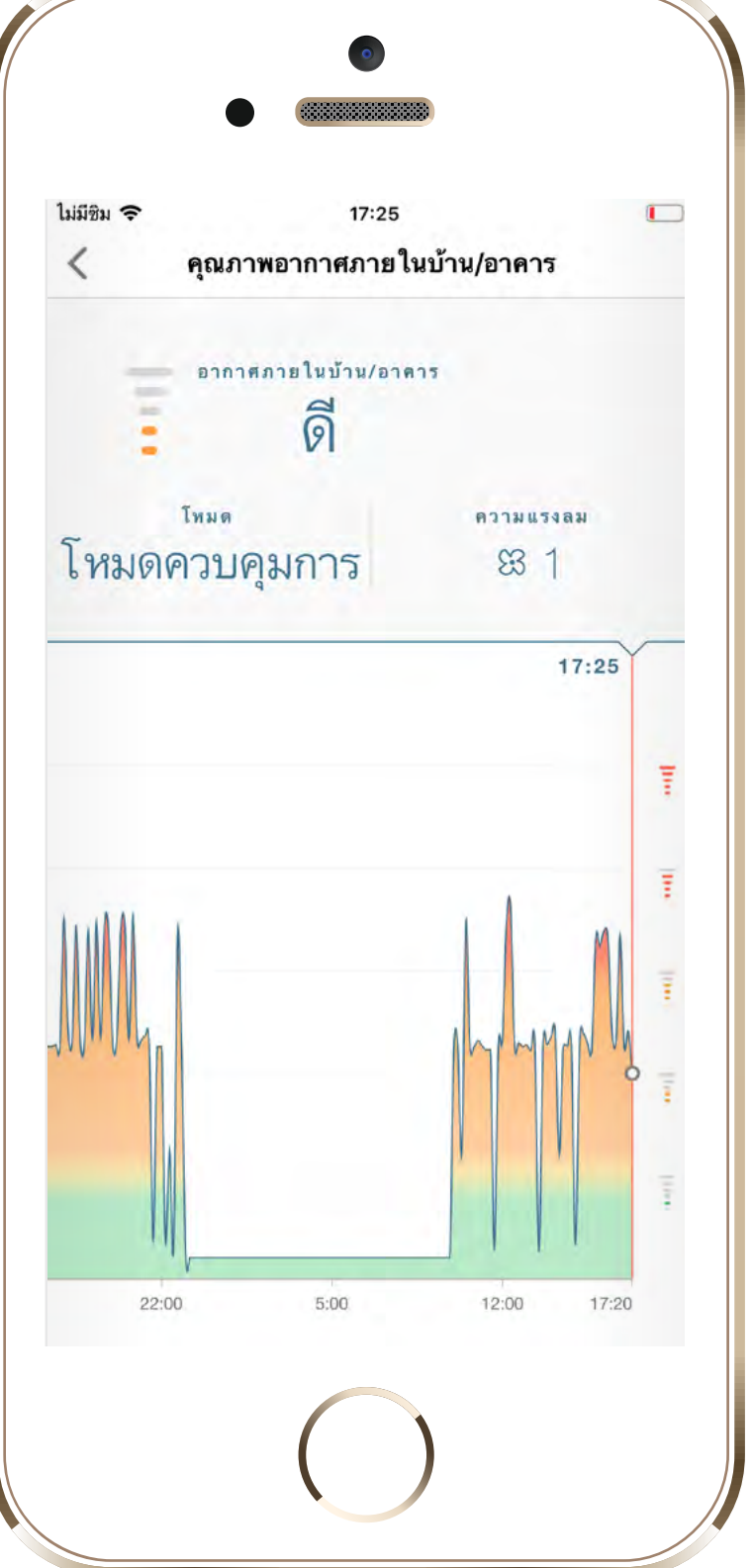

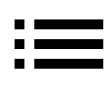

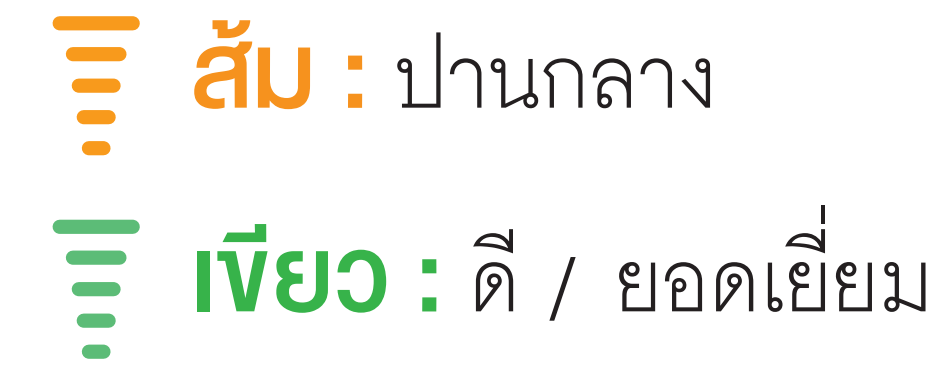

# **การดูคุณภาพอากาศ** ภายนอกบ้าน/อาคาร

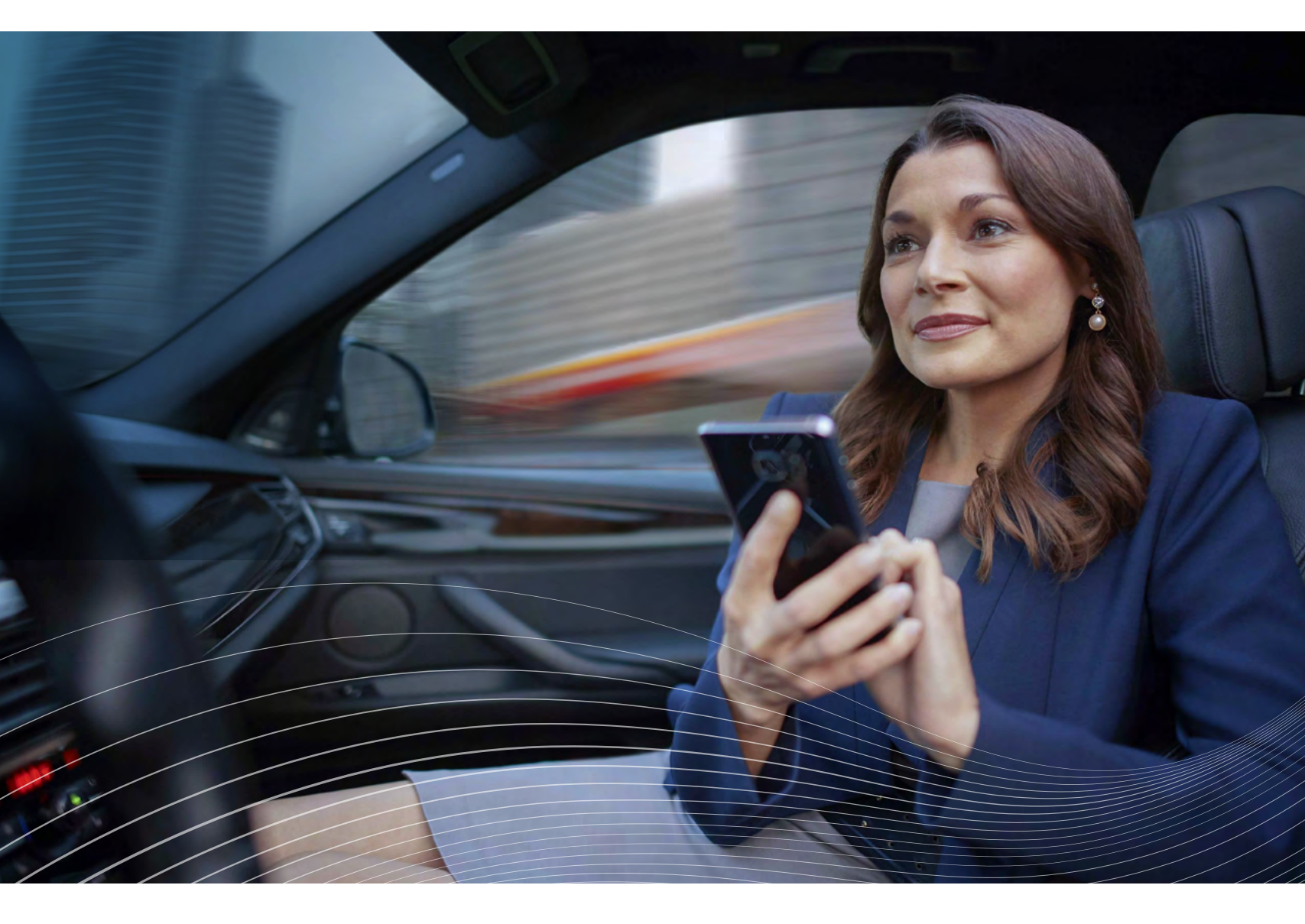

## เพื่อใช้ฟังก์ชั่นนี้ คุณจะต้องอนุญาต ให้แอพพลิเคชั่นทราบตำแหน่งที่อยู่ งองเครื่องกรองอากาศและดูให้แน่ใจ ว่าได้เปิดฟังก์ชั่น "บริการหาตำแหน่ง ที่ตั้ง" อยู่

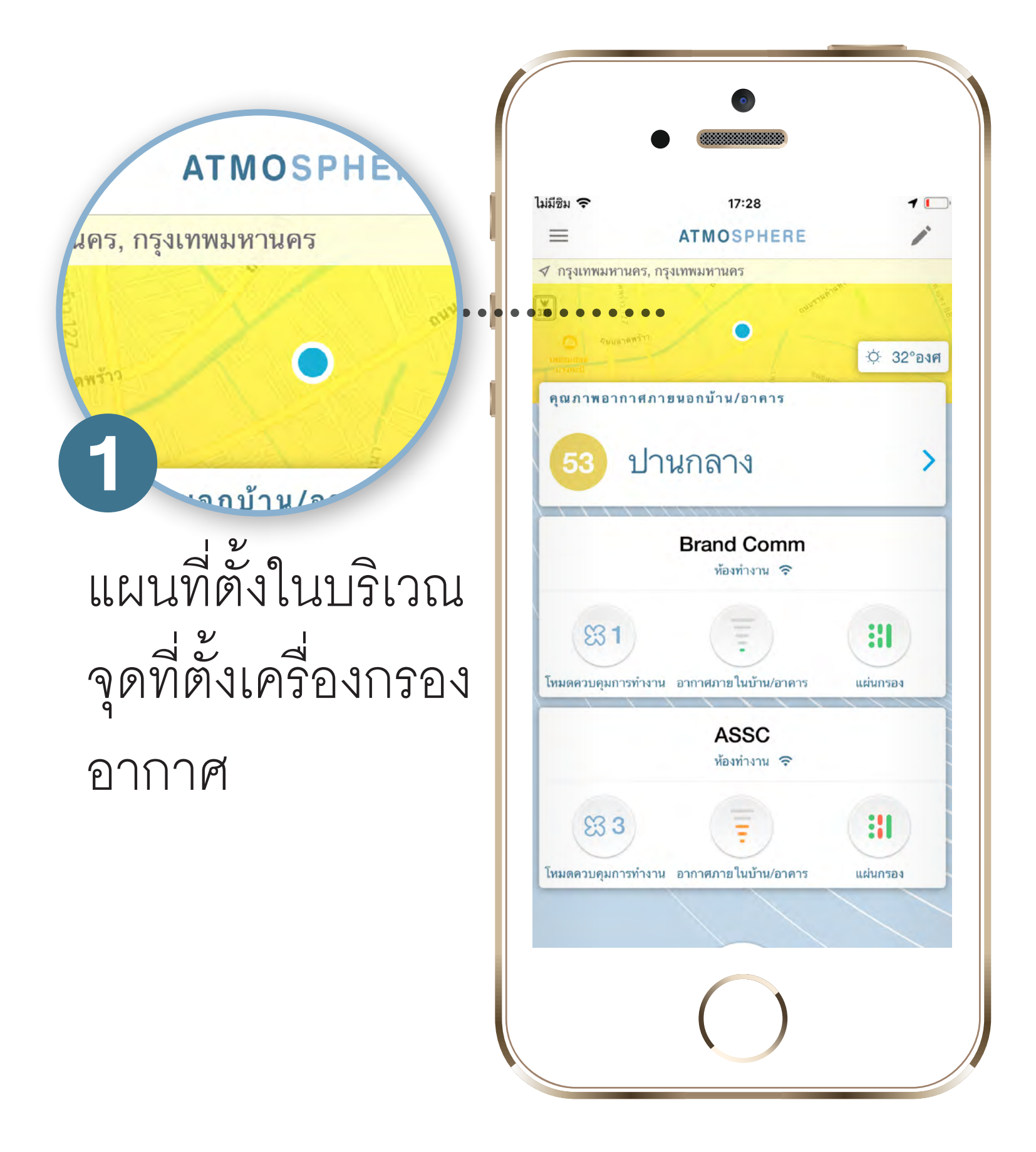

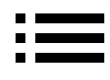

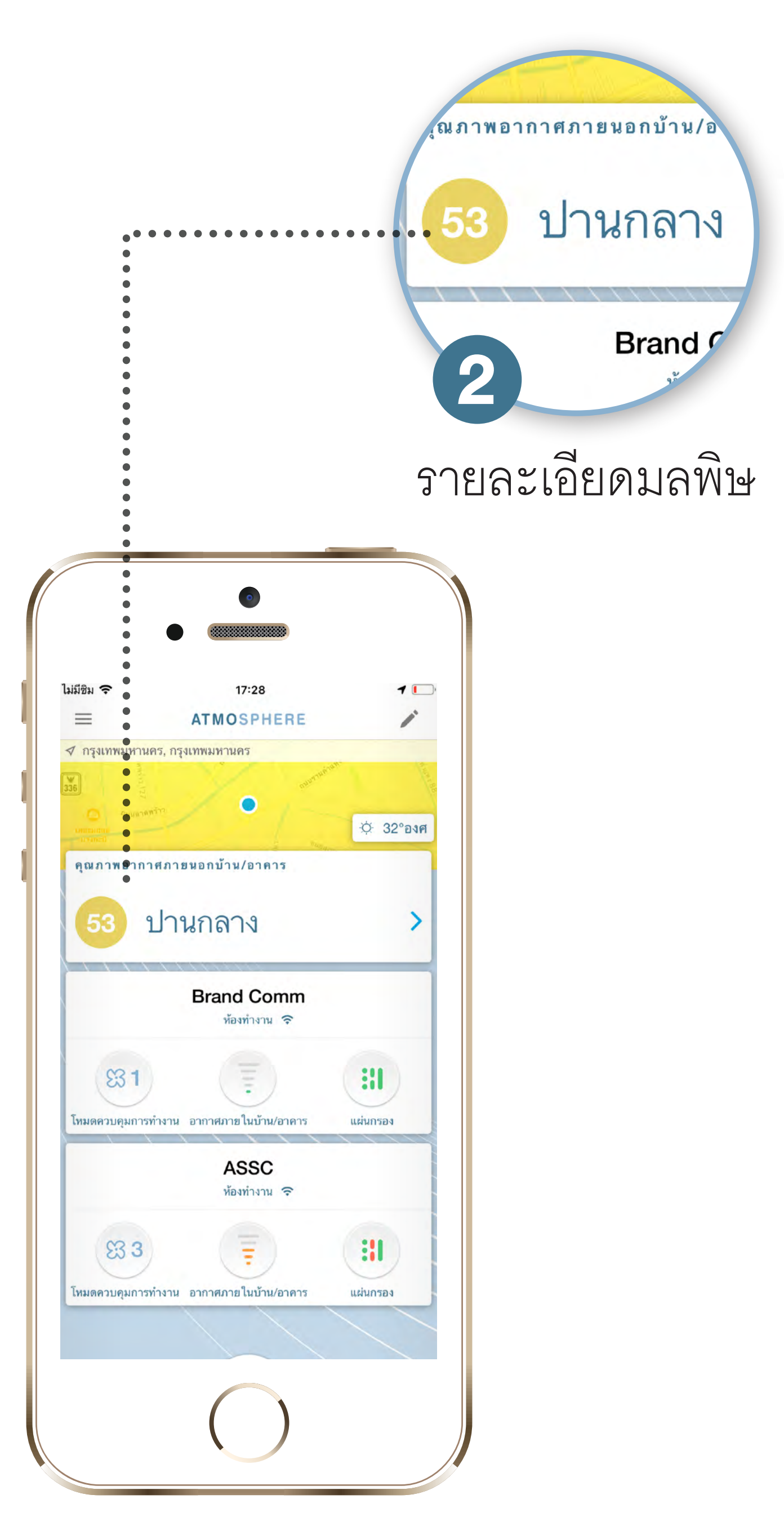

# การดูข้อมูลคุณภาพ อากาศในปัจจุบัน

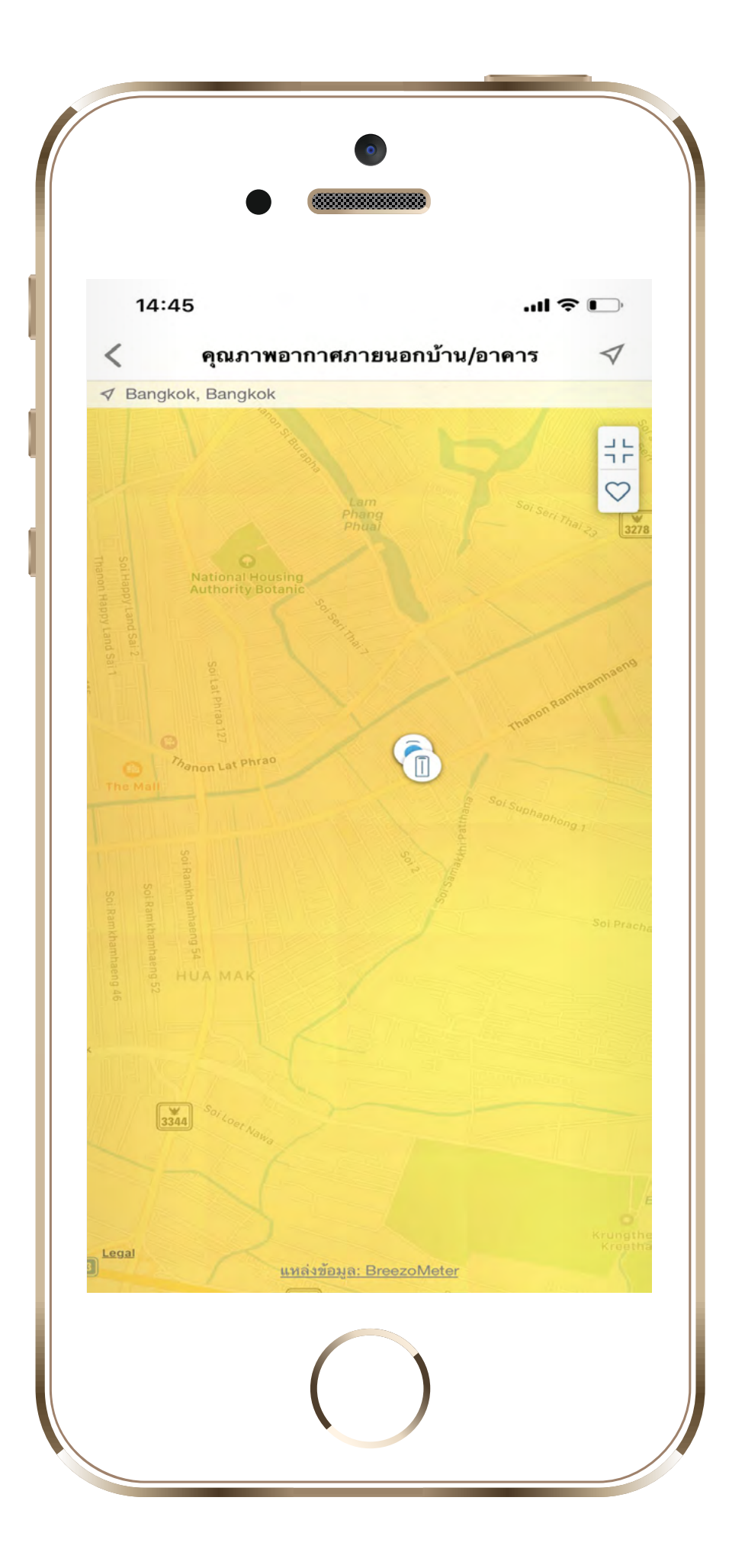

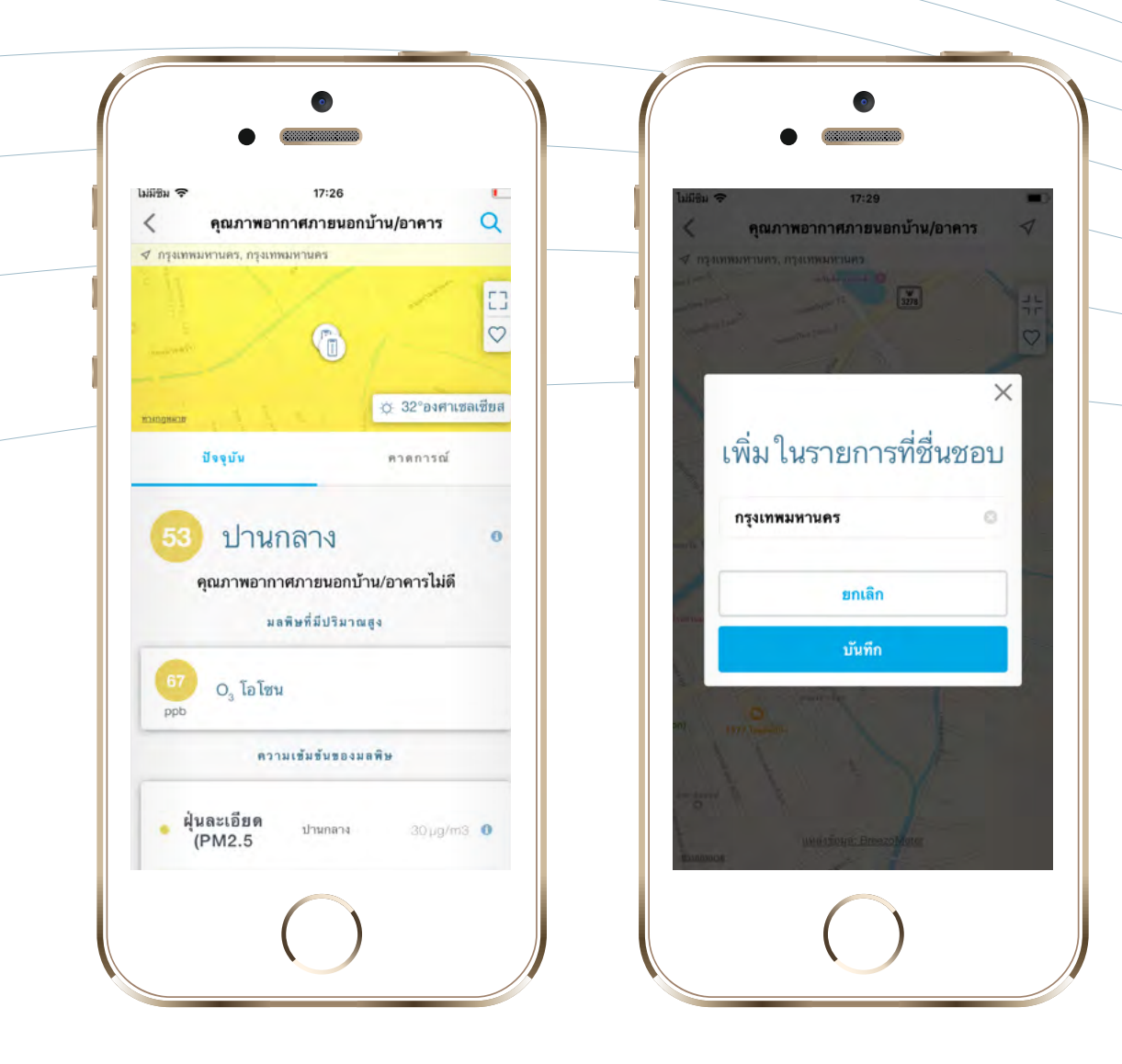

# 1 แผนที่ตั้งในบริเวณจุดที่ตั้ง เครื่องกรองอากาศ

แตะเพื่อเข้าสู่หน้ารายละเอียด แล้วแตะ บริเวณแผนที่ซ้ำอีกครั้ง เพื่อดูแผนที่เต็ม จอ จากนั้นทำเช่นเดิมเพื่อกลับสู่หน้า รายละเอียด ในหน้านี้คุณสามารถแตะ

# ไอคอนรูปหัวใจเพื่อตั้งค่าแผนที่บริเวณ นั้นให้อยู่ในฟังก์ชั้น "เพิ่มในรายการที่ ขึ่นชอบ" โดยสามารถตั้งได้หลายที่

|                                                                                             | 17:37                                                                                                    |
|---------------------------------------------------------------------------------------------|----------------------------------------------------------------------------------------------------|
| < คุณภาพอาก                                                                                 | าศภายนอกบ้าน/อาคาร 🔍                                                                                                    |
| 🗸 กรุงเทพมหานคร, กรุงเทพม                                                                   | เหานคร                                                                                                    |
|                                                                                             | / / -                                                                                                    |
|                                                                                             |                                                                                                    |
| www.weefin                                                                                  |                                                                                                    |
|                                                                                             | 0.0000000000000000000000000000000000000                                                                                                    |
| C2HDAWN3R                                                                                   | 🗢 33-องศาเซลเซอล                                                                                                    |
| ปัจจุบัน                                                                                    | คาดการณ์                                                                                                    |
|                                                                                             |                                                                                                    |
|                                                                                             |                                                                                                    |
| ตา                                                                                          | 0                                                                                                    |
| ิ ตา                                                                                        | 0                                                                                                    |
| 67 ติ า<br>หากเป็นไปได้ ให้ไม                                                               | 0<br>ปอยู่ในที่ที่มีอากาศสะอาดกว่า                                                                                                    |
| 67 (ติ)<br>หากเป็นไปได้ ให้ไม                                                               | 0<br>ปอยู่ในที่ที่มีอากาศสะอาดกว่า<br>เษที่มีปริมาณสูง                                                                                                    |
| 67 ติา<br>หากเป็นไปได้ ให้ไม                                                                | 0<br>ปอยู่ในที่ที่มีอากาศสะอาดกว่า<br>เษที่มีปริมาณสูง                                                                                                    |
| 67 ติๅ<br>หากเป็นไปได้ ให้ไง<br>มอติ<br>66 ผุ้นละเอียด                                      | 0<br>ปอยู่ในที่ที่มีอากาศสะอาดกว่า<br>เษที่มีปริมาณซูง<br>(PM2. ฝุ่นละอองขนาดเล็ก)                                                                                    |
| 67 ติๅ<br>หากเป็นไปได้ ให้ไง<br>มลติ<br>66<br>µg/m3 ผุ้นละเอียด                             | 0<br>ปอยู่ในที่ที่มีอากาศสะอาดกว่า<br>เษทีมีปริมาณซูง<br>(PM2. ฝุ่นละอองขนาดเล็ก)                                                                                     |
| 67 ติๅ<br>หากเป็นไปได้ ให้ไม<br>มลติ<br>66<br>µg/m3 ผุ้นละเอียด 1<br>ความ                   | 0<br>ปอยู่ในที่ที่มีอากาศสะอาดกว่า<br>เษที่มีปริมาณสูง<br>(PM2. ฝุ่นละอองชนาดเล็ก)<br>เร้มรับรองมลพิษ                                                                 |
| 67 (ดี)า<br>หากเป็นไปได้ ให้ไม<br>มลติ<br>66 มูญ/m3 ผุ้นละเอียด<br>ความ                     | 0<br>ปอยู่ในที่ที่มีอากาศสะอาดกว่า<br>เษที่มีปริมาณซูง<br>(PM2. ฝุ่นละอองขนาดเล็ก)<br>เข้มขันของมลพิษ                                                                 |
| 67 ติๅ<br>หากเป็นไปได้ ให้ไม<br>มลดี<br>66 ผู้นละเอียด<br>ความ<br>ผู้นละเอียด<br>(PM2 5     | <ul> <li>ปอยู่ในที่ที่มีอากาศสะอาดกว่า</li> <li>เษที่มีปริมาณสูง</li> <li>(PM2, ผู้นละอองขนาดเล็ก)</li> <li>เริ่มขันของมอพิษ</li> <li>ดำ</li> <li>66 µg/m3</li> </ul> |
| 67 (ติ)<br>หากเป็นไปได้ ให้ไม<br>มลต์<br>666 ผู้นละเอียด<br>ความ<br>• ผู้นละเอียด<br>(PM2.5 | <ul> <li>ปอยู่ในที่ที่มีอากาศสะอาดกว่า<br/>เษที่มีปริมาณสูง</li> <li>(PM2. ผู้นละอองขนาดเล็ก)</li> <li>เข้มข้นของมลพิษ</li> <li>ดำ 66 µg/m3</li> </ul>                |

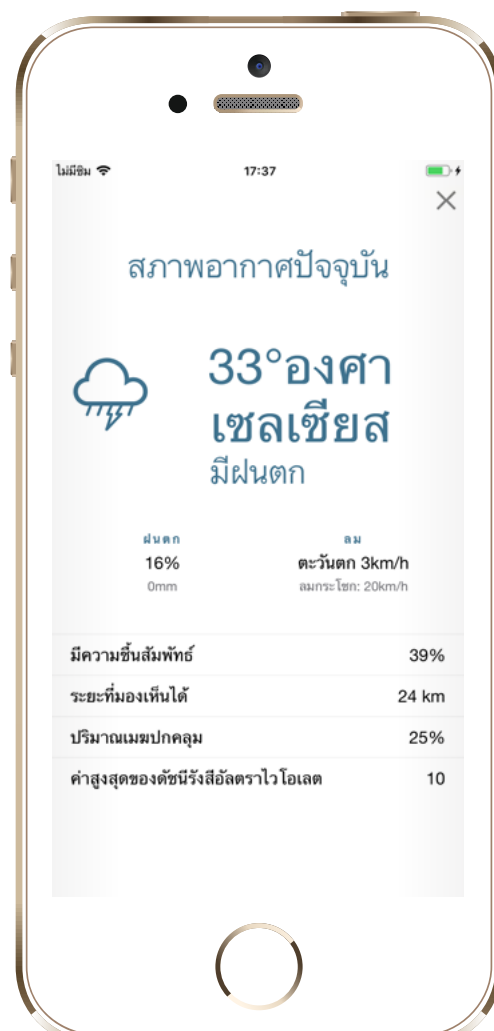

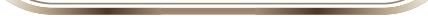

# แตะที่ไอคอนข้อมูลอุณหภูมิ เพื่อดูรายละเอียดสภาพอากาศในขณะนั้น

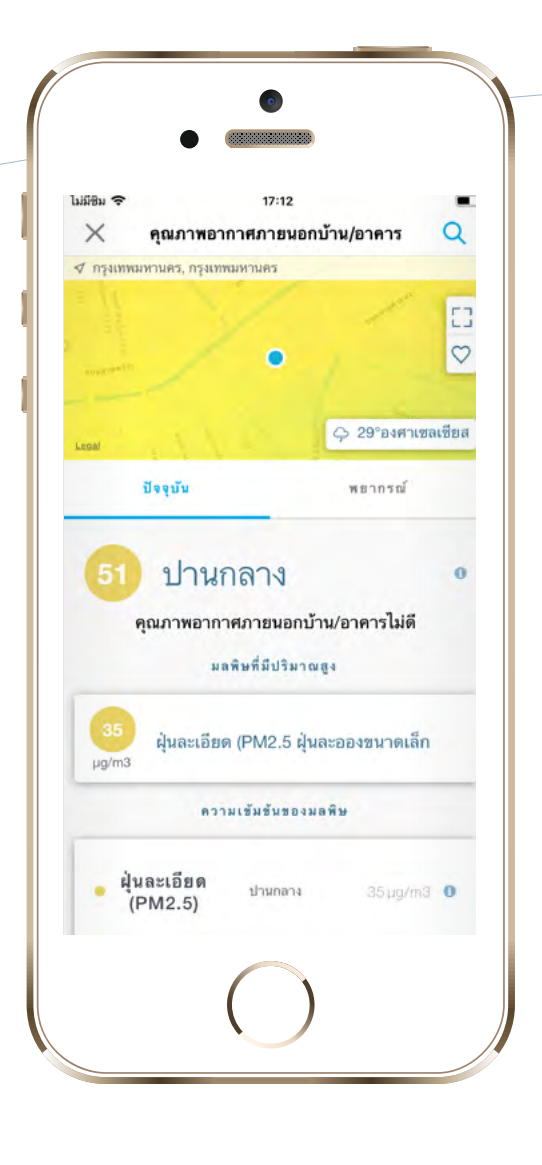

| <sup>ไม่มีชิม</sup> ≎<br>X คุณภาพอา | <sup>17:13</sup><br>ดูณภาพอากาศภายนอกบ้าน/อาคาร |                     |   |
|-------------------------------------|-------------------------------------------------|---------------------|---|
| 35<br>µg/m3 ผุ้นละเอีย              | ด (PM2.5 ฝุ่นละ<br>เมเช้มชันของมลร์             | ะอองขนาดเล็ก<br>ศิษ |   |
| duomãre                             |                                                 |                     | 0 |
| (PM2.5)                             | ปานกลาง                                         | - 36 hill wa        | ~ |

รายละเอียดมลพิษ แตะที่แถบบอกคุณภาพ อากาศหรือแตะที่แถบ มลพิษต่าง ๆ ที่ประกอบ ด้วยฝุ่นละเอียด PM2.5 ฝุ่นหยาบ PM10 โอโซน ซัลเฟอร์ไดออกไซด์ ไนโตรเจนไดออกไซด์ และคาร์บอนมอนอกไซด์ เพื่อดูรายละเอียด

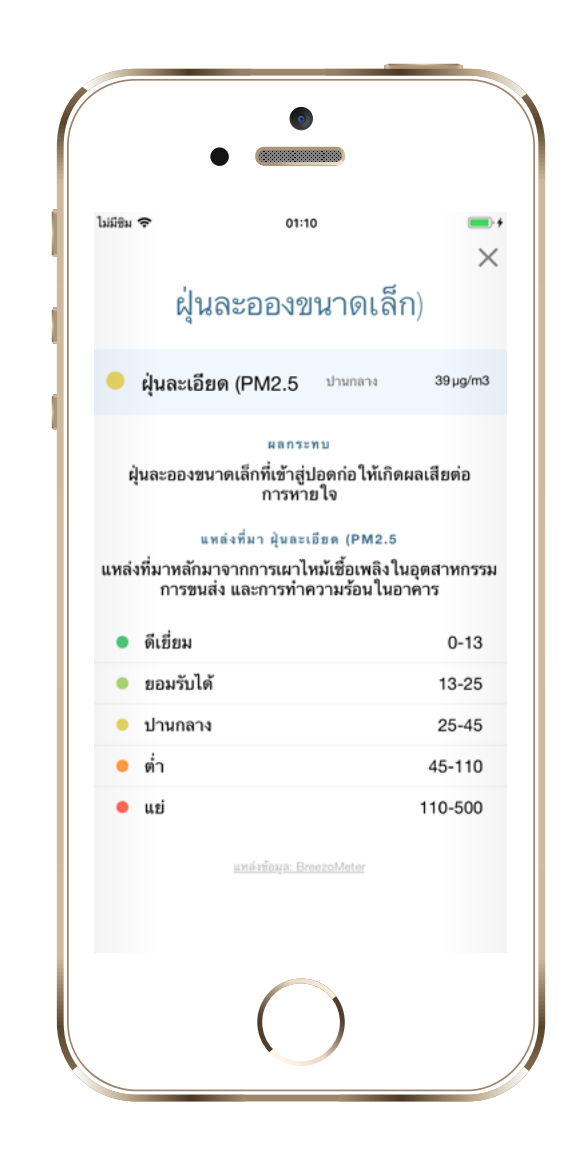

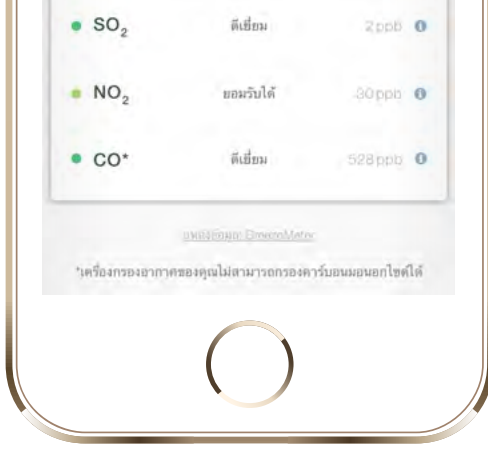

(ครอบคลุมเวลา 00.00 - 24.00 น.) เพื่อดู คุณภาพอากาศภายนอกบ้าน/อาคารในวัน นั้นๆ ซึ่งจะแสดงข้อมูลดัชนีคุณภาพอากาศ

แตะวันที่ที่ต้องการ

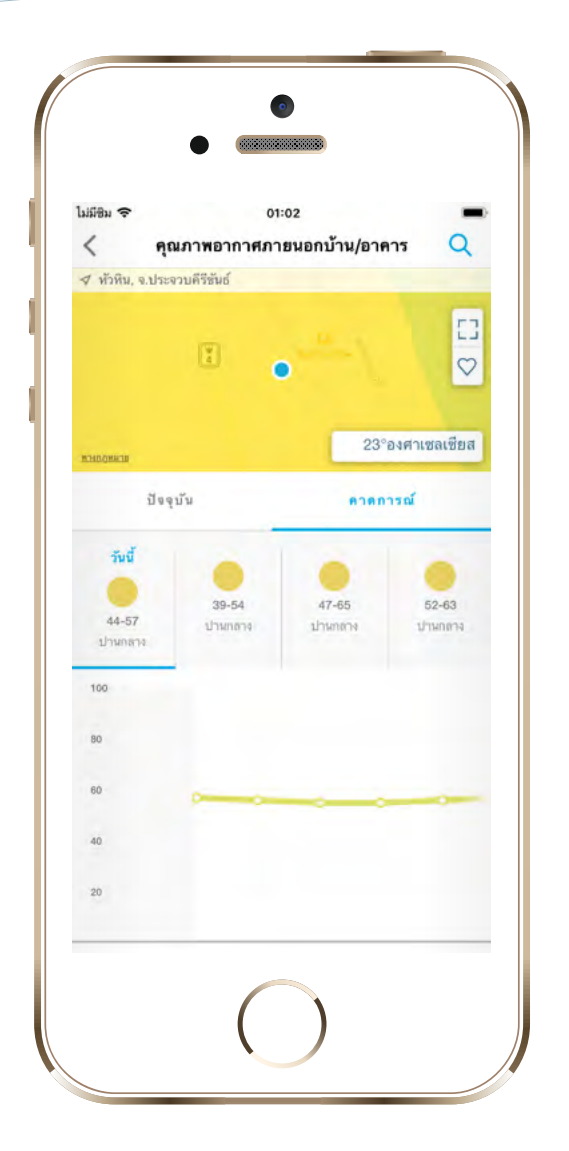

# การดูข้อมูลคุณภาพอากาศ ที่มีการคาดการณ์ 3 วันล่วงหน้า

#### (Air Quality Index - AQI) ในรูปแบบกราฟ

โดยแสดงตัวเลขในกรอบสีฟ้า จุดวงกลมบน เส้นกราฟคือจุดเริ่มต้นของแต่ละชั่วโมง

## แตะที่แถบของแต่ละมลพิษ เพื่อดูรายละเอียดทีละมลพิษ **สีแสดงสถานะคุณภาพอากาศ**

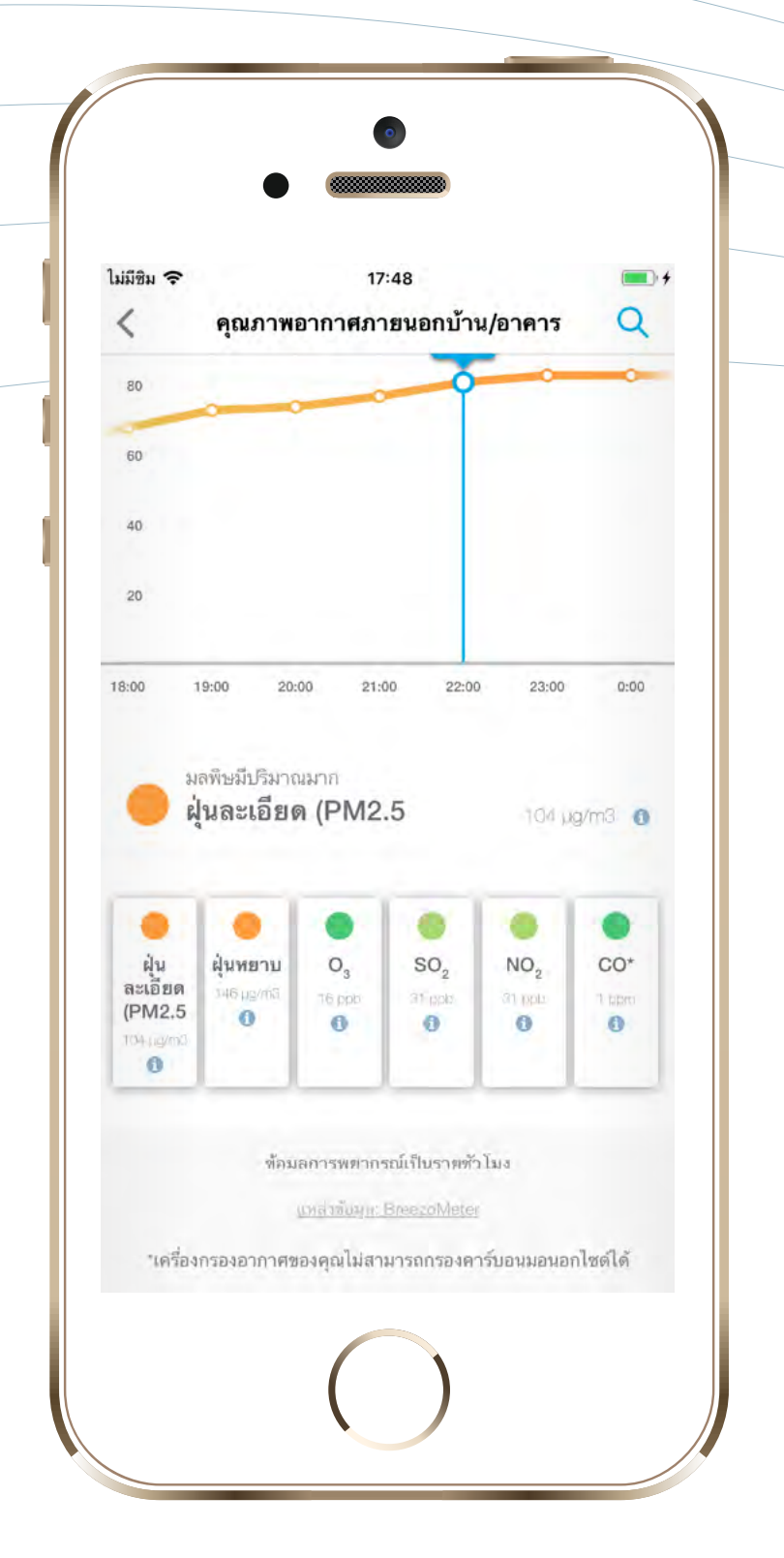

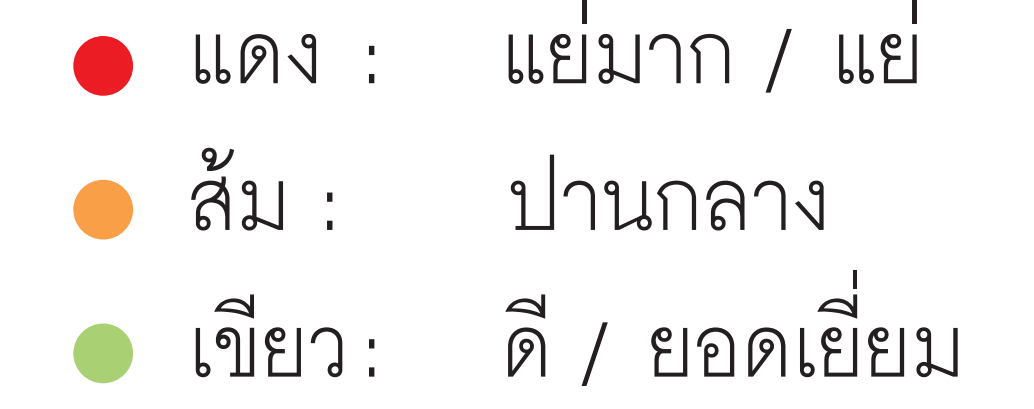

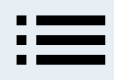

# **การตรวจสอบ** การใช้งานแผ่นกรอง

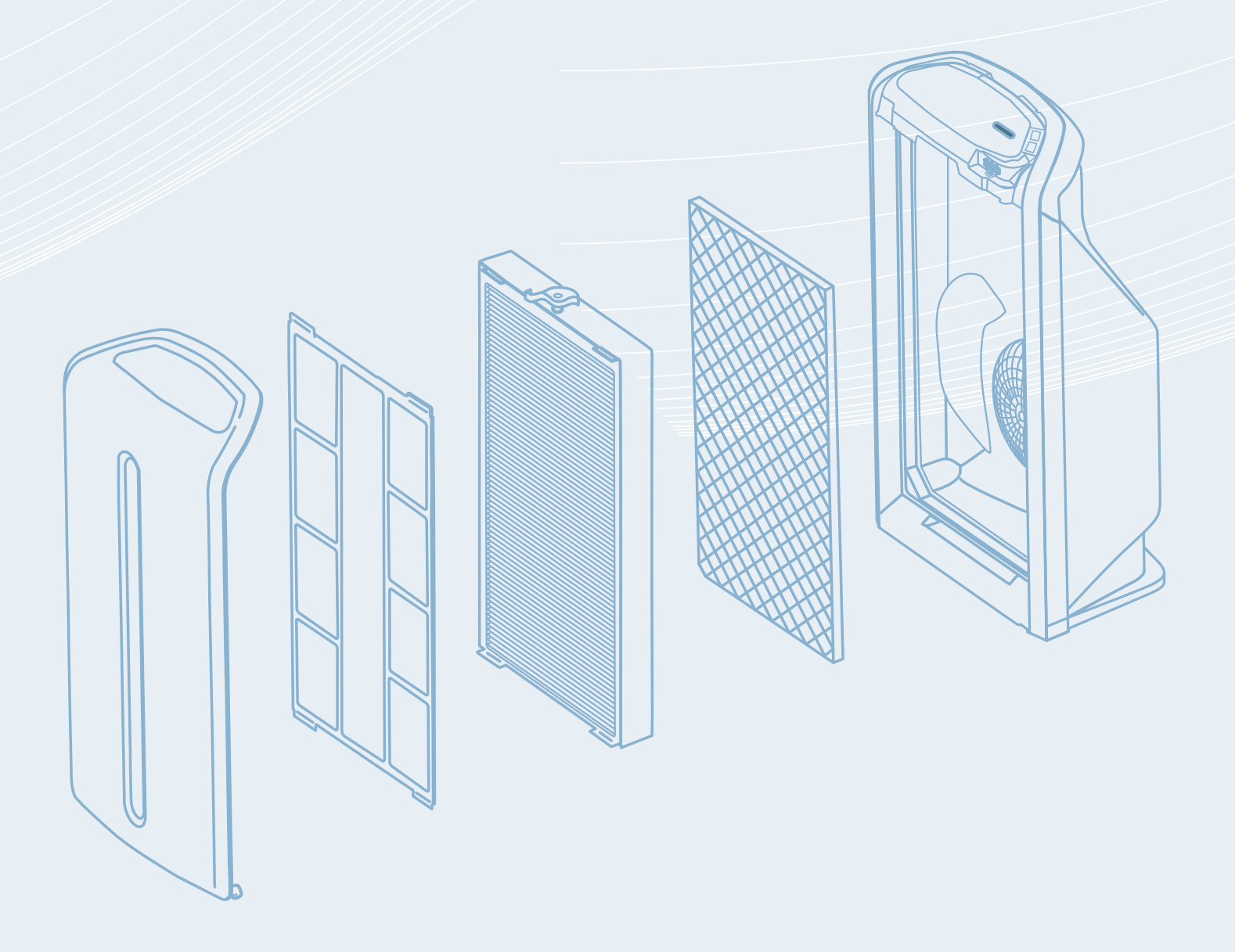

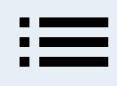

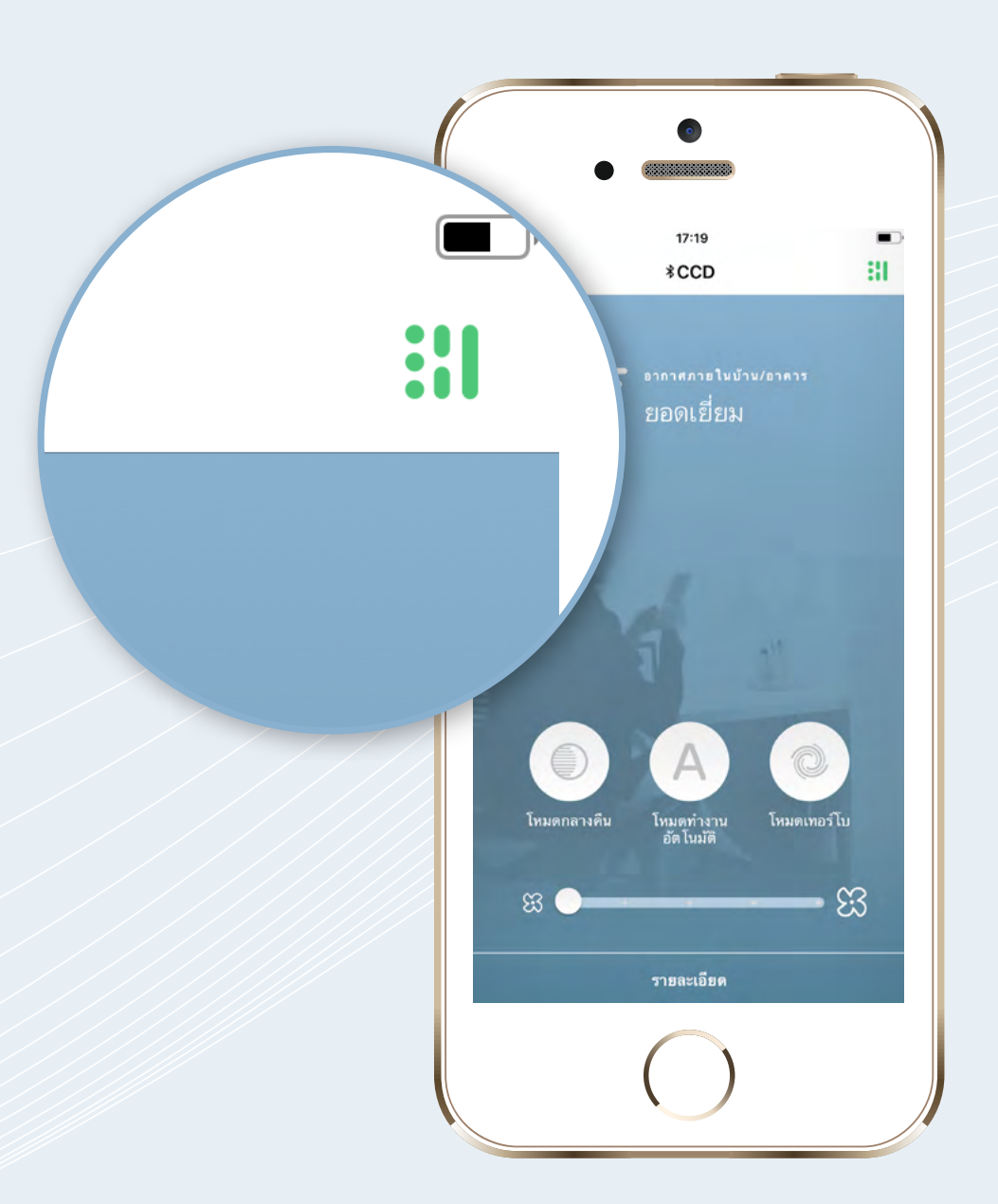

แตะสัญลักษณ์แผ่นกรองที่มุมงวา บนในหน้าควบคุมการใช้งาน

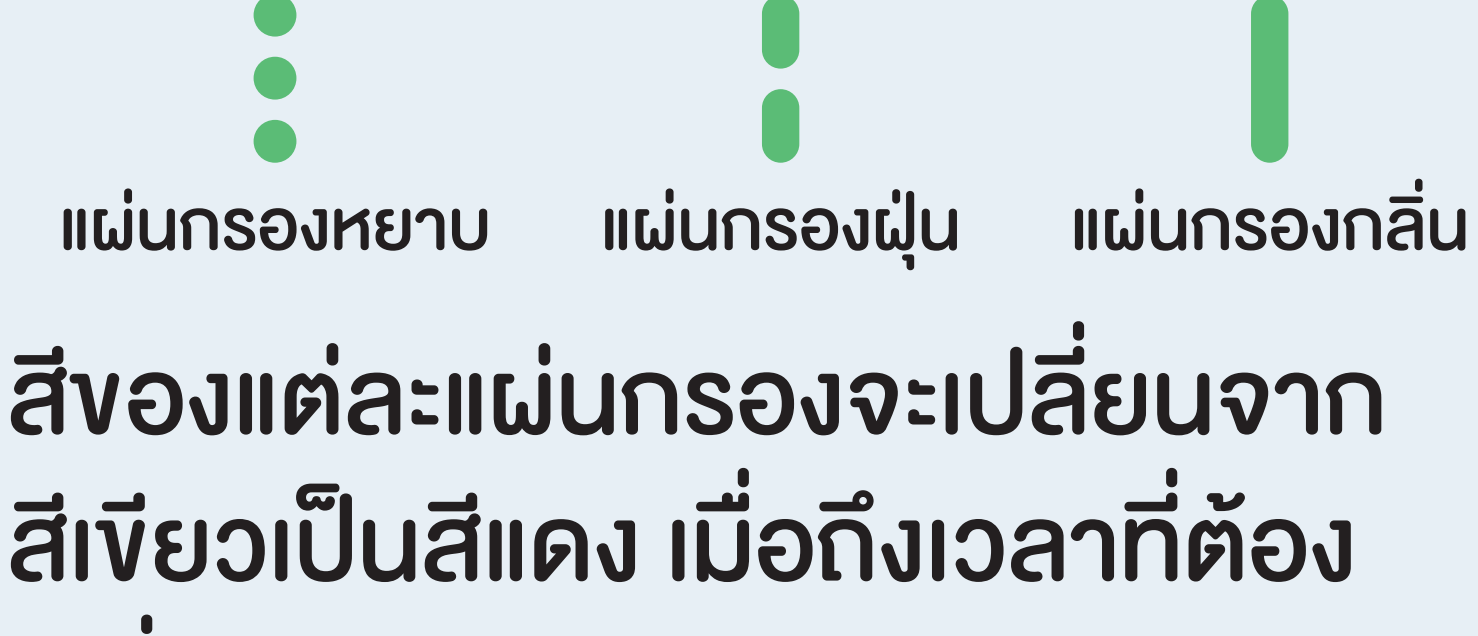

#### เปลี่ยนแผ่นกรอง

#### สีเขียว แผ่นกรองสามารถทำงานได้ดี

#### สีแดง ต้องเปลี่ยนแผ่นกรอง

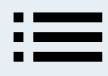

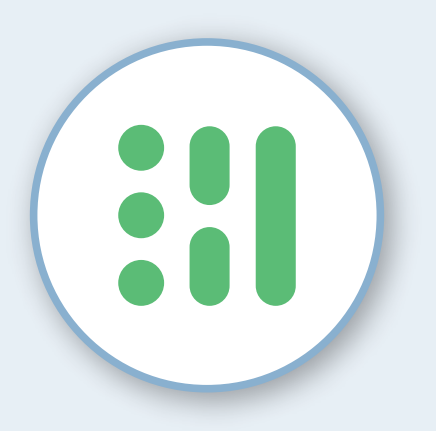

เมื่อแตะที่สัญลักษณ์ แผ่นกรองแล้ว จะพบหน้า ที่โชว์สถานะการใช้งาน งองแผ่นกรองต่างๆ

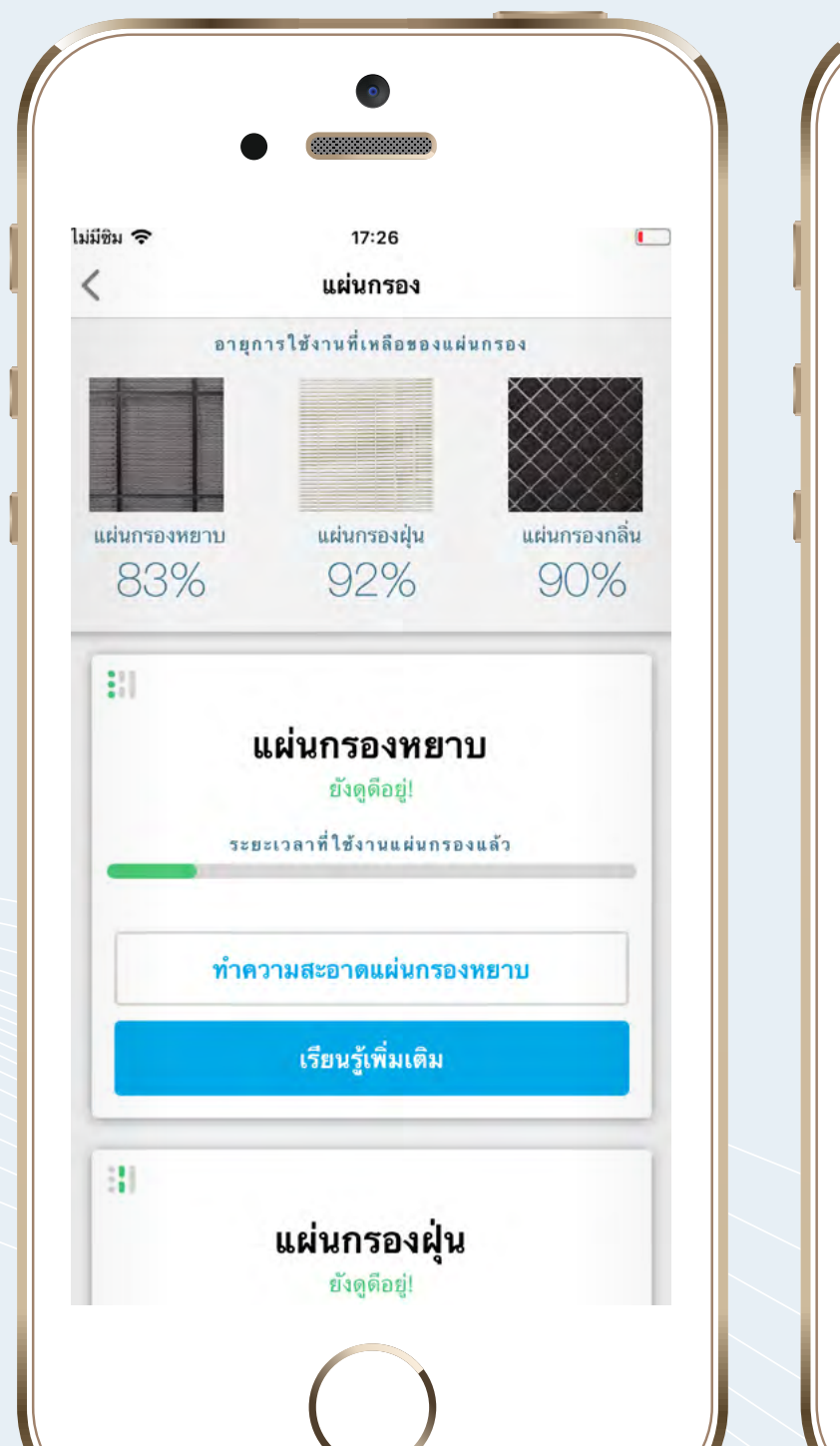

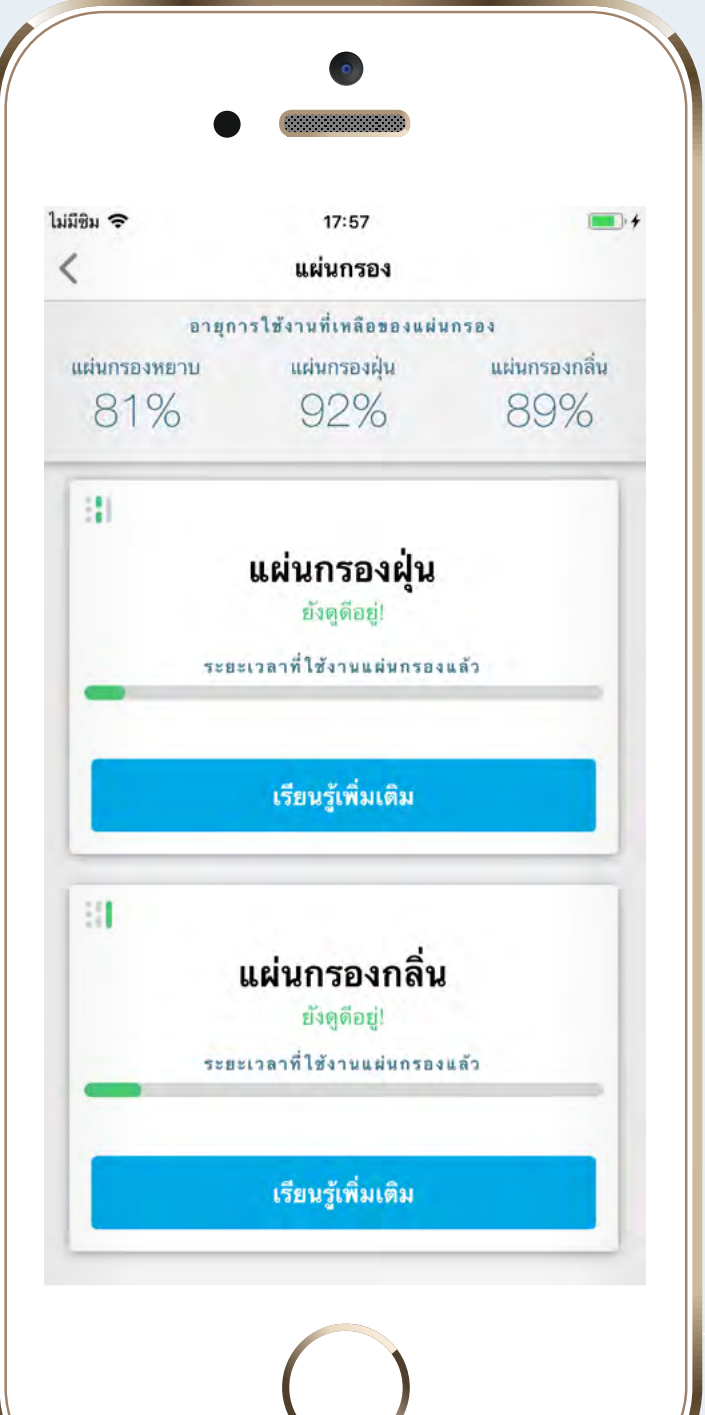

#### ี แผ่นกรองฝุ่น และแผ่นกรองกลิ่น

#### แผ่นกรองหยาบ

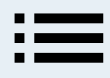

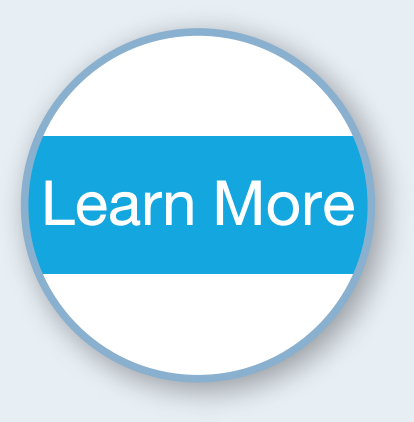

### เลือก "เรียนรู้เพิ่มเติม" เพื่อดูรายละเอียดหน้าที่ งองแต่ละแผ่นกรอง

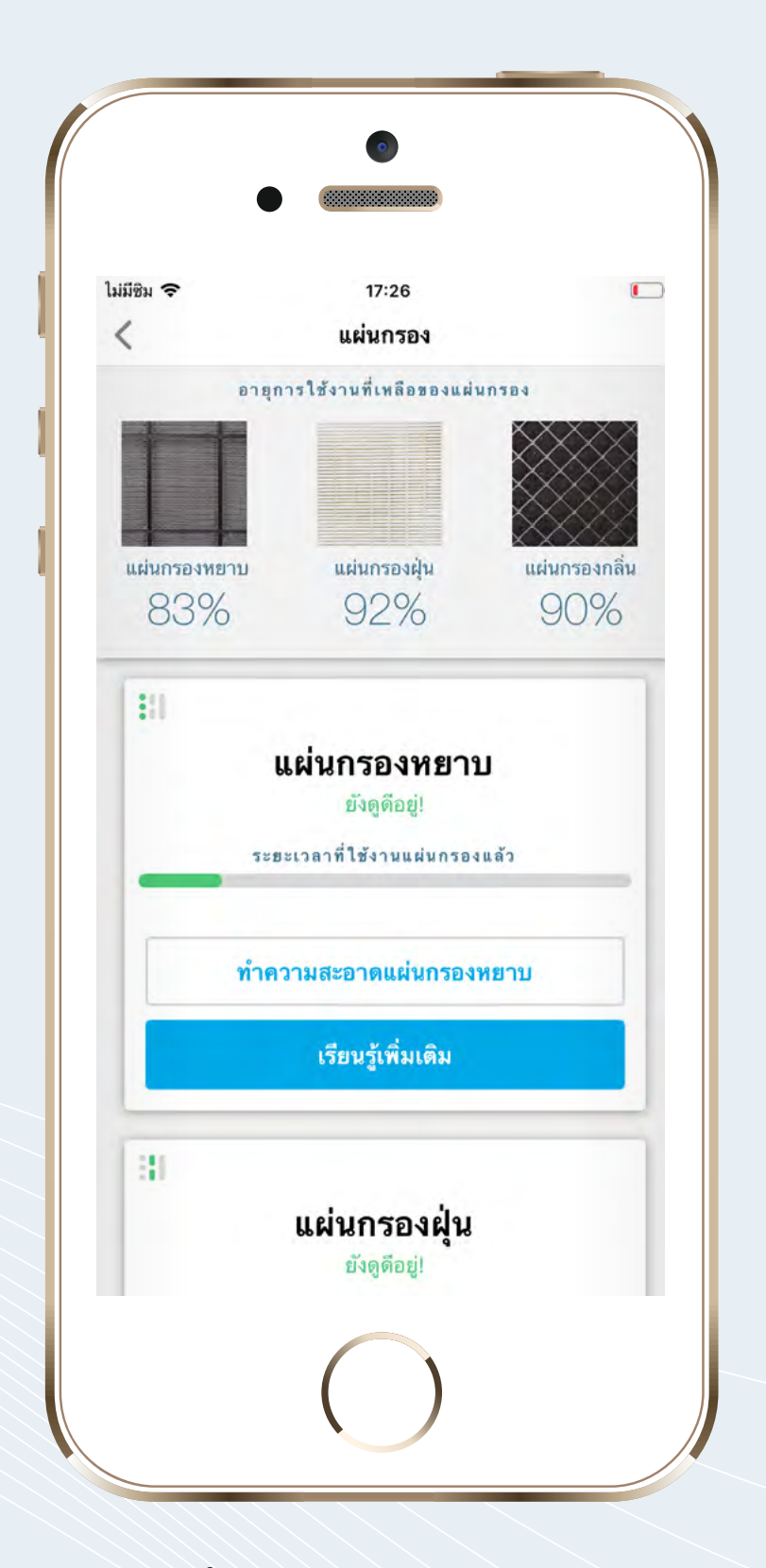

#### แผ่นกรองหยาบ

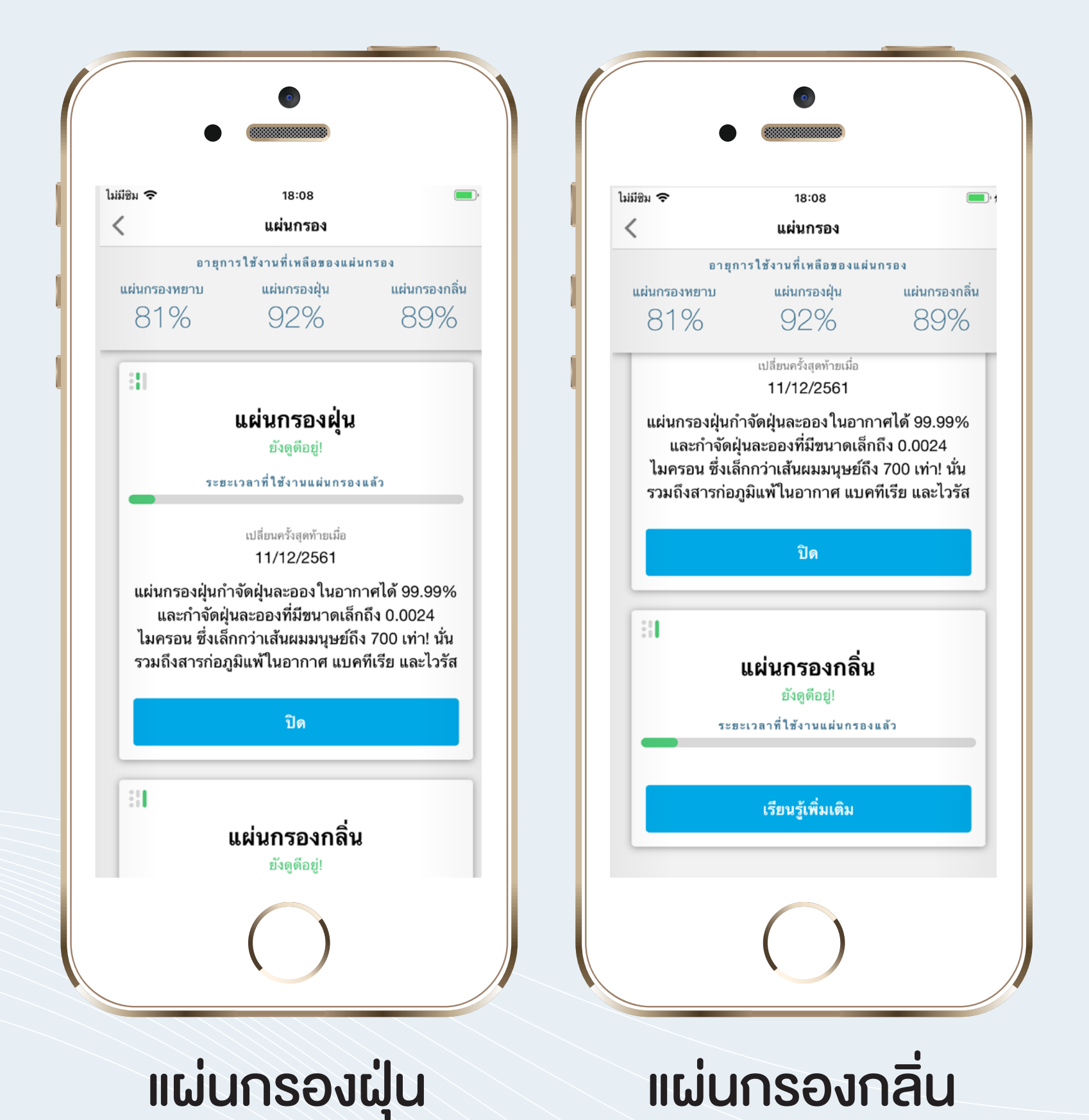

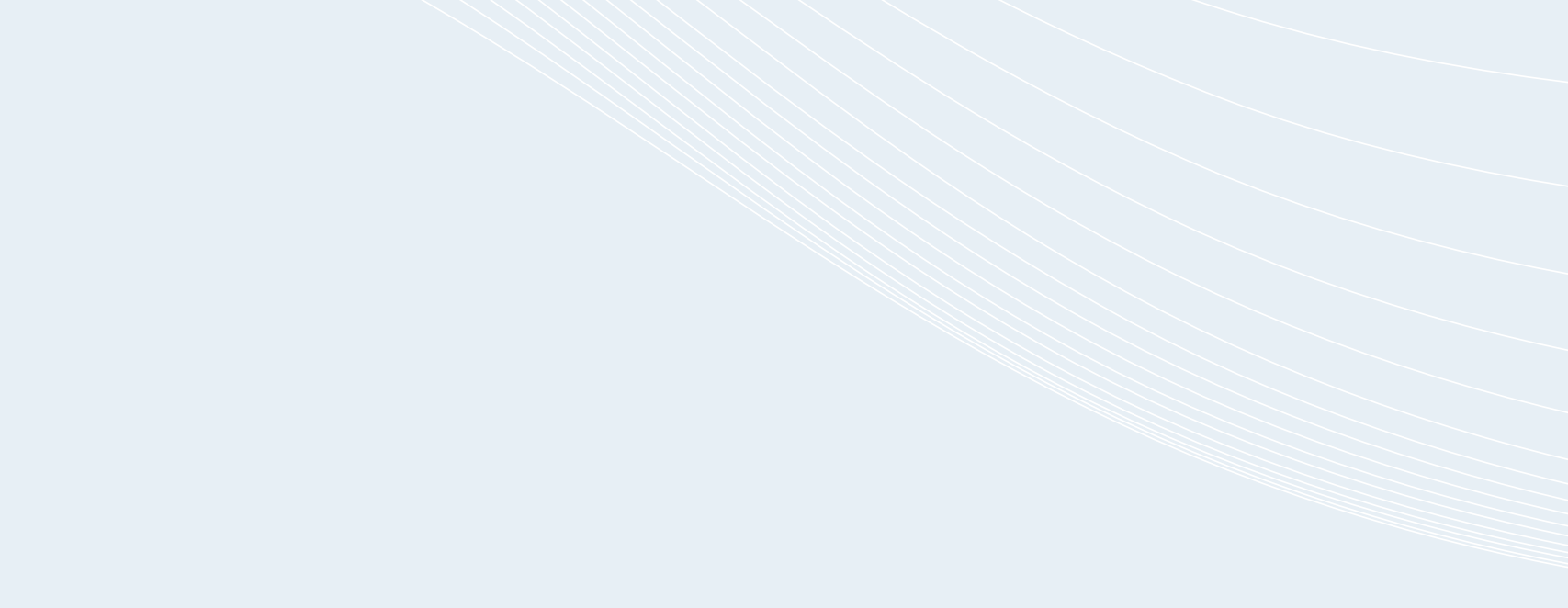

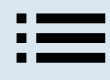

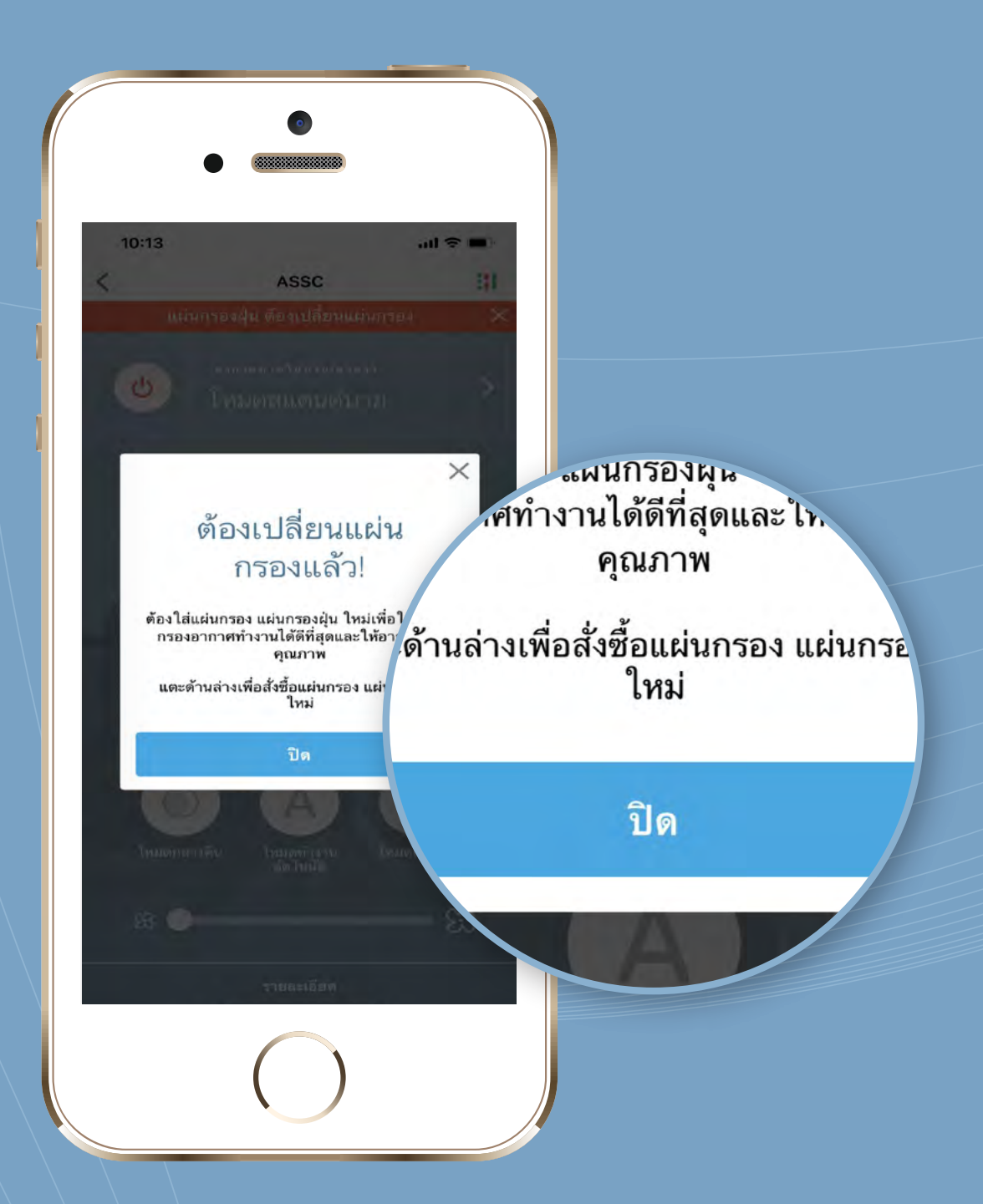

## สั่งซื้อแผ่นกรองใหม่ในแอพพลิเคชั่น ได้ทันที

ทั้งนี้ ฟังก์ชั่นนี้จะมีเฉพาะในหน้า

# แผ่นกรองฝุ่นและแผ่นกรองกลิ่นเท่านั้น

#### สำหรับแผ่นกรองหยาบ ดำเนินการดังนี้

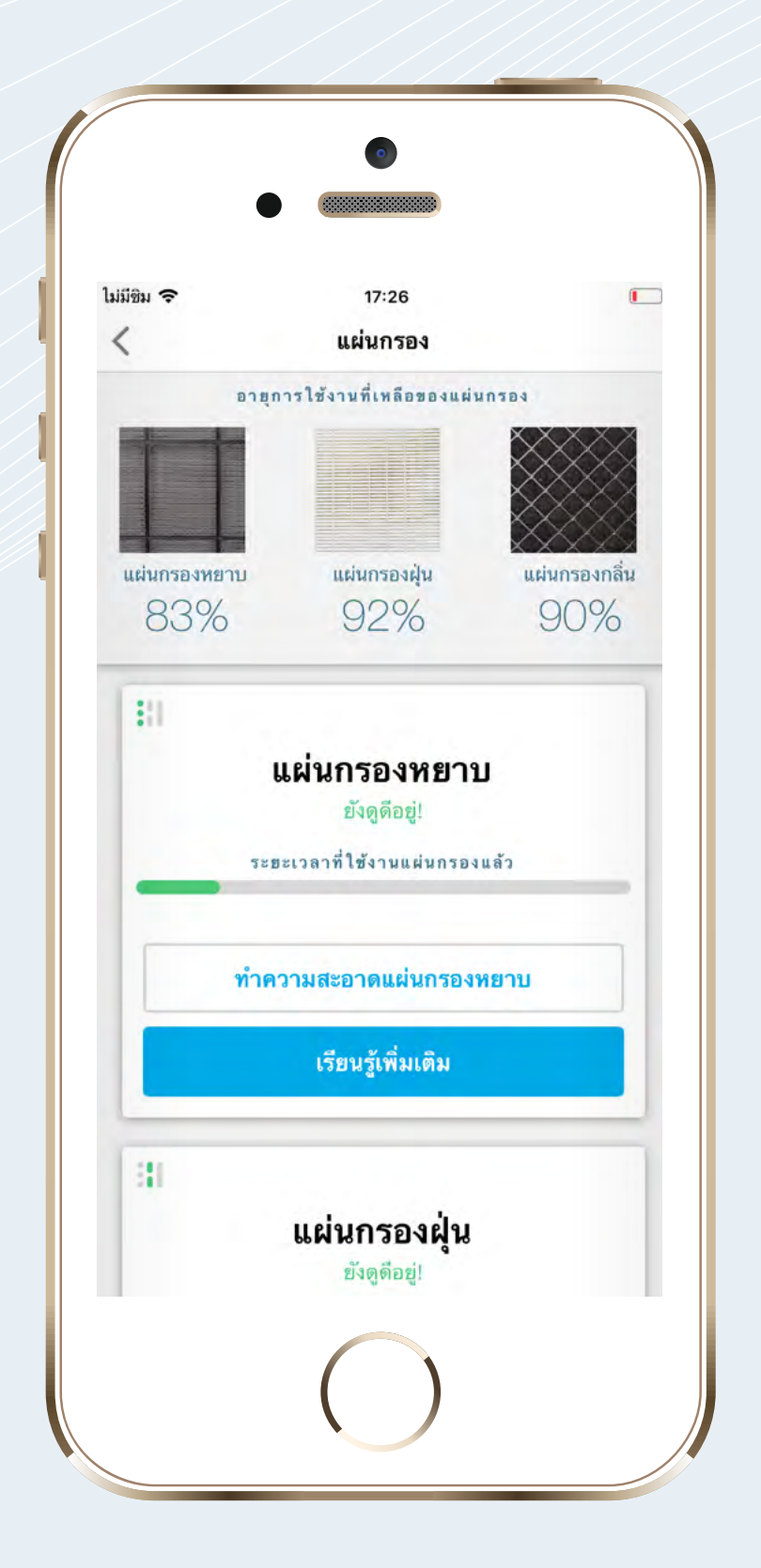

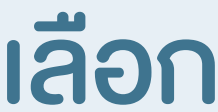

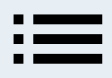

# "เรียนรู้เพิ่มเติม"

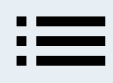

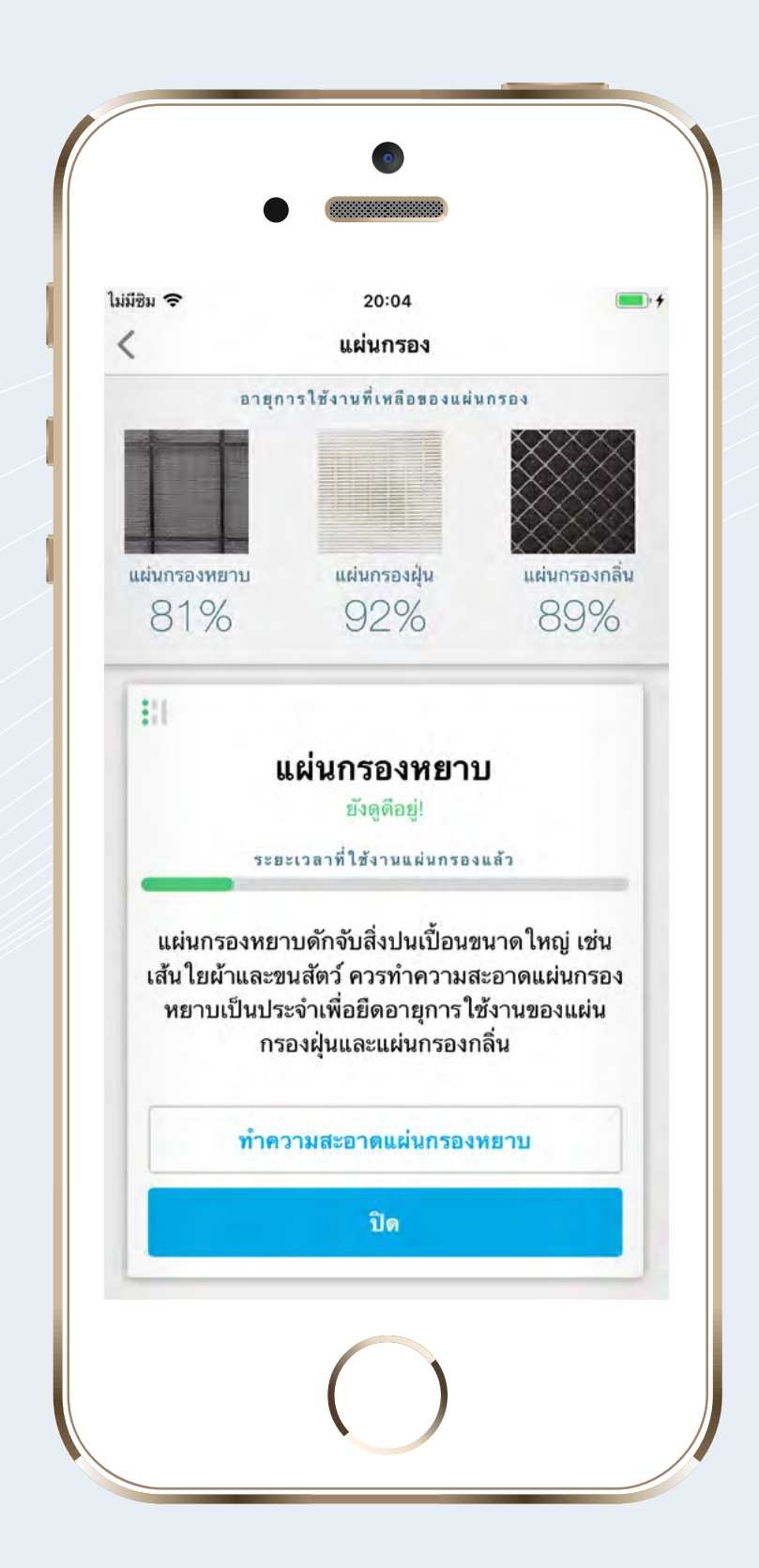

เลือก "ทำความสะอาด แผ่นกรองหยาบ"

#### จากนั้นทำตามคำแนะนำวิธีการ ทำความสะอาดตามแอพพลิเคชั่น

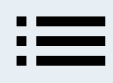

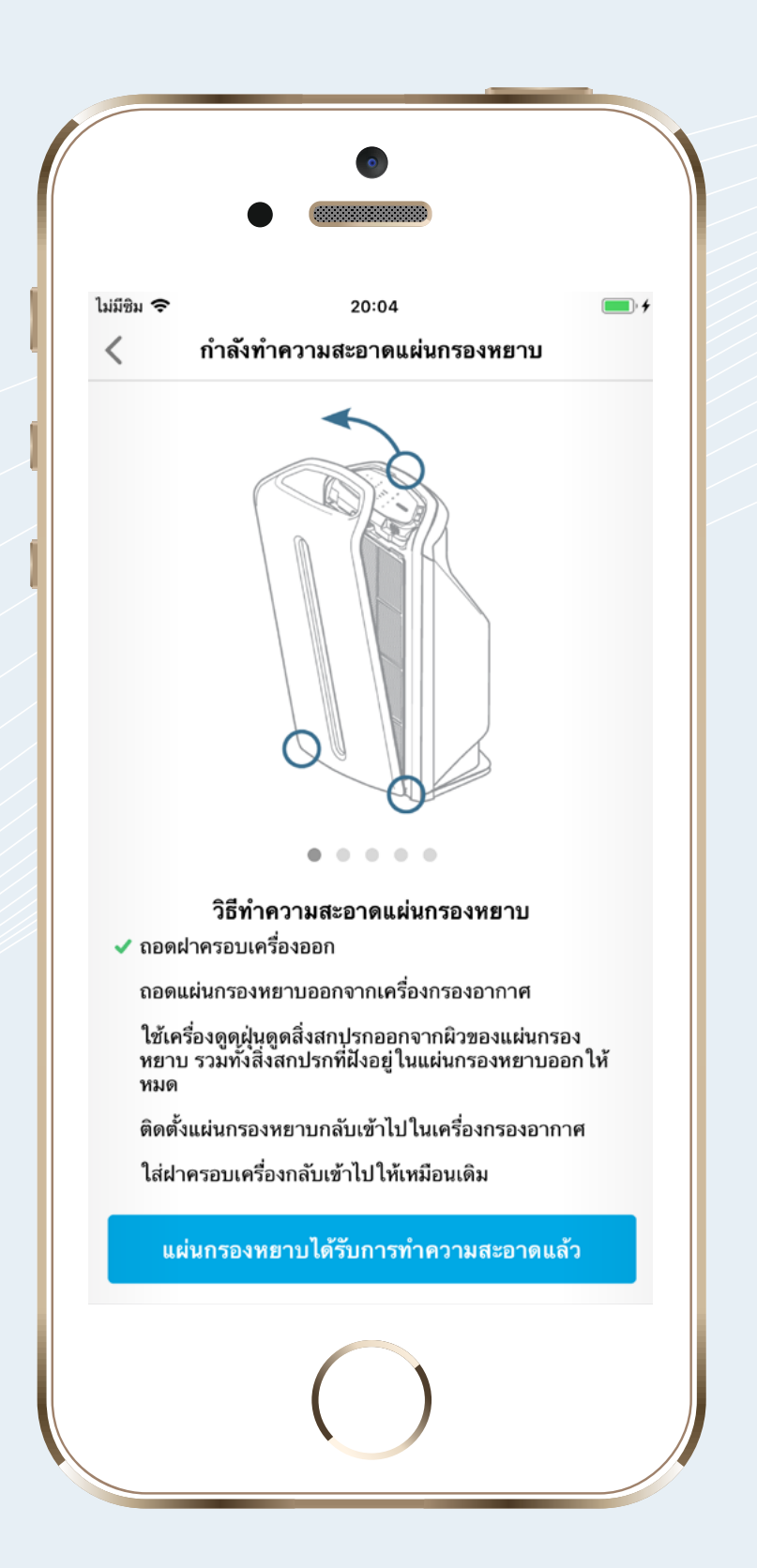

เมื่อนำแผ่นกรองหยาบติดตั้งกลับเข้าไป ในเครื่องกรองอากาศเรียบร้อยแล้ว แตะ **"แผ่นกรองหยาบได้รับ** 

#### การทำความสะอาดแล้ว" เพื่อตั้งค่าความพร้อมในการใช้งาน แผ่นกรองหยาบที่ 100%

# **การแจ้งเตือน ()** เพื่ออัพเดทแอพพลิเคชั่น

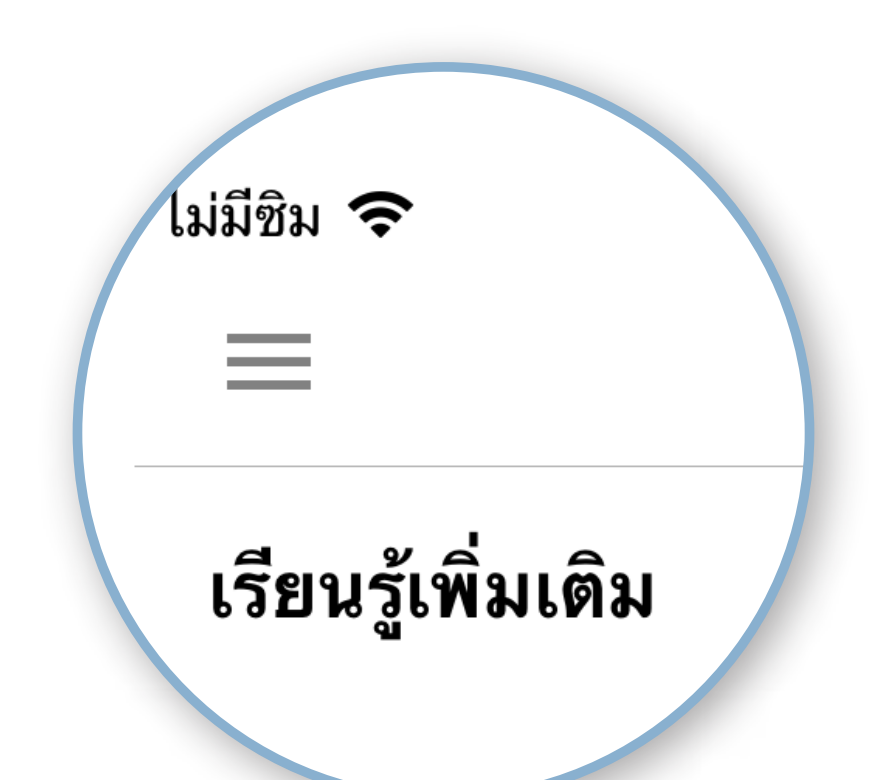

แอพพลิเคชั่นจะมีการแจ้งเตือนในหน้านี้ โดยแตะที่ไอคอนที่มุมซ้ายบนของจอเพื่อเข้า สู่หน้านี้ และแตะที่จุดเดิมซ้ำเมื่อต้องการออก หากแอพพลิเคชั่นมีการอัพเดท คุณจะพบ สัญลักษณ์วงกลมที่แถบ "การตั้งค่า" ซึ่งมี ความหมายดังนี้

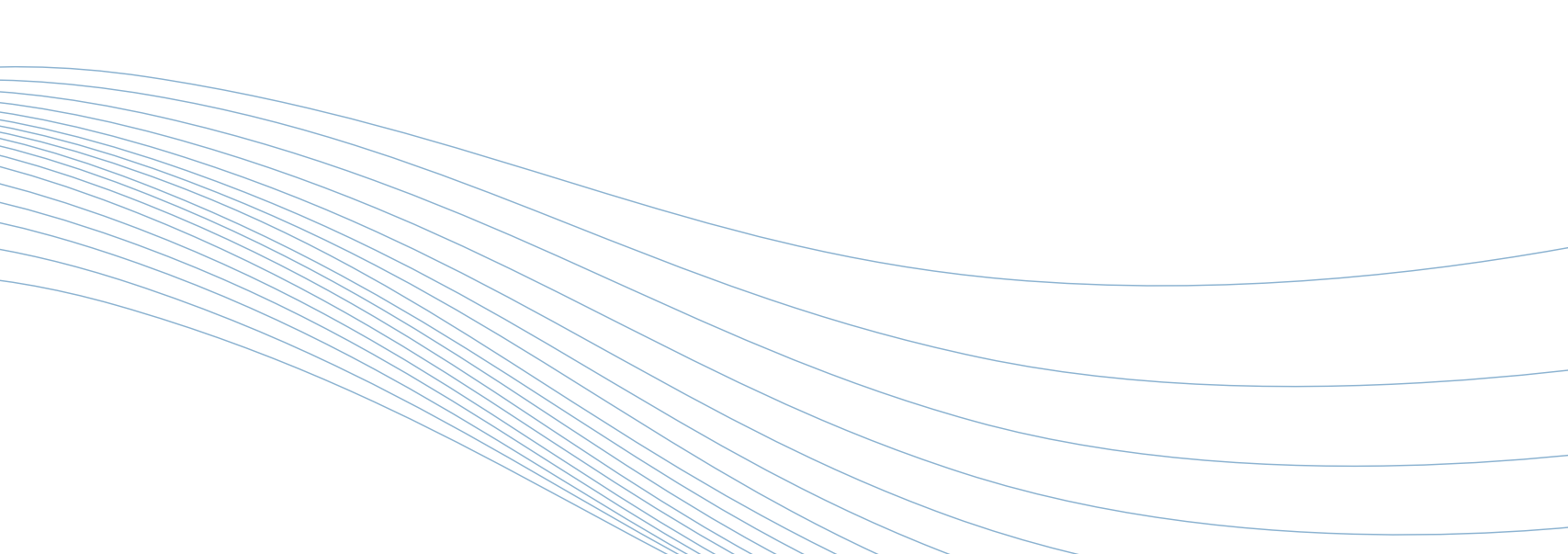

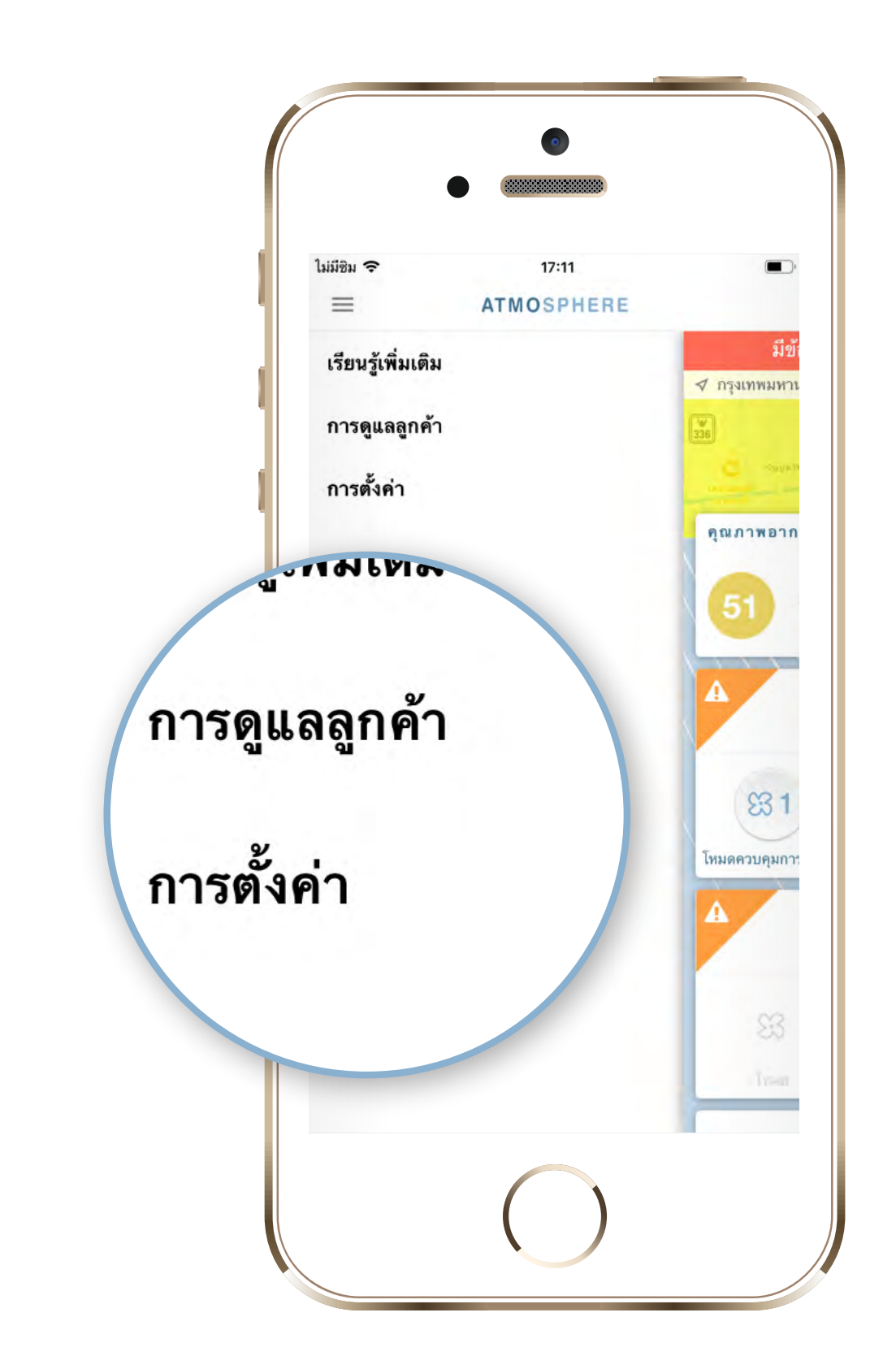

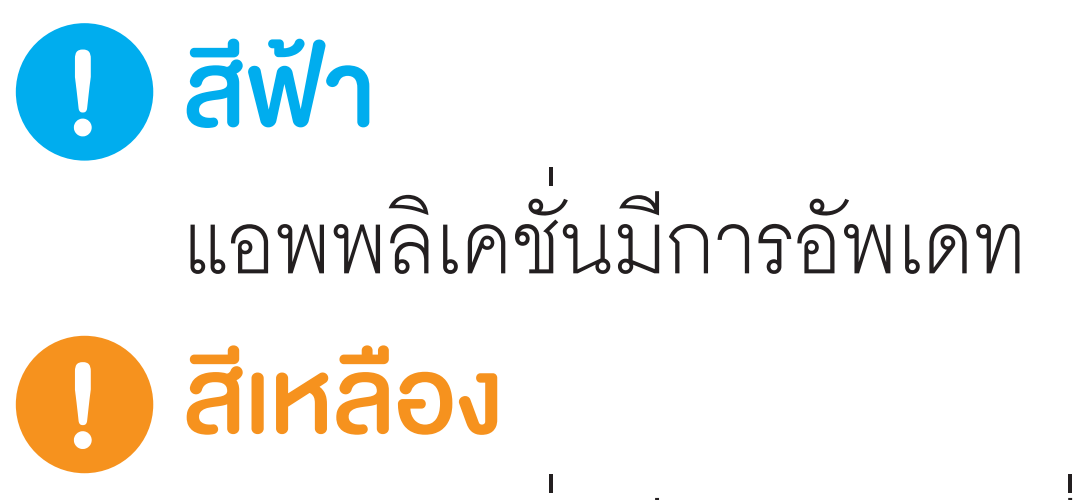

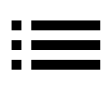

# แอพพลิเคชั่นมีการอัพเดทที่สำคัญ **โลเดง** แอพพลิเคชั่นมีการอัพเดทที่สำคัญมาก
แตะเพื่อดูรายละเอียดว่าแอพพลิเคชั่น มีการอัพเดทอะไรบ้าง หากคุณไม่อัพเดท แอพพลิเคชั่นภายใน 7 วันจะมีแบนเนอร์ เตือนให้อัพเดทอยู่บนหน้าจอสมาร์ทโฟนหรือ แท็บเล็ตของคุณ สีของแบนเนอร์จะเป็นไปตาม สีของไอคอนที่อยู่ในแถบ "การตั้งค่า"เพื่อ แสดงให้รู้ว่าจำเป็นต้องอัพเดทแอพพลิเคชั่น มากน้อยเพียงใด

กรณีที่แอพพลิเคชั่นเป็นเวอร์ชั่นล่าสุดอยู่แล้ว คุณจะพบข้อความ **"แอพพลิเคชั่นได้รับการอัพเดทแล้ว"** 

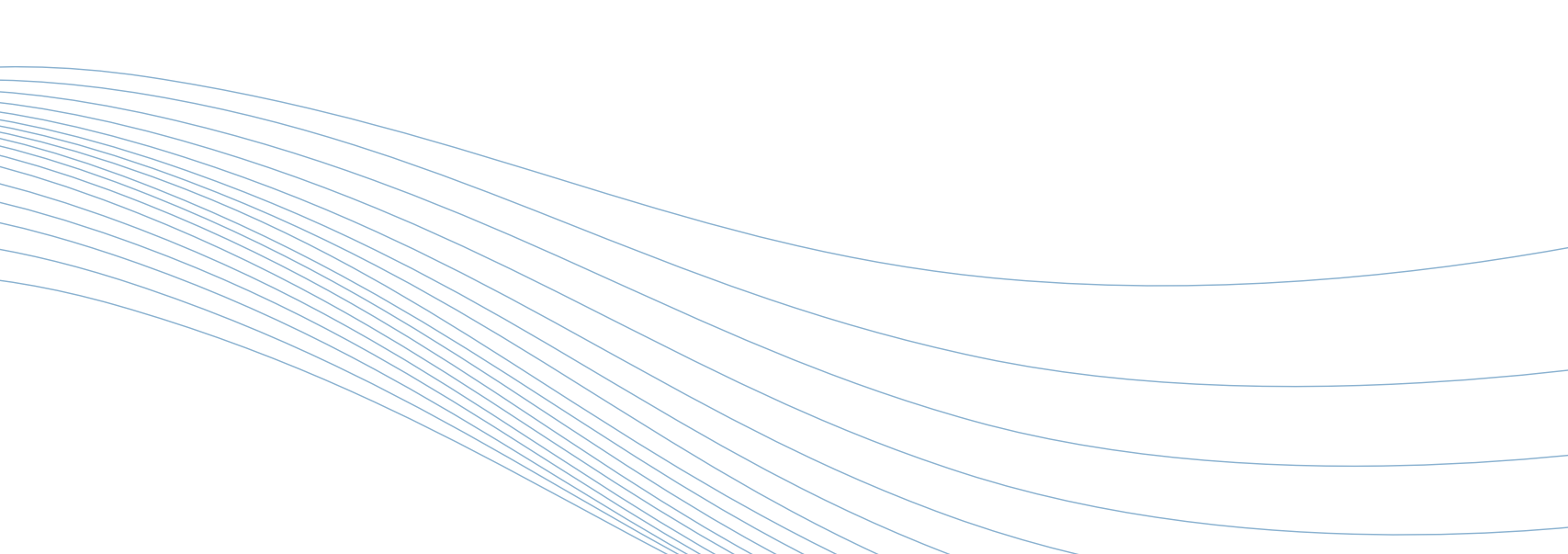

## **การดูข้อมูลผลิตภัณฑ์** และติดต่อบริษัท

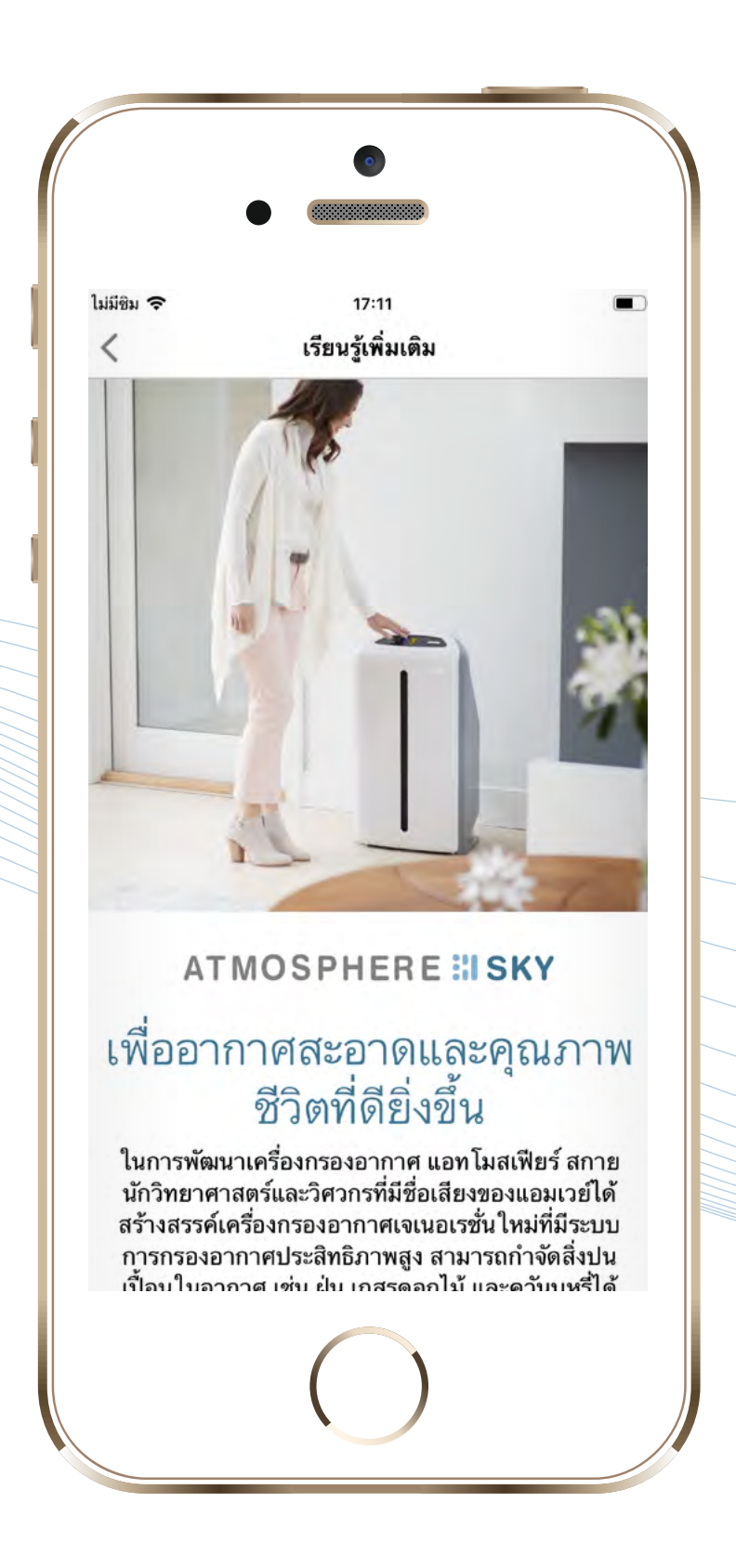

# แตะ "เรียนรู้เพิ่มเติม" เพื่อทำความรู้จักเครื่องกรองอากาศ แอทโมสเฟียร์ สกาย ในแง่มุมต่างๆ

| ไม่มีชิม 奈<br><                               | <sup>17:11</sup><br>การดูแลลูกค้า                                                                                             |        |
|-----------------------------------------------|----------------------------------------------------------------------------------------------------|--------|
| หากมีข้อสง<br>หลังการ<br>ประเทศไข             | ติดต่อเรา<br>สัยประการใด กรุณาติดต่อแผนกบริกา<br>เขาย หรือ Amway Contact Center<br>ทย แผนกบริการหลังการขาย คำถามที่<br>พบบ่อย | 15     |
| ประเทศไทย                                     | 0-2725-80                                                                                                    | 000    |
| 6                                             | จำถามที่พบบ่อย                                                                                                    |        |
| เครื่องกรองอา                                 | กาศ แอทโมสเฟียร์ สกาย คืออะไร                                                                                                 | $\sim$ |
| ทำไมฉันต้องขึ่<br>ภายนอกไม่สา                 | เอเครื่องกรองอากาศในเมื่ออากาศ<br>เมารถเข้ามาภายในบ้านได้                                                                     | ~      |
| เครื่องกรองอา<br>อย่างไร และมี<br>ภายในห้องมา | กาศ แอทโมสเพียร์ สกาย ทำงาน<br>ประสิทธิภาพในการปรับปรุงอากาศ<br>เกน้อยเพียงใด                                                 | ~      |
| เครื่องกรองอา                                 | กาศ แอทโมสเพียร์ สกาย ได้รับการ                                                                                               | ~      |
|                                               | $\bigcirc$                                                                                                    |        |

แตะ "ติดต่อเรา" 2 เพื่อดูวิธีการติดต่อบริษัทและ รายละเอียดคำถามที่พบบ่อย

แตะ "การตั้งค่า" เพื่อเลือกภาษาที่ต้องการใช้งานและ ประเทศ พร้อมอ่านนโยบายความเป็น

ลงชื่อเข้าใช้ในนามของ: Amwayiot+thai1@gmail.com

ไม่มีชิม 🗢

ภาษา

ประเทศ

นโยบายความเป็นส่วนตัว

ข้อตกลงและเงื่อนไข

เสนอความคิดเห็น

ภาษาและประเทศ

<

v6.1.0 (7260)

แอพพลิเคชั่นได้รับการอัพเดทแล้ว

17:11 การตั้งค่า

ไทย >

>

ประเทศไทย >

ออกจากระบบ

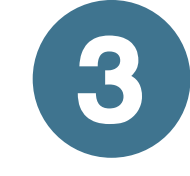

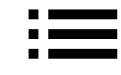

### ส่วนตัวและข้อตกลงในการใช้งาน อีกทั้ง

เสนอความคิดเห็น คุณสามารถออกจาก แอพพลิเคชั่นได้ในหน้านี้เช่นกัน

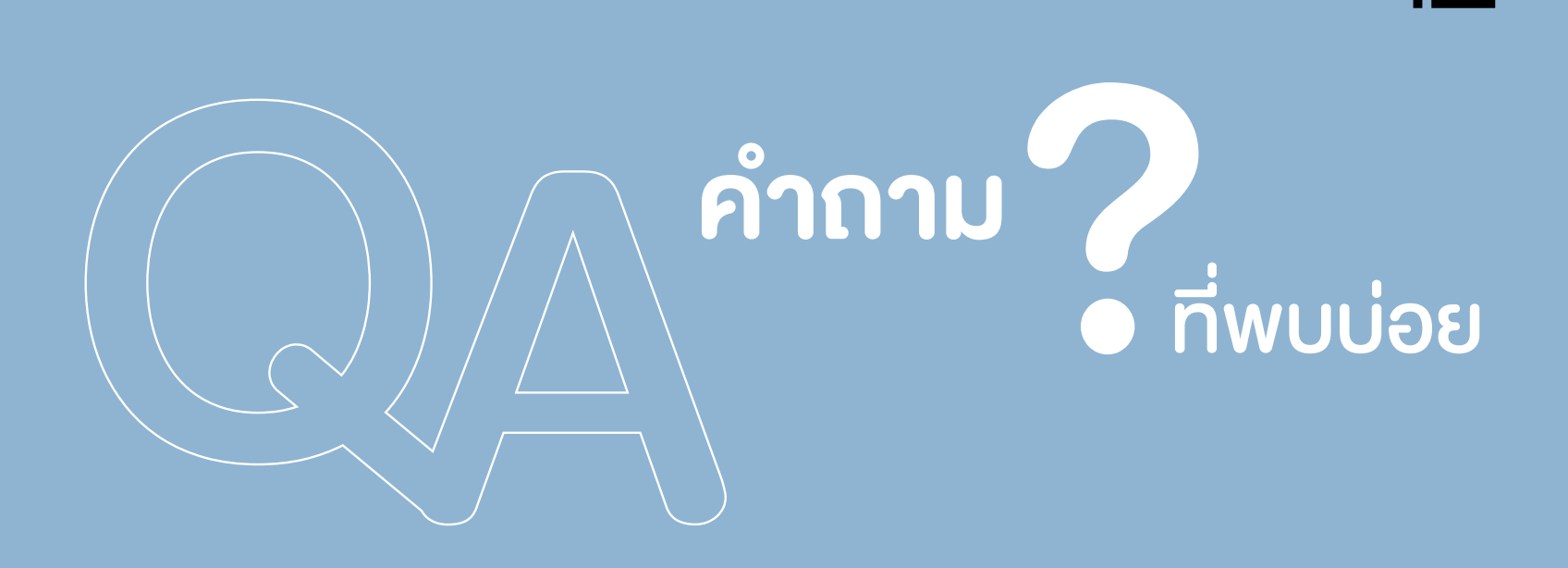

#### Q Air Quality Index (AQI) หมายความว่าอย่างไร

Air Quality Index (AQI) คือ ค่าวัดที่ช่วยในการอธิบายมลพิษ ในอากาศ ซึ่งแอพพลิเคชั่น Atmosphere Connect ใช้ค่า ตั้งแต่ 0 - 100 ยิ่งค่าต่ำคุณภาพ อากาศก็ยิ่งดี

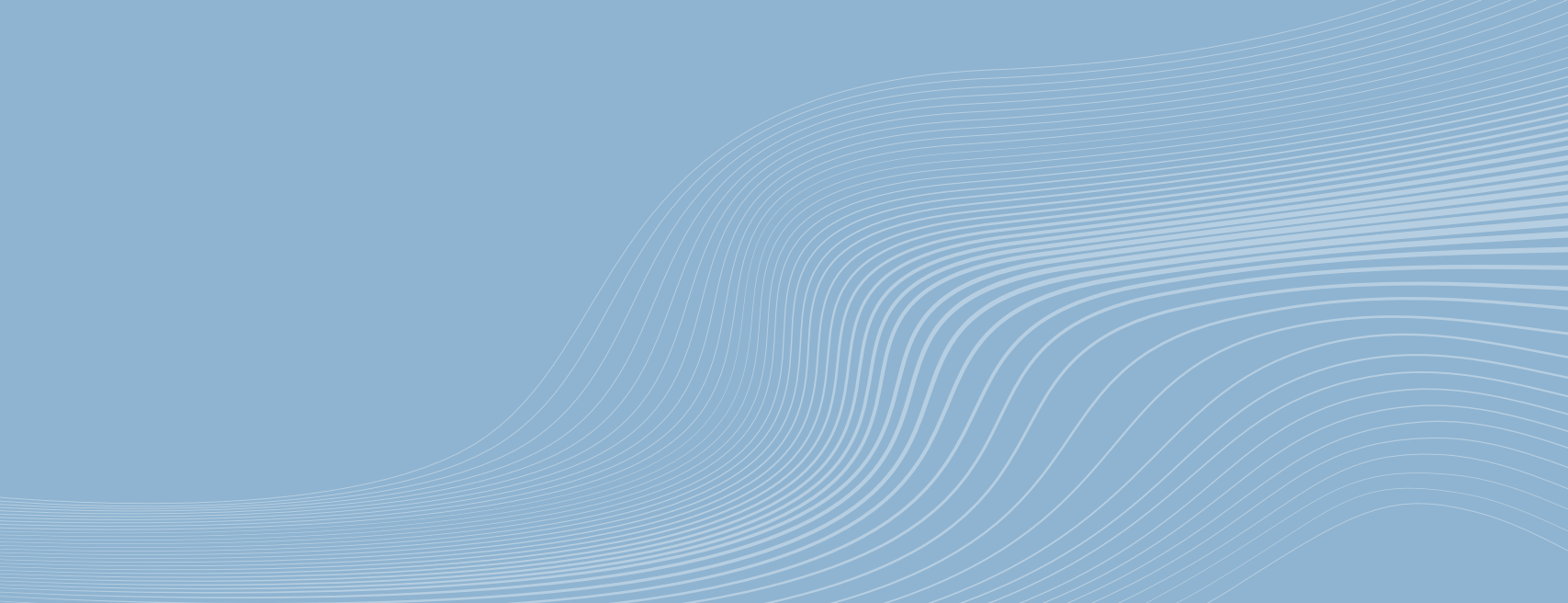

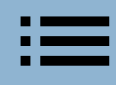

Q ทำไมค่าที่อยู่ใน BreezoMeter จึงมีความแตกต่างจากข้อมูล ในพื้นที่นั้นๆ หรือข้อมูลของ หน่วยงานรัฐ

> คุณภาพอากาศมีความหลาก หลาย และในแต่ละพื้นที่ก็มีความ แตกต่างแม้จะห่างกันเพียงแค่ไม่กี่ เมตร เช่น เซ็นเซอร์ที่อยู่ใกล้ที่สุด ในพื้นที่นั้น อาจอยู่ห่างจากที่อยู่ งองคุณหลายกิโลเมตร ซึ่งหมาย ความว่าตัวเลงคุณภาพอากาศ ในจุดที่วัดอาจไม่สะท้อนความเป็น จริงงองคุณภาพอากาศในที่ที่ คุณอยู่ **BreezoMeter** ใช้ค่าวัด

### คุณภาพอากาศที่เป็นลิงสิทธิ์ เฉพาะ เพื่อให้ง้อมูลที่ตรงกับค่า AQI ในพื้นที่นั้นๆ ยิ่งงึ้น

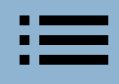

Q BreezoMeter กำหนดข้อมูล คุณภาพอากาศภายนอกบ้าน / อาคาร โดยดูจากปัจจัยอะไรบ้าง

BreezoMeter รวบรวมง้อมูล
จากระบบเซ็นเซอร์ที่เป็นทางการ
กว่าพันแห่ง ง้อมูลดาวเทียม
สภาพอากาศในแต่ละท้องถิ่น
ความหนาแน่นงองการจราจร
และอีกมากมาย เพื่อประมวล
ออกมาเป็นค่าวัดคุณภาพอากาศ
โดยอ้างอิงวิธีการวัดค่าจากงาน
ศึกษาวิจัย

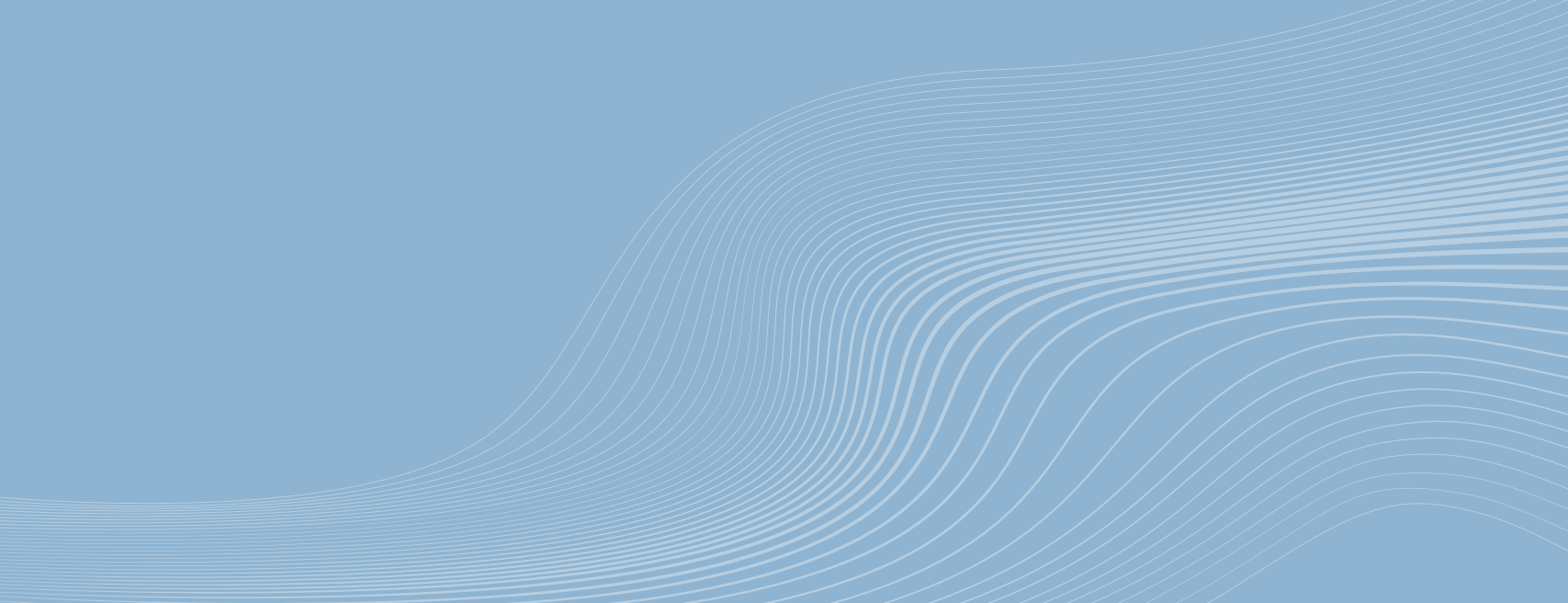

### Q ทำไมหน้าคุณภาพอากาศ ภายในบ้าน/อาคารถึงไม่มีข้อมูล

มีหลายสาเหตุที่หน้าคุณภาพ อากาศภายในบ้าน/อาคารไม่มี ง้อมูล อาจมีการปิดเครื่องกรอง อากาศ ไม่มีการเชื่อมต่อ แอพพลิเคชั่นกับเครื่องกรอง อากาศ หรือเครื่องกรองอากาศ อยู่ในโหมด Standby อย่างไร ก็ตาม ตราบใดที่คุณยังมีการ เชื่อมต่อ คุณก็จะไม่พบปัญหานี้

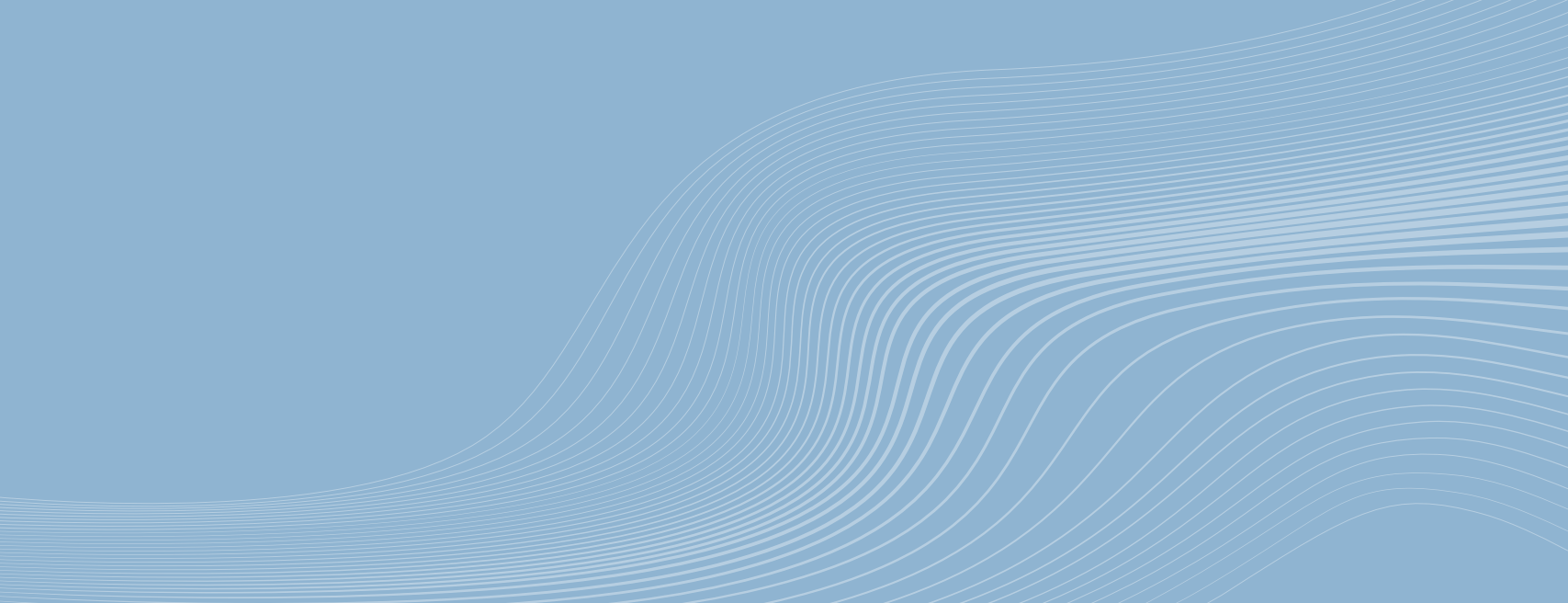

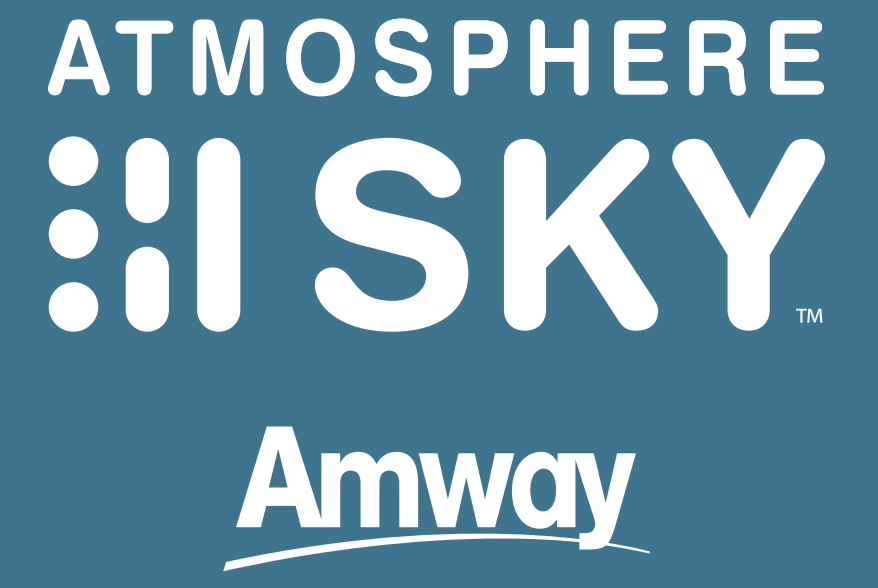

#### เพื่ออากาศสะอาด และคุณภาพชีวิตที่ดียิ่งขึ้น

ติดต่อสอบถามเพิ่มเติมได้ที่
 Amway Contact Center
 0-2725-8000